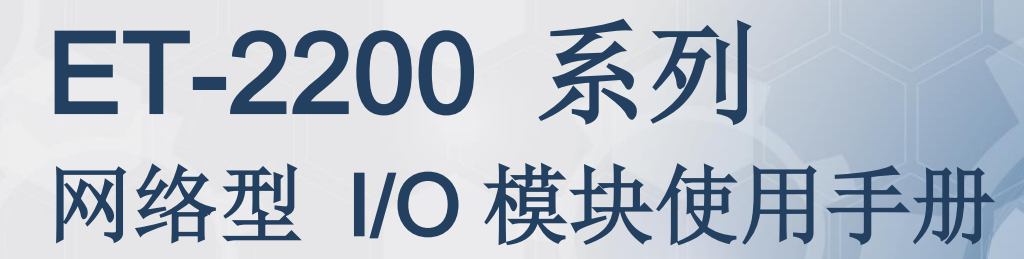

简体中文,版本: 1.4.0, 2019年9月

#### <u>承诺</u>

郑重承诺:凡泓格科技股份有限公司产品从购买后,开始享有 一年保固,除人为使用不当的因素除外。

#### <u>责任声明</u>

凡使用本系列产品除产品质量所造成的损害, 泓格科技股份有限公司**不**承担任何的法律责任。泓格科技股份有限公司有义务 提供本系列产品详细使用资料,本使用手册所提及的产品规格 或相关信息, 泓格科技保留所有修订之权利,本使用手册所提 及之产品规格或相关信息有任何修改或变更时, 恕不另行通 知,本产品不承担用户非法利用资料对第三方所造成侵害构成 的法律责任,未事先经由泓格科技书面允许, 不得以任何形式 复制、修改、转载、传送或出版使用手册内容。

#### <u>版权</u>

版权所有 © 2019 泓格科技股份有限公司,保留所有权利。

#### <u>商标</u>

文件中所涉及所有公司的商标,商标名称及产品名称分别属于 该商标或名称的拥有者所持有。

#### 联系我们

如有任何问题欢迎联系我们,我们将会为您提供完善的咨询服务。Email: service@icpdas.com, service.icpdas@gmail.com

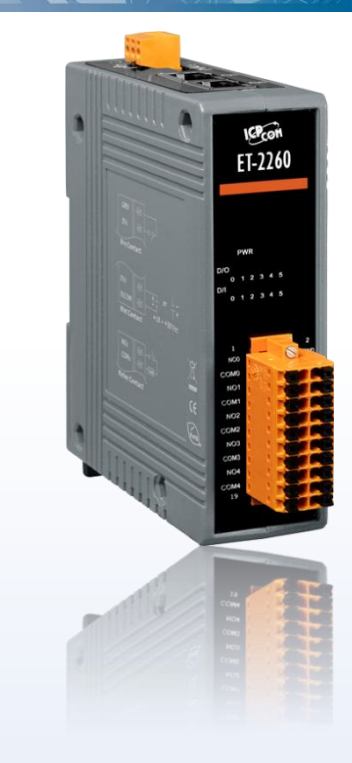

### <u>支援</u>

模块包含: ET-2242、ET-2242U、 ET-2251、ET-2254、ET-2254P、 ET-2255、ET-2255U、ET-2260、 ET-2261、ET-2261-16、ET-2268

<u> 目录</u>

| 1. 简介           | •               | 5  |
|-----------------|-----------------|----|
| 1.1             | 配件清单            |    |
| 1.2             | 特色              | 6  |
| <b>○</b> (王)(山) |                 |    |
| 2. 硬件           | 行息。             | 10 |
| 2.1             | 配置图             |    |
| 2.2             | 规格              |    |
| 2.2.2           | 1 系统规格          |    |
| 2.2.2           | 2 I/O 规格        |    |
| E               | T-2242/ET-2242U |    |
| E               | T-2251          |    |
| E               | T-2254/2254P    | 14 |
| E               | T-2255/ET-2255U | 15 |
| E               | T-2260          |    |
| E               | T-2261/2261-16  |    |
| E               | T-2268          |    |
| 2.3             | 脚位定义            |    |
| ET-2            | 2242/ET-2242U   |    |
| ET-2            | 2251            |    |
| ET-2            | 2254/2254P      |    |
| ET-2            | 2255/ET-2255U   |    |
| ET-2            | 2260            |    |
| ET-2            | 2261            |    |
| EI-2            | 2261-16         |    |
| EI-2            | 2208<br>按你还幸    |    |
| Z.4<br>於 )      | 按线注息            |    |
|                 | \按线<br>! 按线     |    |
| 25              | 信号线连接至模块连接器     | 20 |
| 2.6             | 机构图             | 28 |
| 2.0             |                 | 20 |
| 3. ET-2         | 2200 入门         |    |
| 3.1             | 配置运作模式          |    |
| 3.2             | 连接电源与计算机主机      |    |
| 3.3             | 配置正确的网络设定       |    |
| 3.4             | Modbus TCP 测试   |    |
| 4. 配置           | 【网页             |    |

Copyright © 2019 ICP DAS CO., Ltd. All Rights Reserved.

- 2 -

| 4.1  | 登入 ET-2200 网页服务器                           | 36 |
|------|--------------------------------------------|----|
| 4.2  | Номе                                       | 38 |
| 4.3  | Network                                    | 39 |
| I    | P Address Configuration                    | 39 |
|      | 动态配置 IP 地址                                 | 41 |
|      | 手动配置 IP 地址                                 | 41 |
| (    | General Settings                           | 42 |
| F    | Restore Factory Defaults                   | 43 |
| F    | Firmware Update                            | 45 |
| 4.4  | I/O SETTINGS                               | 46 |
| [    | DO Control                                 | 46 |
| [    | DI/DO Configuration                        | 47 |
| 4.5  | Sync                                       | 50 |
| [    | DIO Synchronization                        | 50 |
| 4.6  | PWM                                        | 52 |
| F    | PWM Configuration                          | 52 |
| 4.7  | PAIR CONNECTION                            | 53 |
| I,   | /O Pair-Connection Settings                | 53 |
| 4.8  | FILTER                                     | 55 |
| F    | Filter Settings                            | 55 |
| 4.9  | Monitor                                    | 56 |
| 4.10 | 0 Change Password                          | 57 |
| 4.1  | 1 Logout                                   | 58 |
| 4.1  | 2 MQTT                                     | 59 |
| (    | Connectivity Settings                      | 60 |
| F    | Publication Settings                       | 61 |
| F    | Restore Factory Defaults                   | 62 |
| 4.13 | 3 MQTT-DO                                  | 63 |
| Ν    | MQTT – Digital Outputs                     | 63 |
| F    | Readbacks of the Digital Outputs           | 64 |
| 4.14 | 4 MQTT-DI                                  | 65 |
| Ν    | MQTT – Digital Inputs                      | 65 |
| 4.1  | 5 MQTT- REALIZATION                        | 66 |
| Ν    | Mosquitto 架设                               | 66 |
| Ν    | MQTTLens 使用说明                              | 72 |
| E    | ET-2200 Periodic Publish 实例                | 74 |
| 5. I | /O PAIR CONNECTION 应用                      | 76 |
| 5.1  | 单一模块 POLLING 远程 DI/DO (1-TO-1, POLLING 模式) | 76 |
| F    | Polling Mode                               | 78 |
| F    | Push Mode                                  | 79 |
| 5.2  | 两组 PUSH 本端 DI 至远程 DO (1-TO-1, PUSH 模式)     | 80 |

| 5  | 5.3            | 多模块 POLLING 远程 DI (M-TO-1) (POLLING 模式)          | . 83 |
|----|----------------|--------------------------------------------------|------|
| Ę  | 5.4            | 多模块 Push 本端 DI (M-to-1) (Push 模式)                | . 86 |
| 6. | MOD            | )BUS 信息                                          | . 89 |
| 6  | 6.1            | 何谓 Modbus TCP/IP?                                | . 89 |
| 6  | 6.2            | MODBUS 讯息结构                                      | . 90 |
|    | 01(0)          | x01) Read the Status of the Coils (Readback DOs) | 93   |
|    | 02(0)          | x02) Read the Status of the Input (Read DIs)     | 95   |
|    | 03(0)          | x03) Read the Holding Registers (Readback AOs)   | 97   |
|    | 04(0)          | x04) Read the Input Registers (Read Als)         | 99   |
|    | 05(0)          | x05) Force a Single Coil (Write DO)1             | 101  |
|    | 06(0)          | x06) Preset a Single Register (Write AO)         | 103  |
|    | 15(0)          | x0F) Force Multiple Coils (Write DOs)1           | 105  |
|    | 16(0)          | x10) Preset Multiple Registers (Write AOs) 1     | 107  |
| 6  | 6.3            | MODBUS REGISTER 对应表                              | 109  |
|    | 6.3.1          | 共同功能1                                            | 109  |
|    | 6.3.2          | 2 特定功能1                                          | 111  |
| 附录 | 表 A: 頻         | <b>承难解答</b>                                      | 116  |
| ŀ  | <b>\1</b> . 如何 | 可恢复模块原厂默认的网页服务器登入密码?                             | 116  |
| 附录 | 表 B: 手         | 戶册修订记录                                           | 118  |

- 4 -

# 1. 简介

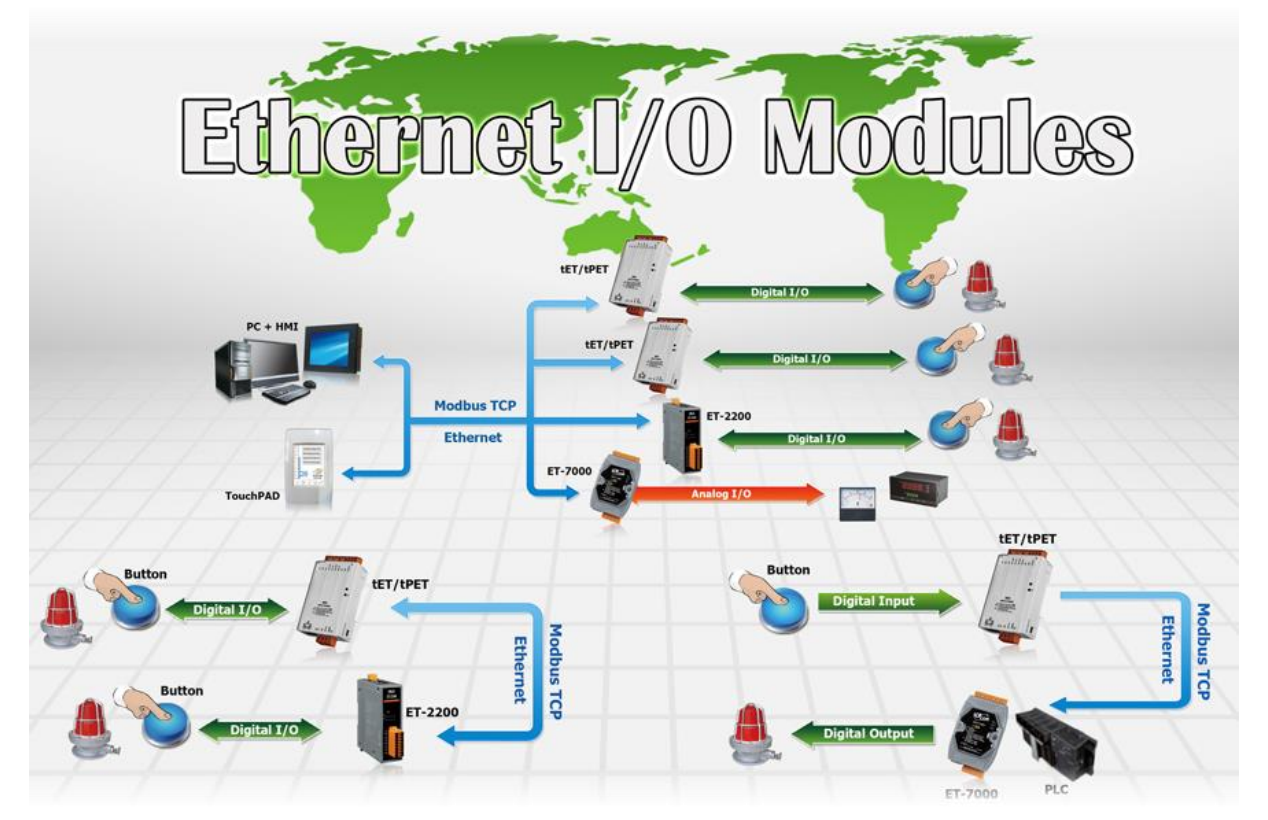

ET-2200 系列模块具有以太网络和多种数字 I/O 监控功能,可透过 10/100 M 以太网络使用 Modbus TCP/UDP 协议来做远程控制。而 Modbus 是现今连接工业电子设备方式中最普遍且 常用的工业标准通信协议。因此让 ET-2200 系列模块能够与 HMI、SCADA、PLC 及其它软件 系统整合一起使用。

## 1.1 配件清单

产品包装内应包含下列配件:

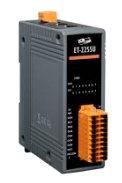

| ſ | Ξ   | ſ |   |   |
|---|-----|---|---|---|
| I | = : |   | = | L |
| I |     |   |   | L |
|   | _   |   | _ |   |

ET-2200 系列模块

快速入门指南

注意:

如发现产品包装内的配件有任何 损坏或遗失,请保留完整包装盒及 配件,尽快联系我们,我们将有专 人快速为您服务。

- 5 -

## 1.2 特色

## 1. 内建 Web 服务器

ET-2200 系列模块是使用一颗 32 位的 MCU 来高效的控制网络封包的收送。更内建了 web server 来提供一个直觉式的 Web 管理界面,允许用户修改设定,包括 DHCP、Static IP、 Gateway 与 Mask。

## 2. Modbus TCP/UDP 协定

透过以太网络使用 Modbus TCP/UDP slave 功能来 提供数据给远程的 SCADA 系统软件。

### 3. I/O Pair Connection 功能 (Push/Polling)

支持 Pair-Connection 功能,透过以太网络来产生 D/I 和 D/O 的远距逻辑关连,一旦完成设定,模块便 可在背景下使用 Modbus/TCP 通讯协议,持续地读 取现场的 D/I 状态,并且写到远程的 D/O 设备。特别适用于连接一些不具有以太网络功能的数字 I/O 设备。

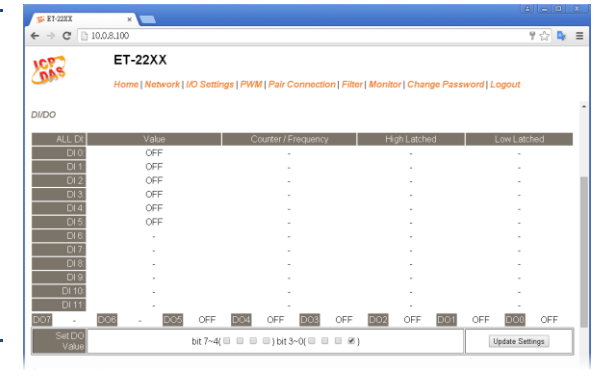

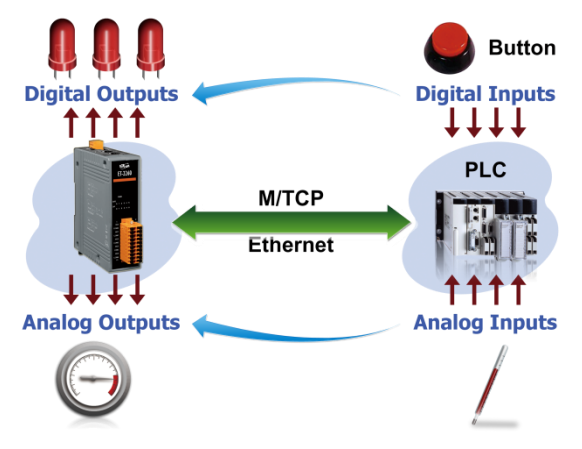

#### 4. 直立超薄外型

ET-2200 系列模块具有直立超薄外型, 一颗ET-2200 模块安装至 DIN-Rail 导轨上约占 3.3 cm, 一般掌上型模块安装至 DIN-Rail 导轨上约占 7 cm, 因此 ET-2200 模块更能节省空间, 且在同样的 DIN-Rail 导轨上, 可安装的数量约是掌上型模块的 2 倍。

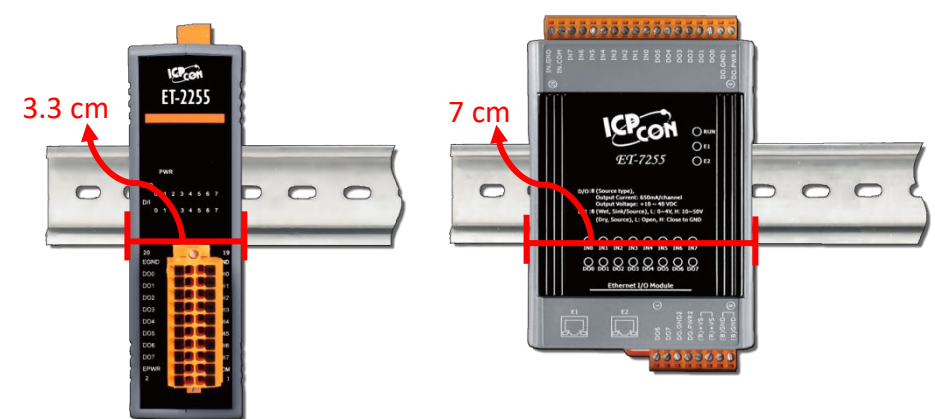

Copyright © 2019 ICP DAS CO., Ltd. All Rights Reserved.

### 5. 内建 Multi-function I/O

- ▷ D/O 模块提供功能如下:
  - 开机初始值(Power-On Value):模块启动开机后,D/O 输出到此状态。
  - **安全值 (Safe Value)**: 在一段时间后, Modbus/TCP 通讯失败, DO 状态将设定到用 户定义的安全值。
  - PWM 输出功能 (Pulse Width Modulation, 脉冲宽度调变): D/O 输出信道提供了 PWM 输出的功能,每个 D/O 信道可个别规划不同的频率的波形输出 (最大为 100 Hz)。用户也可以对各通道设定其个别的 Duty Cycle 参数 (工作周期,占空比), High Duty Cycle 代表的就是一个讯号为 "ON" 的时间 (单位: ms),反之 Low Duty Cycle 就相对为状态 "OFF" 的时间。启动 PWM 的功能,就可由模块定时且自 动的切换 ON/OFF 开关 (例: 警示灯之闪烁控制),而不需由远程中控机不停的 ON/OFF 切换,从而降低控制系统的复杂度,并且提升 ON/OFF 切换的时间准确度。
     注意:受限于机械式 Relay 本身的寿命限制,Relay 模块将不适合长时间使用 PWM 功能。敬请特别留意。
- ▶ D/I 模块提供功能如下:
  - 32-bit (3 kHz) 高速计数器功能。
  - **High/Low latched status 功能:** 模块提供指令来读取 D/I 的 Latched High 及 Latched Low 状态。 以下为 D/I Latched 的范例。

如我们需要读取链接于模块 D/I 接口上之开关按键 (key stroke) 的状态转变 (key Switch)。右图表示开 关按键的输入讯号为突波信号。

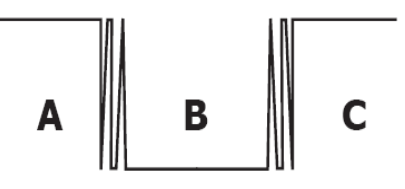

若因某种原因在 B 时期无法立即下达读取 D/I 状态的指令,则该时期的 D/I 状态 将会遗失。然而, D/I Latch 功能可帮我们记录曾经发生过的 High/Low 状态。藉由 读取 D/I Latch 状态,就算时间上略有延误,我们仍可得知用户刚才已按下该开关。

频率量测功能:另外,D/I端口还提供了频率量测的功能,可量测在单位时间(周期)内的D/I触发次数,进而换算为此讯号的频率(Hz,最大为3kHz)。相较于由远程主控机polling计数再自行换算频率的方法,由模块直接计频可以大幅减少通信延迟所造成的时间差,也因而提升了频率量测的精确度。为了适合更多的应用情况,此模块也另外提供了3种频率量测模式以及4种移动平均值的算法,可让使用者自行选择最适合本身应用的量测方式。此功能可使用于转速量测,移动速度量测... 应用等。

Copyright © 2019 ICP DAS CO., Ltd. All Rights Reserved.

- ▶ DIO 同步功能 (Mirror Local D/I to D/O): ET-2200 系列模块提供数字输出入同步功能, 此功能包含三种运作模式,如下:
  - Level Sync (D/O = D/I) 模式: D/O 永远跟着 D/I 同步。

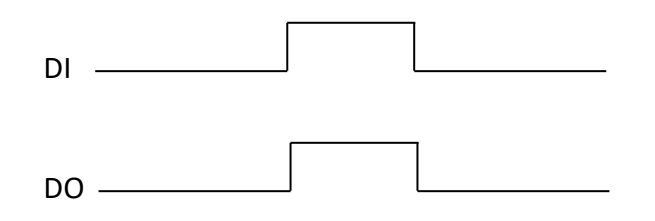

• Rising Active (D/O = ON) 模式: D/I从 OFF 变 ON 时, D/O 状态将变为 ON 输出。

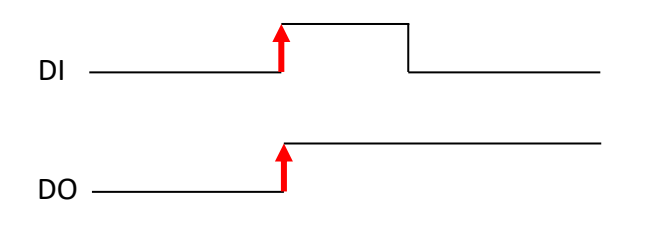

• Falling Active (D/O = ON) 模式: D/I 从 ON 变 OFF 时, D/O 状态将变为 ON 输出。

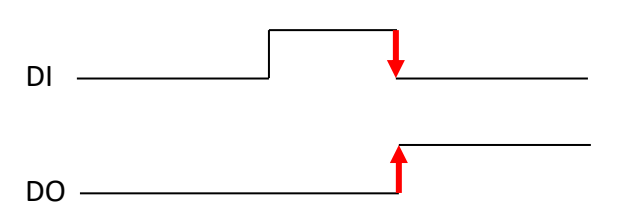

## 6. 内建双重看门狗机制

拥有内建双重看门狗机制 (Watchdog): 1. CPU Watchdog。 2. Host Watchdog。能够确保模 块在恶劣环境也能持续运作。

- <u>CPU Watchdog:</u> 当内建的 Firmware 运作异常时, CPU Watchdog 将自动重新启动 CPU。
- Host Watchdog: 主要用来监控模块与主机间运作情况。在任一段时间内 (Watchdog Timeout),若模块与主机 (PC 或 PLC) 之间无实质通讯或发生通讯问题时,模块可以做一些预防机制 (如:将预先设定的 Safe value 输出等)。

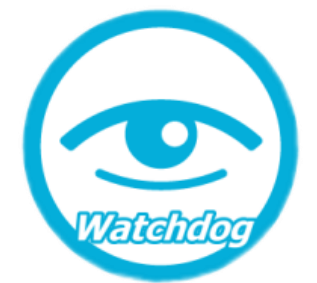

## 7. 简化 Daisy Chain 串接布线

ET-2200 系列模块内建以太网络交换器,用于建构 Daisy Chain 网络拓墣,可简化线路

配置与维护的复杂度, 降低布线成本与交换 器的需求,提高网络 扩充性。

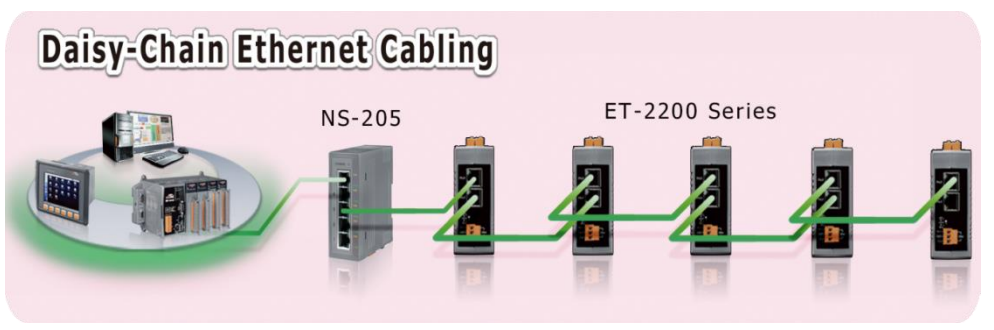

## 8. LAN Bypass

ET-2200 系列模块的内建以太网络交换器具备 LAN bypass 功能,确保 Daisy Chain 网络中的 ET-2200 系列模块断电时,其网络中的设备仍可正常联机通讯 而不会造成后端设备通讯中断。

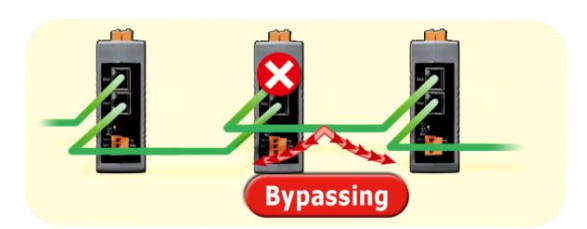

### 9. 恶劣环境下的高稳定性

- 宽温工作温度: -25 ~ +75°C
- 储存温度: -30 ~ +80°C
- 相对湿度: 10~90% RH (无凝结)

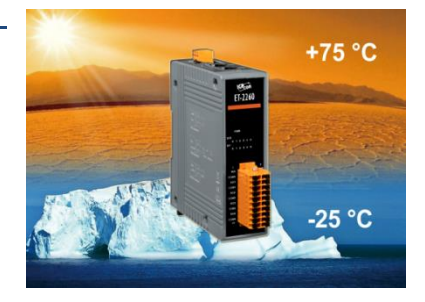

# 2. 硬件信息

## 2.1 配置图

下面包含 ET-2200 系列模块前面及上面的配置图,包含 I/O 接线端子连接器、LED 指示灯、 Ethernet Port、运作模式开关及电源输入连接器···等。

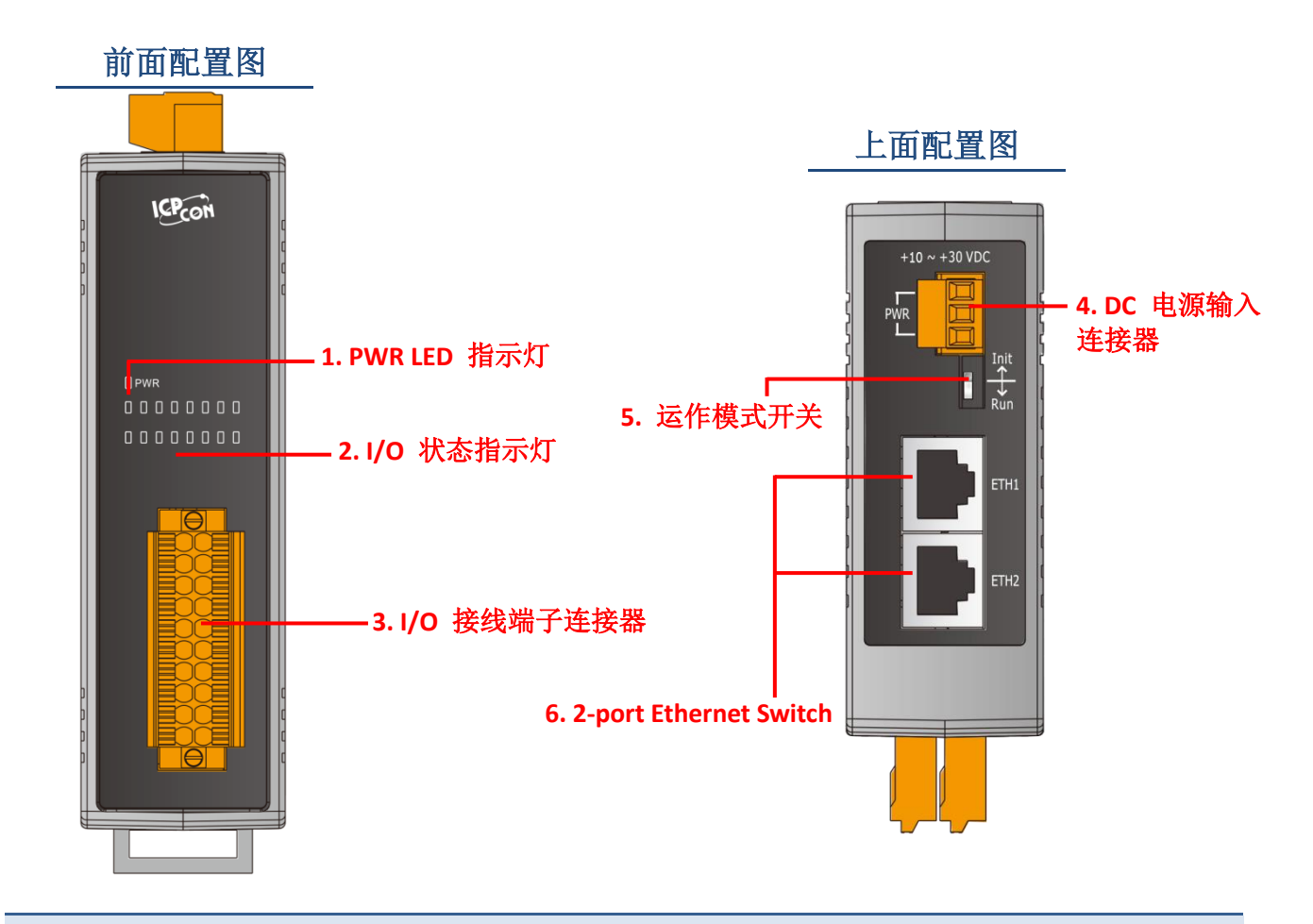

#### 1. PWR LED 指示灯

一旦 ET-2200 系列模块通电开机后, 模块上的系统 LED 指示灯将亮起

### 2. I/O 状态指示灯

I/O 状态指示灯是依据各 ET-2200 系列模块将会有不同设计与功能。

- 10 -

#### 3. I/O 接线端子连接器

可拆卸式的 I/O 接线端子连接器,是依据各 ET-2200 系列模块将会有不同的脚位配置。各系 列模块详细的脚位定义,请参考至第 2.3 节 "脚位定义"。

#### 4. DC 电源输入连接器

电源接线端子连接器上的 "+Vs" 及 "GND" 适用于 ET-2200 系列模块,用于直流供电 方式开机。ET-2242/2251/2254(P)/2255/2260/2261/2268 有效的电源输入范围: +10 ~ +30 V<sub>DC</sub>。 ET-2242U/2255U/2261-16 有效的电源输入范围: +10 ~ +48 V<sub>DC</sub>。

#### "F.G." (Frame Ground):

在大陆性气候区里,电子电路不断受到静电 (ESD) 影响,ET-2200 系列模块设计有 Frame Ground (F.G.),提供静电依接地路径释放 (ESD),因此能够增强静电 (ESD) 保护,确保模 块更稳定可靠。

#### 5. 运作模式开关

Init 模式: 使用于出厂默认配置来进行故障排除。

Run 模式: 使用于自行定义配置进行模块正常运作。

ET-2200 系列模块的运作模式开关,原厂预设为"Run"模式。更多更详细资料可参考至 <u>第</u>3.1 节 "配置运作模式"。

#### 6. 2-Port Ethernet Switch

ET-2200 系列模块包含二个 RJ-45 插座为 10/100 Base-TX 以太网络标准端口。当侦测到 网络有联机且有接收到网络封包的时候,此时 RJ-45 插座上的**绿色 LED 指示灯及黄色 LED 指示指** 将亮起。

- 11 -

## 2.2 规格

## 2.2.1 系统规格

| Model                         |           | ET-2242                                        | ET-2251                                          | ET-2254(P)     | ET-2255      | ET-2260       | ET-2261       | ET-2268                  | ET-2261<br>-16         | ET-2242U         | ET-2255U        |
|-------------------------------|-----------|------------------------------------------------|--------------------------------------------------|----------------|--------------|---------------|---------------|--------------------------|------------------------|------------------|-----------------|
| System                        |           |                                                |                                                  |                |              |               |               |                          |                        |                  |                 |
| CPU                           |           |                                                |                                                  |                |              | 32-bit        | ARM           |                          |                        |                  |                 |
| Communication                 | ı İ       |                                                |                                                  |                |              |               |               |                          |                        |                  |                 |
| Ethernet Port                 |           |                                                |                                                  |                | 2 x RJ-4     | 15, 10/100 Ba | ase-Tx, swite | h Ports                  |                        |                  |                 |
| Protocol                      |           |                                                |                                                  |                | Μ            | lodbus TCP,   | Modbus UD     | Ρ                        |                        |                  |                 |
| Security                      |           |                                                |                                                  |                |              | Password a    | nd IP Filter  |                          |                        |                  |                 |
| I/O Pair Connect              | ion       |                                                |                                                  |                |              | Yes (Push     | n, Polling)   |                          |                        |                  |                 |
| Dual Watchdog                 |           |                                                |                                                  |                | Yes, Modu    | ule, Commun   | nication (Con | figurable)               |                        |                  |                 |
| LAN Bypass                    |           |                                                |                                                  |                |              | Ye            | es            |                          |                        |                  |                 |
| LED Indicators                |           |                                                |                                                  |                |              |               |               |                          |                        |                  |                 |
| System Running                |           |                                                |                                                  |                |              | Ye            | es            |                          |                        |                  |                 |
| Ethernet Link/Ac              | t         |                                                |                                                  |                |              | Ye            | es            |                          |                        |                  |                 |
| DI/DO status                  |           |                                                |                                                  |                |              | Ye            | es            |                          |                        |                  |                 |
| 2-Way Isolation               |           |                                                |                                                  |                |              |               |               |                          |                        |                  |                 |
| Ethernet (Units: )            | Vdc)      |                                                |                                                  |                |              | 15            | 00            |                          |                        |                  |                 |
| I/O (Units: V <sub>DC</sub> ) |           | 30                                             | 00                                               | 3750           | 3000         | 3750          | 3750          | 3000                     | 3750                   | 3000             | 3750            |
| EMS Protection                |           |                                                |                                                  |                |              |               |               |                          |                        |                  |                 |
|                               |           |                                                |                                                  |                |              |               |               |                          | ±8 kV Contact for Each |                  |                 |
| ESD (IEC 61000                | -4-2)     |                                                | ±8 kV Contact for Each Terminal and Terminal and |                |              |               |               |                          |                        | al and           |                 |
|                               |           | ± 16 KV AIr for Kandom Point ±15 KV Air for Ka |                                                  |                |              |               |               |                          | int                    |                  |                 |
| EFT (IEC 61000-               | -4-4)     | ±4 kV for Power Line                           |                                                  |                |              |               |               |                          |                        |                  |                 |
| Surge                         | ,         |                                                |                                                  |                |              |               |               |                          |                        |                  |                 |
| (IEC 61000-4-5)               |           | ±3 kV for Power Line ±2 kV for Power Line      |                                                  |                |              |               |               |                          |                        |                  |                 |
| Power                         |           |                                                |                                                  |                |              |               |               |                          |                        |                  |                 |
| Reverse Polarity              |           | Yes                                            |                                                  |                |              |               |               |                          |                        |                  |                 |
| Protection                    |           |                                                |                                                  |                |              |               |               |                          |                        |                  |                 |
| Powered from                  |           | +10 ~ +30 Vpc +10 ~ +48 V                      |                                                  |                |              |               |               | +10 ~ +48 V <sub>D</sub> | с                      |                  |                 |
| Terminal Block                | 04        | 2.0.14/                                        | 2.0.14/                                          | 2.2 \//        | 2.0.14/      | 2.2 \//       | 2.2 \//       | 2.0.14/                  | 4 22 \\/               | 0.2 \//          | 2.2.14/         |
|                               | Z4<br>Vpc | o.∠w<br>(Max)                                  | 2.9 W<br>(Max.)                                  | o.ow<br>(Maxi) | 2.9 W        | (Max)         | (Max)         | 2.9 W                    | 4.32 W<br>(Max.)       | Z.S VV<br>(Max.) | 2.3 W<br>(Max.) |
| Consumption                   | 48        | (Max.)                                         | (1107.)                                          | (Max.)         | (10107.)     | (11107.)      | (1107.)       | (10107.)                 | 4 71 W                 | 2.6 W            | 27W             |
|                               |           | -                                              | -                                                | -              | -            | -             | -             | -                        | (Max.)                 | (Max.)           | (Max.)          |
| Mechanical                    |           |                                                |                                                  |                | 1            | 1             |               |                          |                        |                  |                 |
| Dimensions                    |           | 127 mm x                                       | 33 mm x 99 i                                     | mm for ET-2242 | 2(U)/2251/22 | 254(P)/2255(  | U)/2260/226   | 1/2268                   |                        |                  |                 |
| (L x W x H)                   |           | 157 mm x 31 mm x 129 mm for only ET-2261-16    |                                                  |                |              |               |               |                          |                        |                  |                 |
| Installation                  |           | DIN-Rail Mounting                              |                                                  |                |              |               |               |                          |                        |                  |                 |
| Environment                   |           |                                                |                                                  |                |              |               |               |                          |                        |                  |                 |
| Operating                     |           |                                                |                                                  |                |              | -25 ~ -       | -75°C         |                          |                        |                  |                 |
| Temperature                   |           |                                                |                                                  |                |              | -20 11        |               |                          |                        |                  |                 |
| Storage Tempera               | ature     | -30 ~ +80°C                                    |                                                  |                |              |               |               |                          |                        |                  |                 |
| Humidity                      |           | 10 ~ 90% RH, Non-condensing                    |                                                  |                |              |               |               |                          |                        |                  |                 |

- 12 -

## 2.2.2 I/O 规格

## ET-2242/ET-2242U

| Model                  | ET-2242                                  | ET-2242U       |  |  |  |
|------------------------|------------------------------------------|----------------|--|--|--|
| Digital Output         |                                          |                |  |  |  |
| Channels               | 16                                       |                |  |  |  |
| Туре                   | Open collector                           | Push-Pull      |  |  |  |
| Sink/Source (NPN/PNP)  | Sink                                     | Sink/Source    |  |  |  |
| Load Voltage           | +3.5 V ~ +50 V                           | +3.5 V ~ +80 V |  |  |  |
| Max. Load Current      | 650 mA/Channel                           | 500 mA/Channel |  |  |  |
| Overload Protection    | 1.4 A<br>(with short-circuit protection) | -              |  |  |  |
| Overvoltage Protection | +60 V <sub>DC</sub>                      | -              |  |  |  |

## ET-2251

| Model                  |                             | ET-2251                                  |  |
|------------------------|-----------------------------|------------------------------------------|--|
| Digital Input/Counter  |                             |                                          |  |
| Channels               |                             | 16                                       |  |
| Contact                |                             | Wet Contact                              |  |
| Sink/Source (NPN/PNP)  |                             | Sink/Source                              |  |
| On Voltage Level       |                             | +5 V <sub>DC</sub> ~ +50 V <sub>DC</sub> |  |
| Off Voltage Level      |                             | +1 V <sub>DC</sub> Max.                  |  |
| Input Impedance        |                             | 7.5 kΩ                                   |  |
|                        | Max. Count                  | 4,294,967,295 (32 bits)                  |  |
| Counters               | Max. Input Frequency        | 3 kHz                                    |  |
|                        | Programmable Digital Filter | 1 ~ 6500 ms (0.08 Hz ~ 500 Hz)           |  |
| Overvoltage Protection |                             | +70 V <sub>DC</sub>                      |  |

## ET-2254/2254P

| Model                    |                             | ET-2254 ET-2254P                               |                                           |  |
|--------------------------|-----------------------------|------------------------------------------------|-------------------------------------------|--|
| I/O Type                 |                             | By Wire Connection, Configurable Universal DIO |                                           |  |
| I/O Channels             |                             | 16                                             | 6                                         |  |
| Digital Input            |                             | -<br>-                                         |                                           |  |
| Туре                     |                             | Dry Co                                         | ontact                                    |  |
| Sink/Source (NPN/PI      | NP)                         | Sou                                            | rce                                       |  |
| On Voltage Level         |                             | Close to                                       | o GND                                     |  |
| Off Voltage Level        |                             | Ор                                             | en                                        |  |
| Input Impedance          |                             | 3 kΩ, 0.5 W                                    | 7.5 kΩ, 1 W                               |  |
|                          | Max. Count                  | 4,294,967,295 (32 bits)                        |                                           |  |
| Counters                 | Max. Input Frequency        | 3 kHz                                          | 2.5 kHz                                   |  |
|                          | Programmable Digital Filter | 1 ~ 6500 ms (0.08 Hz ~ 500 Hz)                 |                                           |  |
| Digital Output           |                             |                                                |                                           |  |
| Туре                     |                             | Open-collector (Sink)                          |                                           |  |
| Max. Load Current        |                             | 100 mA/channel                                 | 400 mA/channel                            |  |
| Load Voltage             |                             | +5 V <sub>DC</sub> to +30 V <sub>DC</sub>      | +5 V <sub>DC</sub> to +50 V <sub>DC</sub> |  |
| Short Circuit Protection | on                          | -                                              | Yes                                       |  |
| Power-on Value           |                             | Yes, Configurable                              |                                           |  |
| Safe Value               |                             | Yes, Configurable                              |                                           |  |

## ET-2255/ET-2255U

| Model                 |                             | ET-2255                        | ET-2255U            |  |  |
|-----------------------|-----------------------------|--------------------------------|---------------------|--|--|
| Digital Input/Counter |                             |                                |                     |  |  |
| Channels              |                             | 8                              |                     |  |  |
| Contact               |                             | Wet C                          | ontact              |  |  |
| Sink/Source (NPN      | I/PNP)                      | Sink/S                         | ource               |  |  |
| On Voltage Level      |                             | +5 V <sub>DC</sub> ~           | +50 V <sub>DC</sub> |  |  |
| Off Voltage Level     |                             | +1 V <sub>DC</sub>             | Max.                |  |  |
| Input Impedance       |                             | 7.5                            | kΩ                  |  |  |
|                       | Max. Count                  | 4,294,967,295 (32 bits)        |                     |  |  |
| Counters              | Max. Input Frequency        | 3 kHz                          |                     |  |  |
|                       | Programmable Digital Filter | 1 ~ 6500 ms (0.08 Hz ~ 500 Hz) |                     |  |  |
| Overvoltage Prote     | ction                       | +70 V <sub>DC</sub>            |                     |  |  |
| Digital Output        |                             |                                |                     |  |  |
| Channels              |                             | 8                              |                     |  |  |
| Туре                  |                             | Open Collector                 | Push-Pull           |  |  |
| Sink/Source (NPN/PNP) |                             | Sink                           | Sink/Source         |  |  |
| Load Voltage          |                             | +3.5 V ~ +50 V                 | +3.5 V ~ +80 V      |  |  |
| Max. Load Current     |                             | 650 mA/Channel                 | 500 mA/Channel      |  |  |
| Overload Protection   | on                          | 1.4 A                          |                     |  |  |
| Overvoltage Prote     | ction                       | +60 V <sub>DC</sub>            | -                   |  |  |

## ET-2260

| Model                |                             | ET-2260                                                        |  |
|----------------------|-----------------------------|----------------------------------------------------------------|--|
| Digital Input/Cou    | nter                        |                                                                |  |
| Channels             |                             | 6                                                              |  |
| Contact              |                             | Wet Contact                                                    |  |
| Sink/Source (NPN     | I/PNP)                      | Sink/Source                                                    |  |
| On Voltage Level     |                             | +5 V <sub>DC</sub> ~ +50 V <sub>DC</sub>                       |  |
| Off Voltage Level    |                             | +3.5 V <sub>DC</sub> Max.                                      |  |
| Input Impedance      |                             | 7.5 kΩ                                                         |  |
|                      | Max. Count                  | 4,294,967,295 (32 bits)                                        |  |
| Counters             | Max. Input Frequency        | 3 kHz                                                          |  |
|                      | Programmable Digital Filter | 1 ~ 6500 ms (0.08 Hz ~ 500 Hz)                                 |  |
| Overvoltage Prote    | ction                       | +70 V <sub>DC</sub>                                            |  |
| Power Relay          |                             |                                                                |  |
| Channels             |                             | 6                                                              |  |
| Туре                 |                             | Power Relay, Form A (SPST N.O.)                                |  |
| Contact Rating       |                             | 5 A @ 250 V <sub>AC</sub> /24 V <sub>DC</sub> (Resistive Load) |  |
| Min. Contact Load    | 1                           | 10 mA @ 5 V                                                    |  |
| Operate Time         |                             | 10 ms (max.)                                                   |  |
| Release Time         |                             | 5 ms (max.)                                                    |  |
| Mechanical Endurance |                             | 2 × 107 ops.                                                   |  |
| Electrical Endurar   | ice                         | 10 <sup>5</sup> ops.                                           |  |
| Power-on Value       |                             | Yes, Configurable                                              |  |
| Safe Value           |                             | Yes, Configurable                                              |  |

- 16 -

## ET-2261/2261-16

| Model                      | ET-2261                         | ET-2261-16         |  |  |  |  |
|----------------------------|---------------------------------|--------------------|--|--|--|--|
| Power Relay                |                                 |                    |  |  |  |  |
| Channels                   | 10                              | 16                 |  |  |  |  |
| Туре                       | Power Relay, Form A (SPST N.O.) |                    |  |  |  |  |
| Contact Rating 5 A @ 250 Y |                                 | Dc(Resistive Load) |  |  |  |  |
| Min. Contact Load          | 10 mA @ 5 V                     |                    |  |  |  |  |
| Operate Time               | 10 ms (max.)                    |                    |  |  |  |  |
| Release Time               | 5 ms (max.)                     |                    |  |  |  |  |
| Mechanical Endurance       | 2 × 107 ops.                    |                    |  |  |  |  |
| Electrical Endurance       | 10 <sup>5</sup> ops.            |                    |  |  |  |  |
| Power-on Value             | Yes, Configurable               |                    |  |  |  |  |
| Safe Value                 | Yes, Configurable               |                    |  |  |  |  |

## ET-2268

| Model          |                                              | ET-2268                      |  |  |
|----------------|----------------------------------------------|------------------------------|--|--|
| Relay Output   |                                              |                              |  |  |
| Channels       |                                              | 8 (Form A x 4, Form C x 4)   |  |  |
| Relay Type     |                                              | Signal Relay                 |  |  |
|                |                                              | 2 A @ 30 V <sub>DC</sub>     |  |  |
|                | Contact Rating                               | 0.24 A @ 220 V <sub>DC</sub> |  |  |
|                |                                              | 0.25 A @ 250 V <sub>DC</sub> |  |  |
|                | Min. Contact Load                            | 10 mA @ 20 mV                |  |  |
| Form A         | Contact Material                             | Siler Nickel, Gold-covered   |  |  |
|                | Operate Time                                 | 3 ms (Typical)               |  |  |
|                | Release Time 4ms (Typical)                   |                              |  |  |
|                | Mechanical Endurance 10 <sup>8</sup> ops     |                              |  |  |
|                | Electrical Endurance 2 x 10 <sup>5</sup> ops |                              |  |  |
|                | Contact Rating                               | 2 A @ 30 V <sub>DC</sub>     |  |  |
|                |                                              | 0.24 A @ 220 V <sub>DC</sub> |  |  |
|                |                                              | 0.25 A @ 250 V <sub>DC</sub> |  |  |
|                | Min. Contact Load                            | 10 mA @ 20 mV                |  |  |
| Form C         | Contact Material                             | Siler Nickel, Gold-covered   |  |  |
|                | Operate Time                                 | 3 ms (Typical)               |  |  |
|                | Release Time                                 | 4ms (Typical)                |  |  |
|                | Mechanical Endurance                         | 10 <sup>8</sup> ops          |  |  |
|                | Electrical Endurance                         | 2 x 10 <sup>5</sup> ops      |  |  |
| Surge Strength |                                              | 2000 V <sub>DC</sub>         |  |  |
| Power-on Value |                                              | Yes, Configurable            |  |  |
| Safe Value     |                                              | Yes, Configurable            |  |  |

## 2.3 脚位定义 ET-2242/ET-2242U

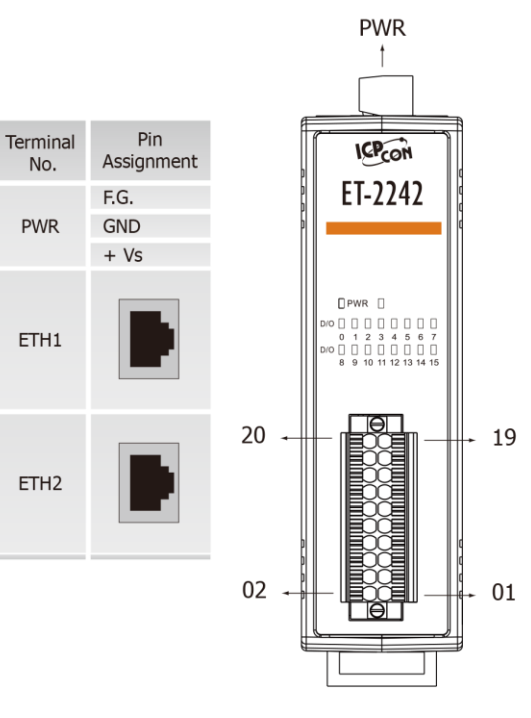

| Terminal<br>No. | Pin<br>Assignment | Pin<br>Assignment | Terminal<br>No. |
|-----------------|-------------------|-------------------|-----------------|
| 20              | D07               | DO15              | 19              |
| 18              | DO6               | D014              | 17              |
| 16              | DO5               | DO13              | 15              |
| 14              | D04               | D012              | 13              |
| 12              | DO3               | DO11              | 11              |
| 10              | DO2               | DO10              | 09              |
| 08              | DO1               | DO9               | 07              |
| 06              | DO0               | DO8               | 05              |
| 04              | E.PWR             | E.PWR             | 03              |
| 02              | E.GND             | E.GND             | 01              |

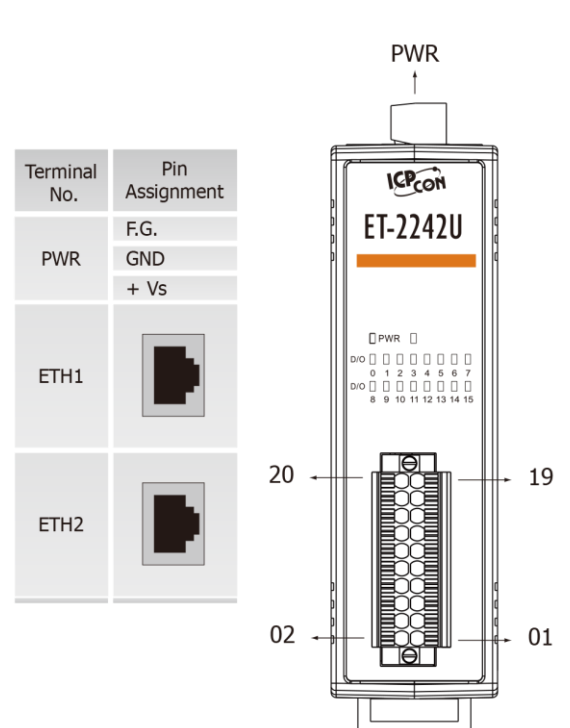

| Terminal<br>No. | Pin<br>Assignment | Pin<br>Assignment | Terminal<br>No. |
|-----------------|-------------------|-------------------|-----------------|
| 20              | D07               | D015              | 19              |
| 18              | D06               | D014              | 17              |
| 16              | D05               | DO13              | 15              |
| 14              | D04               | D012              | 13              |
| 12              | DO3               | D011              | 11              |
| 10              | D02               | DO10              | 09              |
| 08              | D01               | DO9               | 07              |
| 06              | D00               | DO8               | 05              |
| 04              | DO.COM            | DO.COM            | 03              |
| 02              | DO.COM            | DO.COM            | 01              |

Copyright © 2019 ICP DAS CO., Ltd. All Rights Reserved.

- 19 -

## ET-2251

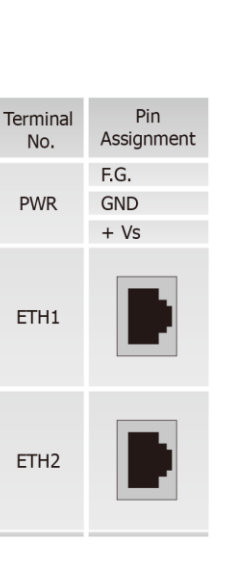

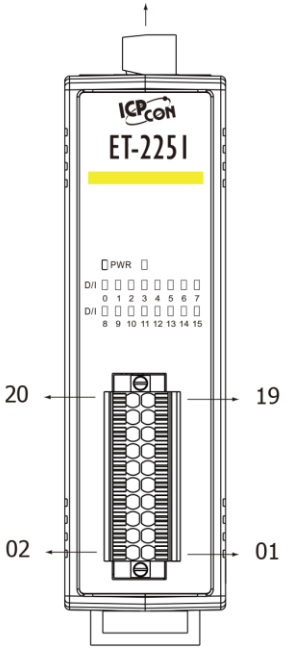

PWR

| Terminal<br>No. | Pin<br>Assignment | Pin<br>Assignment | Terminal<br>No. |
|-----------------|-------------------|-------------------|-----------------|
| 20              | DI.GND            | DI.GND            | 19              |
| 18              | DI8               | DIO               | 17              |
| 16              | DI9               | DI1               | 15              |
| 14              | DI10              | DI2               | 13              |
| 12              | DI11              | DI3               | 11              |
| 10              | DI12              | DI4               | 09              |
| 08              | DI13              | DI5               | 07              |
| 06              | DI14              | DI6               | 05              |
| 04              | DI15              | DI7               | 03              |
| 02              | DI.COM            | DI.COM            | 01              |

## ET-2254/2254P

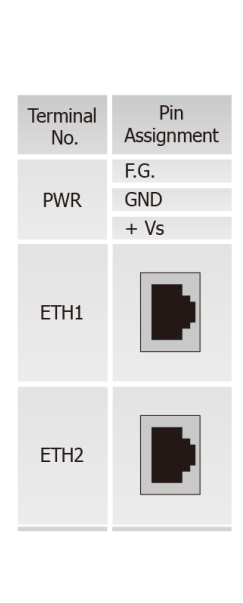

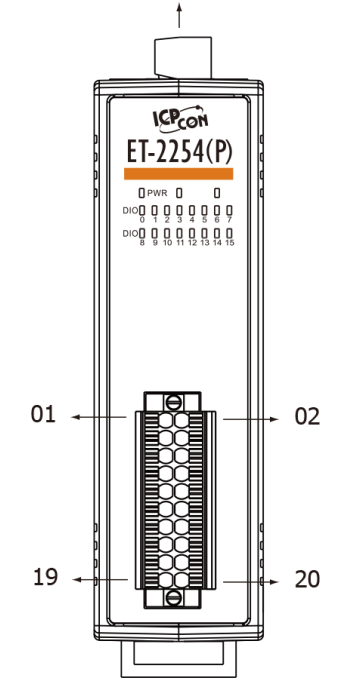

PWR

| Terminal<br>No. | Pin<br>Assignment | Pin<br>Assignment | Terminal<br>No. |
|-----------------|-------------------|-------------------|-----------------|
| 01              | DIO0              | DIO8              | 02              |
| 03              | DIO1              | DIO9              | 04              |
| 05              | DIO2              | DIO10             | 06              |
| 07              | DIO3              | DIO11             | 08              |
| 09              | DIO4              | DIO12             | 10              |
| 11              | DIO5              | DIO13             | 12              |
| 13              | DIO6              | DIO14             | 14              |
| 15              | DIO7              | DIO15             | 16              |
| 17              | EXT.PWR           | EXT.PWR           | 18              |
| 19              | EXT.GND           | EXT.GND           | 20              |

## ET-2255/ET-2255U

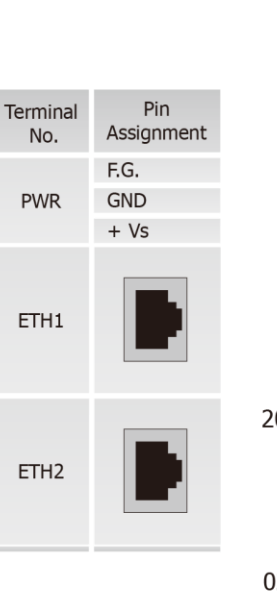

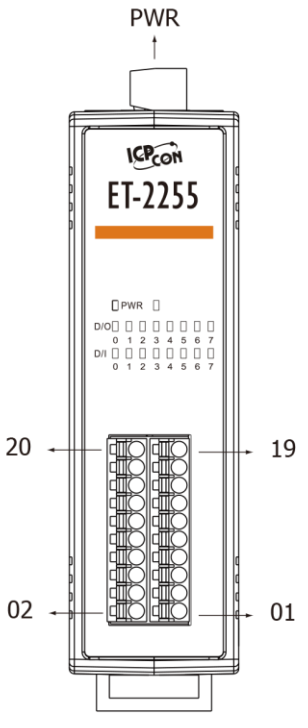

| Terminal<br>No. | Pin<br>Assignment | Pin<br>Assignment | Terminal<br>No. |
|-----------------|-------------------|-------------------|-----------------|
| 20              | E.GND             | DI.GND            | 19              |
| 18              | DO0               | DIO               | 17              |
| 16              | D01               | DI1               | 15              |
| 14              | DO2               | DI2               | 13              |
| 12              | DO3               | DI3               | 11              |
| 10              | D04               | DI4               | 09              |
| 08              | D05               | DI5               | 07              |
| 06              | D06               | DI6               | 05              |
| 04              | D07               | DI7               | 03              |
| 02              | E.PWR             | DI.COM            | 01              |

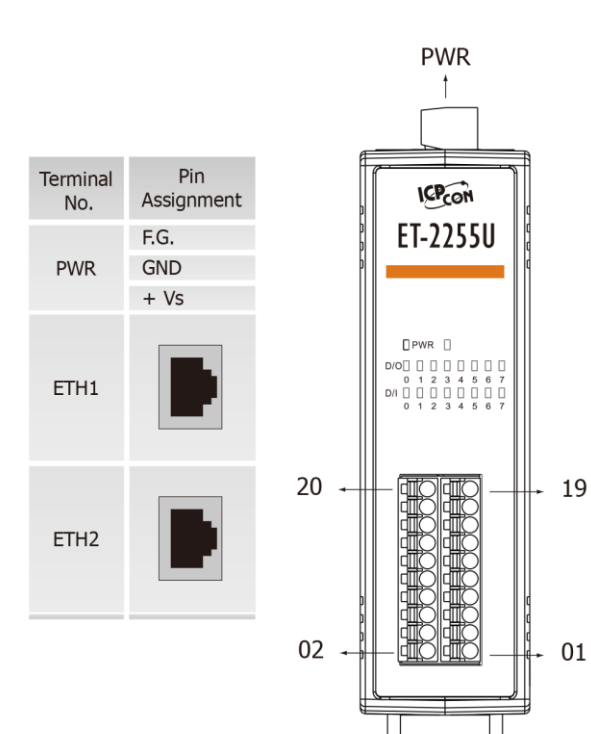

| Terminal<br>No. | Pin<br>Assignment | Pin<br>Assignment | Terminal<br>No. |
|-----------------|-------------------|-------------------|-----------------|
| 20              | N/A               | DI.GND            | 19              |
| 18              | DO0               | DIO               | 17              |
| 16              | D01               | DI1               | 15              |
| 14              | DO2               | DI2               | 13              |
| 12              | DO3               | DI3               | 11              |
| 10              | DO4               | DI4               | 09              |
| 08              | DO5               | DI5               | 07              |
| 06              | DO6               | DI6               | 05              |
| 04              | D07               | DI7               | 03              |
| 02              | DO.COM            | DI.COM            | 01              |

Copyright © 2019 ICP DAS CO., Ltd. All Rights Reserved.

No.

## ET-2260

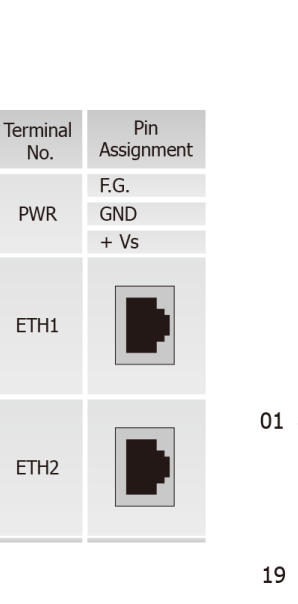

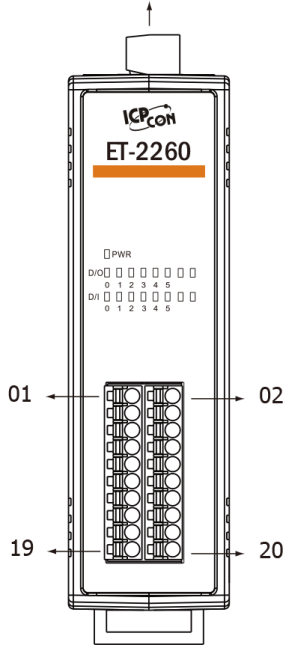

PWR

| Terminal<br>No. | Pin<br>Assignment | Pin<br>Assignment | Terminal<br>No. |
|-----------------|-------------------|-------------------|-----------------|
| 01              | NO0               | GND               | 02              |
| 03              | COM0              | DI0               | 04              |
| 05              | NO1               | DI1               | 06              |
| 07              | COM1              | DI2               | 08              |
| 09              | NO2               | DI3               | 10              |
| 11              | COM2              | DI4               | 12              |
| 13              | NO3               | DI5               | 14              |
| 15              | COM3              | DICOM             | 16              |
| 17              | NO4               | NO5               | 18              |
| 19              | COM4              | COM5              | 20              |

ET-2261

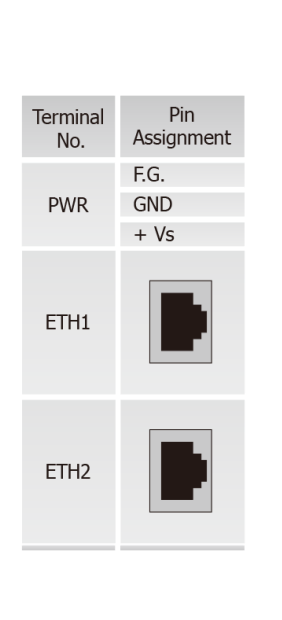

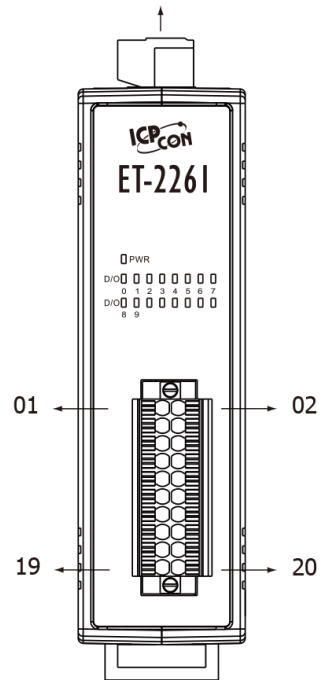

PWR

| Terminal<br>No. | Pin<br>Assignment | Pin<br>Assignment | Terminal<br>No. |
|-----------------|-------------------|-------------------|-----------------|
| 01              | NO0               | NO5               | 02              |
| 03              | COM0              | COM5              | 04              |
| 05              | NO1               | NO6               | 06              |
| 07              | COM1              | COM6              | 08              |
| 09              | NO2               | NO7               | 10              |
| 11              | COM2              | COM7              | 12              |
| 13              | NO3               | NO8               | 14              |
| 15              | COM3              | COM8              | 16              |
| 17              | NO4               | NO9               | 18              |
| 19              | COM4              | COM9              | 20              |
|                 |                   |                   |                 |

## ET-2261-16

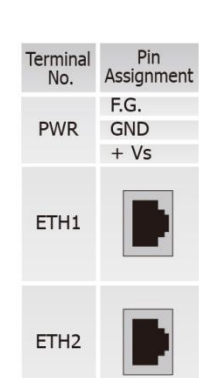

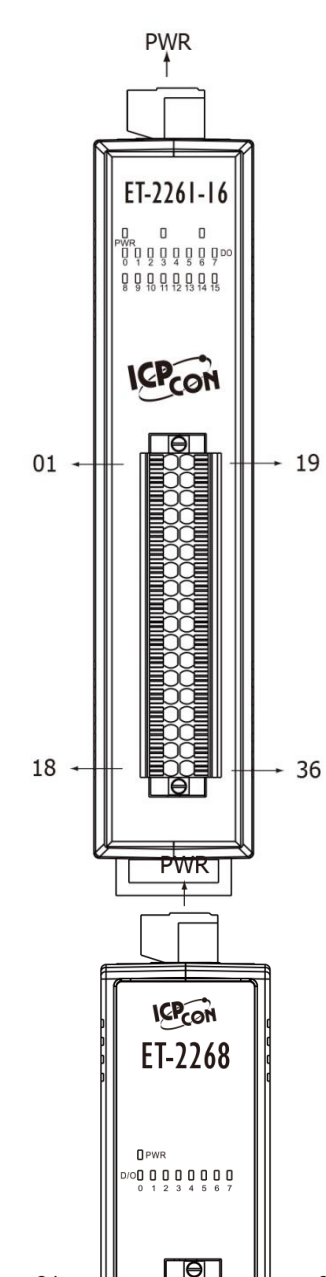

| Terminal<br>No. | Pin<br>Assignment | Pin<br>Assignment | Terminal<br>No. |
|-----------------|-------------------|-------------------|-----------------|
| 01              | NO0               | COM0              | 19              |
| 02              | NO1               | COM1              | 20              |
| 03              | NO2               | COM2              | 21              |
| 04              | NO3               | COM3              | 22              |
| 05              | NO4               | COM4              | 23              |
| 06              | NO5               | COM5              | 24              |
| 07              | NO6               | COM6              | 25              |
| 08              | NO7               | COM7              | 26              |
| 09              | N/A               | N/A               | 27              |
| 10              | N/A               | N/A               | 28              |
| 11              | NO8               | COM8              | 29              |
| 12              | NO9               | COM9              | 30              |
| 13              | NO10              | COM10             | 31              |
| 14              | NO11              | COM11             | 32              |
| 15              | NO12              | COM12             | 33              |
| 16              | NO13              | COM13             | 34              |
| 17              | NO14              | COM14             | 35              |
| 18              | NO15              | COM15             | 36              |

**ET-2268** 

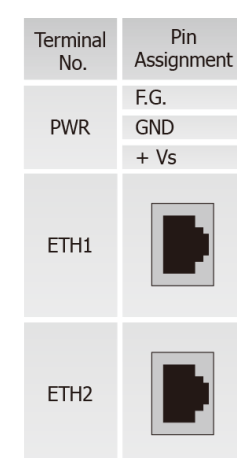

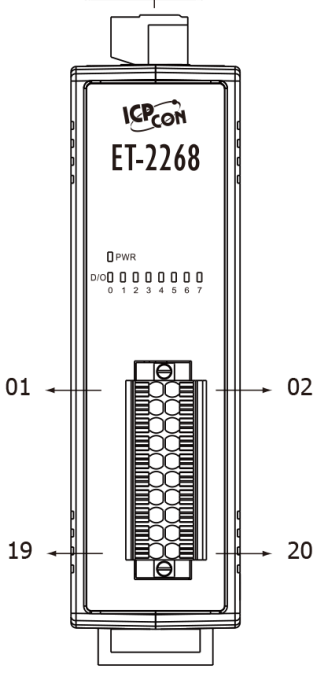

| Termina<br>No. | l Pin<br>Assignment | Pin<br>Assignment | Terminal<br>No. |
|----------------|---------------------|-------------------|-----------------|
| 01             | NO0                 | NO4               | 02              |
| 03             | COM0                | COM4              | 04              |
| 05             | NC0                 | NC4               | 06              |
| 07             | NO1                 | NO5               | 08              |
| 09             | COM1                | COM5              | 10              |
| 11             | NO2                 | NO6               | 12              |
| 13             | COM2                | COM6              | 14              |
| 15             | NC2                 | NC6               | 16              |
| 17             | NO3                 | NO7               | 18              |
| 19             | COM3                | COM7              | 20              |

## 2.4 接线注意

## 输入接线

## ▶ ET-2251/2255/2255U/2260 输入接线:

| Model                                     | Digital Input/<br>Counter | Readback as 1                                                                 | Readback as 0                                      |
|-------------------------------------------|---------------------------|-------------------------------------------------------------------------------|----------------------------------------------------|
| ET-2251<br>ET-2255<br>ET-2255U<br>ET-2260 | Dry Contact               | Close to GND<br>→ DI.GND ••••••+S5 V<br>↓ ↓ ↓ ↓ ↓ ↓ ↓ ↓ ↓ ↓ ↓ ↓ ↓ ↓ ↓ ↓ ↓ ↓ ↓ | Open<br>DI.GND<br>Open<br>UI.GND<br>Open<br>UI.GND |
|                                           |                           | +10 ~ +50 VDC                                                                 | OPEN or <4 VDC                                     |
| FT 2260                                   | Sink                      |                                                                               |                                                    |
| E1-2200                                   |                           | +10 ~ +50 Vdc                                                                 | OPEN or <4 VDC                                     |
|                                           | Source                    |                                                                               |                                                    |
|                                           |                           | +5 ~ +50 V <sub>DC</sub>                                                      | OPEN or <1 V <sub>DC</sub>                         |
| ET-2251                                   | Sink                      | DIX 7.5K                                                                      | DIX 7.5K                                           |
| ET-2255<br>FT-2255U                       |                           | +5 ~ +50 Vdc                                                                  | OPEN or <1 VDC                                     |
| ET-2255U                                  | Source                    | DIX 7.5K                                                                      | DIX 7.5K                                           |

▶ ET-2254/2254P 输入接线:

| Model               | Input Type  | ON State LED ON<br>Readback as 1 | OFF State LED OFF<br>Readback as 0 |
|---------------------|-------------|----------------------------------|------------------------------------|
|                     |             | Close to GND                     | Open                               |
| ET-2254<br>ET-2254P | Dry Contact |                                  |                                    |

## 输出接线

▶ ET-2242/2254/2254P/2255 输出接线:

| Model                                     | Output Type                                                              | ON State<br>Readback as 1                                                                             | OFF State<br>Readback as 0                                                   |
|-------------------------------------------|--------------------------------------------------------------------------|----------------------------------------------------------------------------------------------------|------------------------------------------------------------------------------|
| ET-2242<br>ET-2254                        | Drive Relay                                                              | →<br>+<br>+<br>-<br>-<br>-<br>-<br>-<br>-<br>-<br>-<br>-<br>-<br>-<br>-<br>-                          | →<br>+<br>+<br>-<br>-<br>-<br>-<br>-<br>-<br>-<br>-<br>-<br>-<br>-<br>-<br>- |
| ET-2254P<br>ET-2255<br>Resistance<br>Load | Terminian DIOx<br>Terminian DIOx<br>Terminian DIOx<br>EXT.GND<br>EXT.PWR | -<br>+<br>+<br>+<br>-<br>+<br>-<br>+<br>-<br>-<br>-<br>-<br>-<br>-<br>-<br>-<br>-<br>-<br>-<br>-<br>- |                                                                              |

▶ ET-2242U/2255U 输出接线:

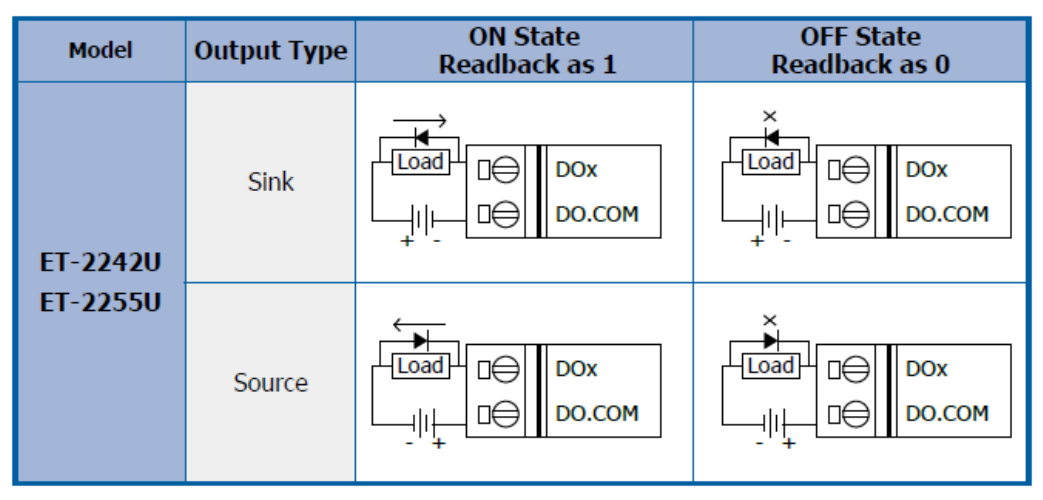

### ▶ ET-2260/2261/2261-16 输出接线:

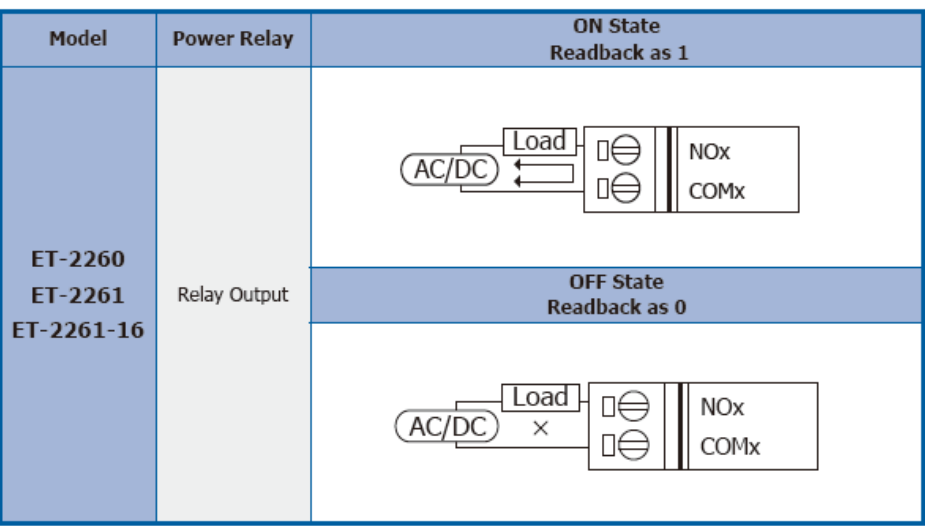

#### ▶ ET-2268 输出接线:

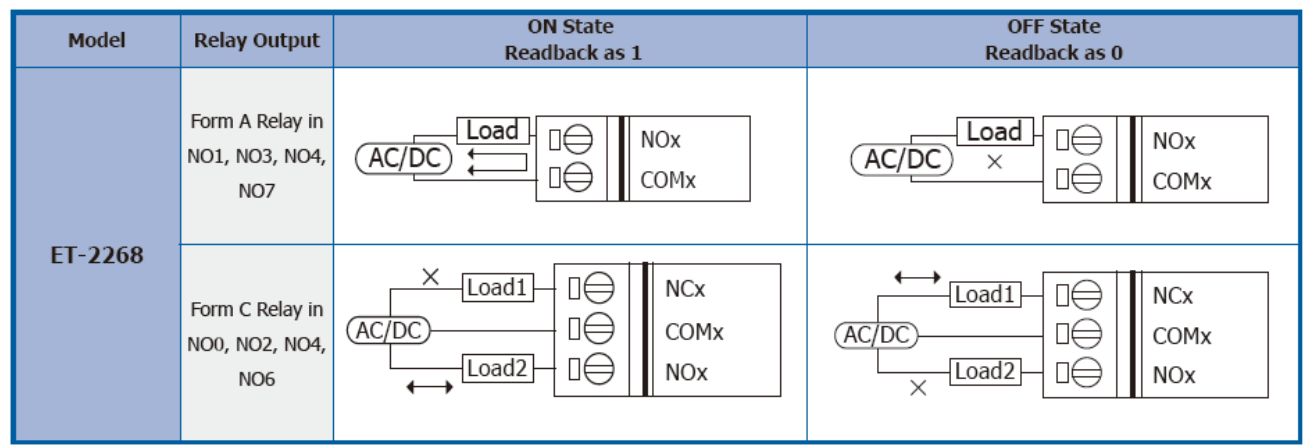

## ↓ ET-2260/2261/2268 注意事项:

当使用电感性负载连接到 Relay 时, Relay 会因驱动电感性负载装置而存储产生大量的反电动势。这些反激电压可能会严重破坏 Relay 的接点,因而使 Relay 寿命大幅缩短。因此可以在连接电感性负载时,在 DC 负载接上反激式二极管或是在 AC 负载接上金属氧化物变阻器,来限制这些反激电压以达到保护电路的效果。

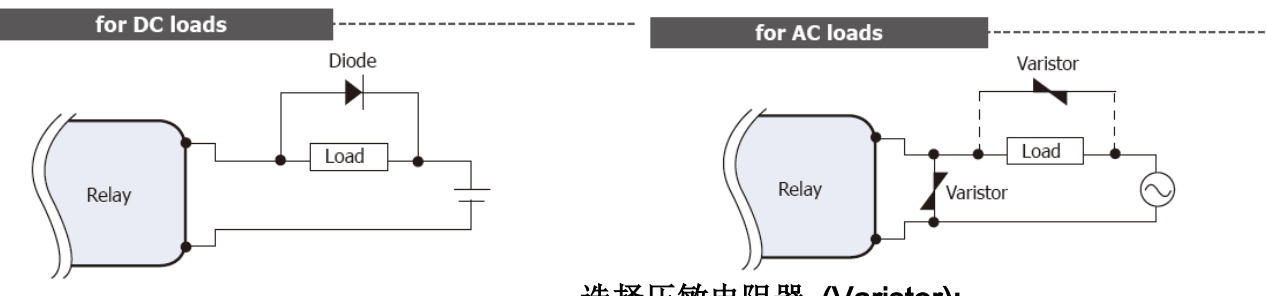

### 选择压敏电阻器 (Varistor):

| 作业电压                      | 压敏电阻器电压                   | 最大峰值电流              |
|---------------------------|---------------------------|---------------------|
| (Operating Voltage)       | (Varistor Voltage)        | (Max. Peak Current) |
| 100 ~ 120 V <sub>AC</sub> | 240 ~ 270 V <sub>AC</sub> | > 1000 A            |
| 200 ~ 240 V <sub>AC</sub> | 440 ~ 470 V <sub>AC</sub> | > 1000 A            |

Copyright © 2019 ICP DAS CO., Ltd. All Rights Reserved.

## 2.5 信号线连接至模块连接器

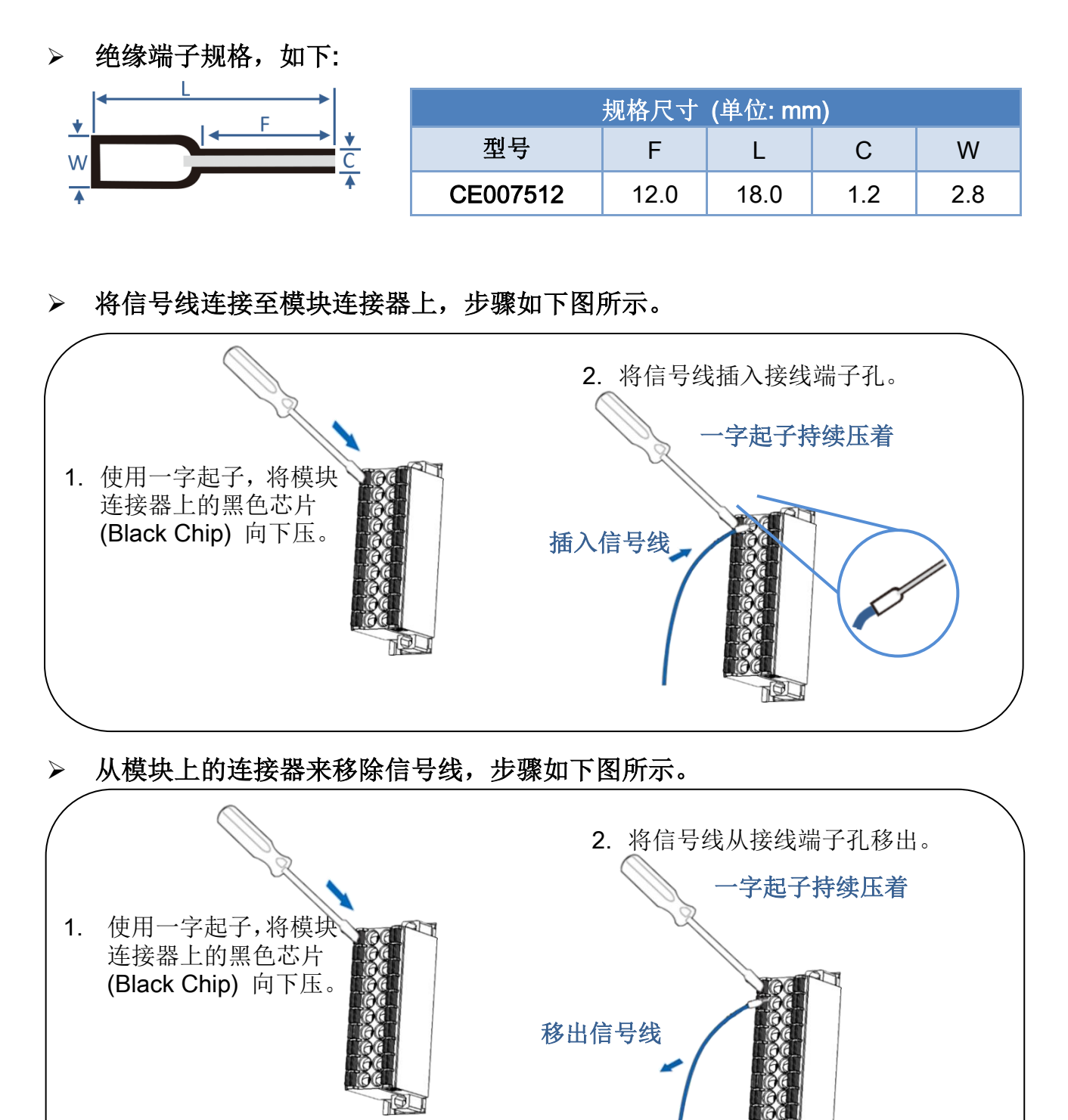

## 2.6 机构图

下图为 ET-2200 系列模块的机构图,单位为 mm (millimeters)。

> ET-2242(U)/2251/2254(P)/2255(U)/2260/2261/2268:

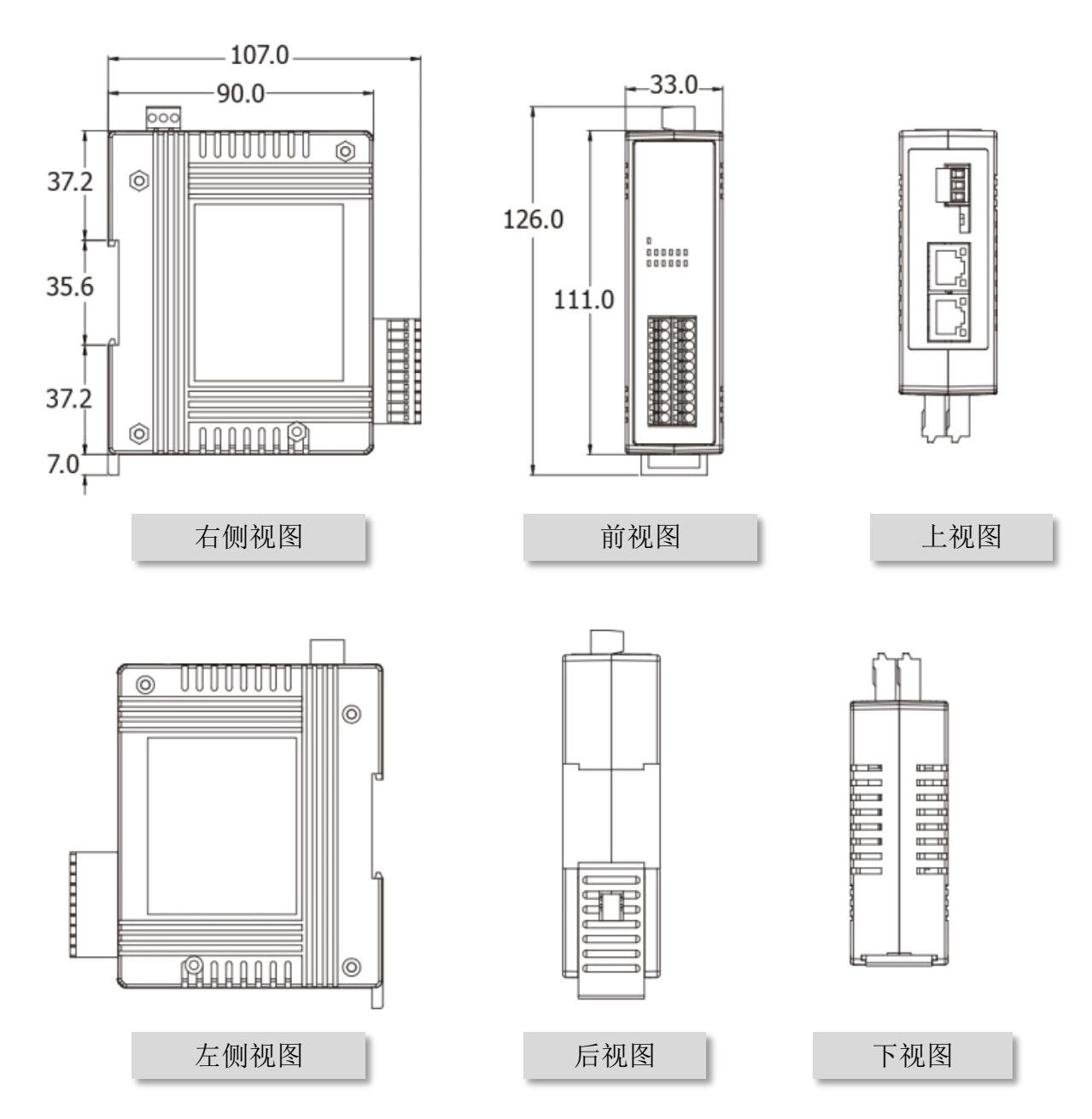

Copyright © 2019 ICP DAS CO., Ltd. All Rights Reserved.

- 28 -

➢ ET-2261-16:

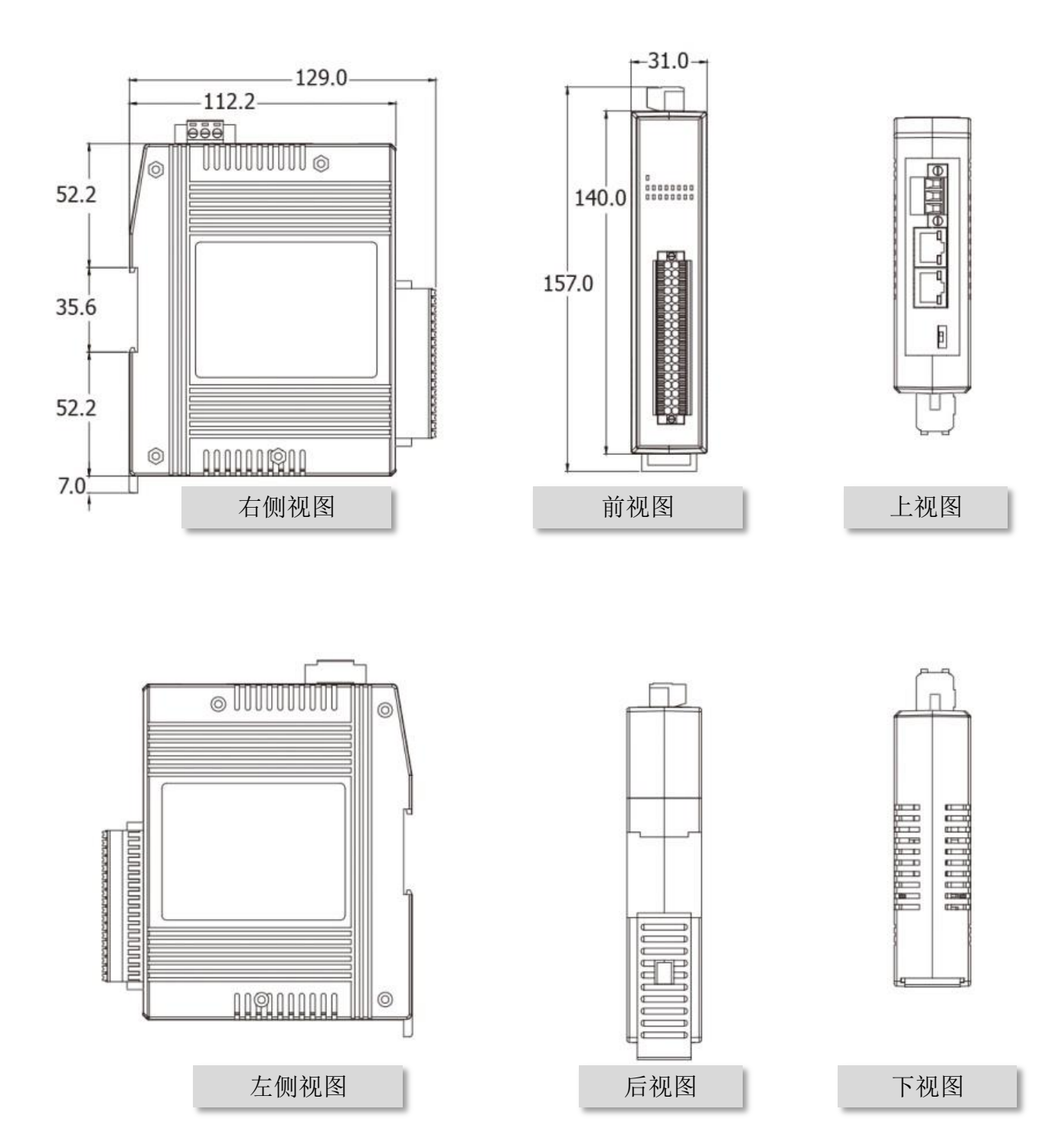

- 29 -

# 3. ET-2200 入门

此章节将介绍 ET-2200 系列模块如何启动、线接、配置网络设定···.等。

## 3.1 配置运作模式

### ➤ Init 模式

当 ET-2200 系列模块发生问题时,请依照下列步骤 来进行故障排除:

- 1. 将 ET-2200 模块上的运作模式开关移动至"Init" 模式,再将模块重新启动来加载出厂默认值。
- 2. 使用 eSearch Utility 来配置 ET-2200 模块的网络 设定。
- 3. 再将 ET-2200 模块上的运作模式开关返回到 "Run" 模式,然后重新启动模块,使用模 块在正常模式下运作。

## ➤ Run 模式

Run 模式为原厂默认模式,是 ET-2200 系列模块大部份运作时所使用的模式。

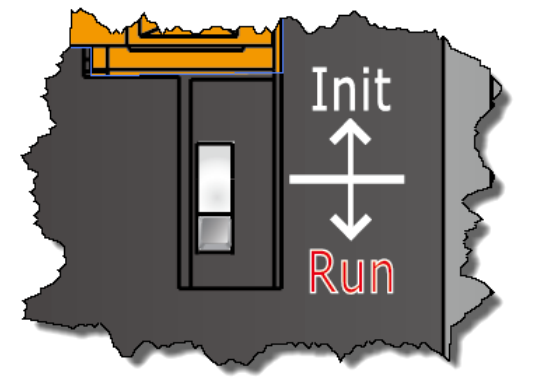

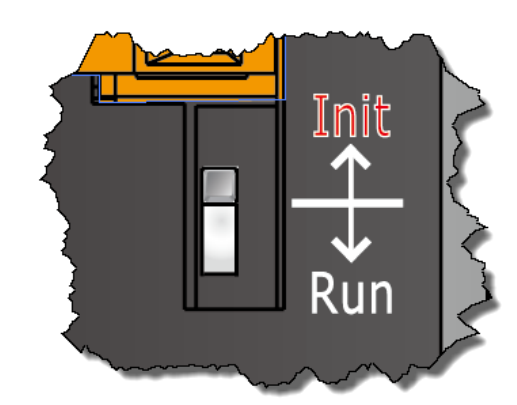

## 3.2 连接电源与计算机主机

步骤 1: 确认您计算机的网络设定正确且可运作,将 ET-2200 与计算机接至同一个集线器 (Hub/Switch)或同一个子域。

确认您计算机的Windows 防火墙以及 Anti-virus 防火墙都已关闭,或已正确的设定,否则 <u>第</u> 3.3 节 "配置正确的网络设定" 中 "Search Servers" 功能可能无法正确找到 ET-2200。 (请与您的系统管理员确认)

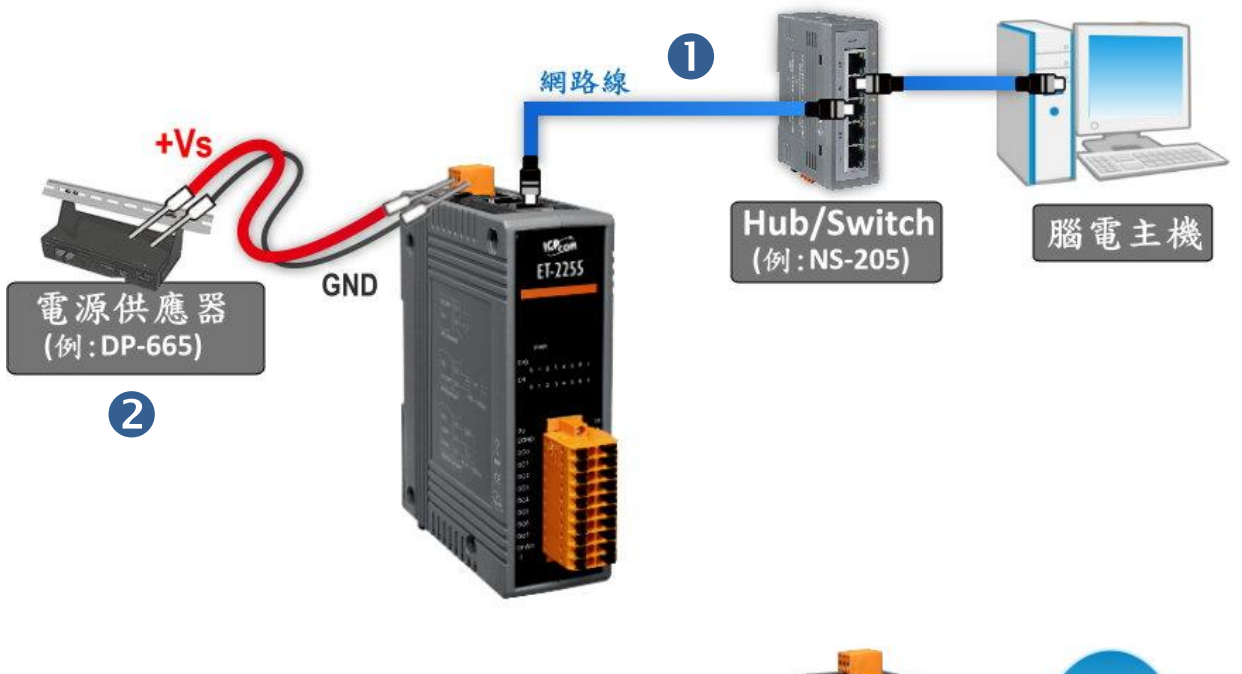

步骤 2: 提供电源到 ET-2200 模块。有效电压输入范围请依据各系列 ET-2200 模块。

步骤 3: 确认 ET-2200 模块上的电源 LED 显示灯 (PWR) 有在闪烁。

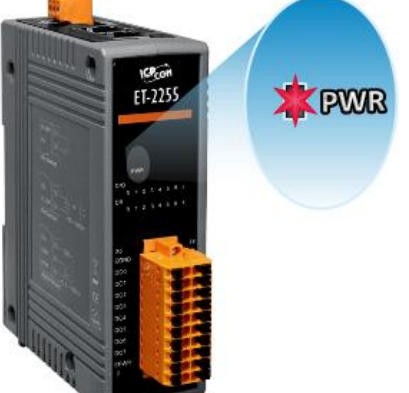

Copyright © 2019 ICP DAS CO., Ltd. All Rights Reserved.

## 3.3 配置正确的网络设定

### 步骤 1: 取得 eSearch Utility。

eSearch Utility 安装文件,可从泓格的软件网站中下载 http://ftp.icpdas.com/pub/cd/tinymodules/napdos/software/esearch/ 一

## 步骤 2: 安装 eSearch Utility。

依照安装程序的步骤指示,一步步地完成 eSearch Utility 的安装。

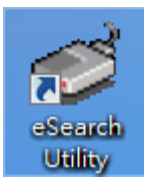

安装完成后,您的桌面将出现 eSearch Utility 快捷方式图示, 请双击此快捷方式来开启 eSearch Uitlity。

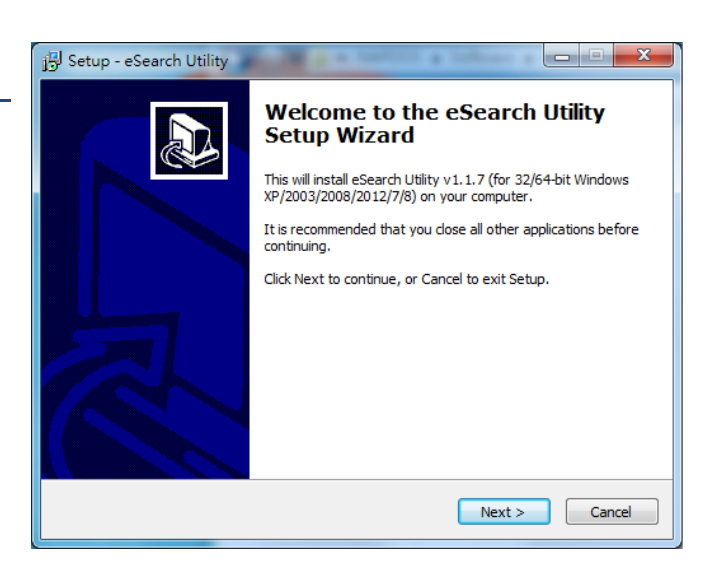

#### 步骤 3: 单击 "Search Servers" 按钮来搜寻您的 ET-2200 模块。

| Name | Alias | IP Address | Sub-net Mask | Gateway | MAC Address | DHCP |
|------|-------|------------|--------------|---------|-------------|------|
|      |       |            |              |         |             |      |
|      |       |            |              |         |             |      |
|      |       |            |              |         |             |      |
|      |       |            |              |         |             |      |
|      |       |            |              |         |             |      |
|      |       |            |              |         |             |      |
|      |       |            |              |         |             |      |
|      |       |            |              |         |             |      |
|      |       |            |              |         |             |      |
|      |       |            | m            |         |             |      |

步骤 4: 双击您的 ET-2200 模块, 开启 "Configure Server (UDP)" 网络配置设定对话框。

| ET-2200 模 | 夬出厂设定,如下:     | 💋 eSearch Ut<br>File Server | ility [ v1.1.7, Με<br>Tools | ar.30, 2015 ] |              |             |                   |
|-----------|---------------|-----------------------------|-----------------------------|---------------|--------------|-------------|-------------------|
| IP        | 192.168.255.1 | Name<br>FT-2255             | Alias                       | IP Address    | Sub-net Mask | Gateway     | Mind toldress     |
| Gateway   | 192.168.0.1   | 760                         | - chy                       | 102 168 255 1 | 255.255.0.0  | 192.100.0.1 | 00:0d:e0:80:38:7c |
| Mask      | 255.255.0.0   |                             |                             |               |              |             |                   |
|           |               |                             |                             |               |              |             |                   |
|           |               | •                           |                             |               |              |             | •                 |
|           |               | Sea Sea                     | rch Servers                 | Configuration |              | Web         | Exit              |
|           |               | Status                      |                             |               |              |             | 1                 |

### 步骤 5: 指定新的网络设定, 然后按 "OK" 按钮来储存设定。

联系您的网络管理员取得正确的网络配置(如 IP/Mask/Gateway)。输入网络设定,然后单击 "OK" 按钮, ET-2200 模块将会在 2 秒后改用新的设定。

| Configure Server (UI                                                                                        | DP)        |                |               |        |                   | <b>x</b> |
|----------------------------------------------------------------------------------------------------|------------|----------------|---------------|--------|-------------------|----------|
| Server Name :                                                                                               | ET-2255    |                |               |        |                   |          |
| DHCP:                                                                                                    | 0: OFF 🔹   | Sub-net Mask : | 255.255.255.0 | Alias: | EtherIO           |          |
| IP Address :                                                                                                | 10.0.8.100 | Gateway :      | 10.0.8.254    | MAC:   | 00:0d:e0:ff:ff:ff |          |
| Warning!!<br>Contact your Network Administrator to get correct configuration before any changing! OK Cancel |            |                |               |        |                   |          |

步骤 6:2 秒后,再次单击 "Search Servers" 按钮来搜寻 ET-2200 模块, 确认上一步骤 的网络配置已正确设定完成,并且在列表中单击您的模块。

| 🥑 eSearch Utility [v1.1.7, Mar.30, 2015] |             |               |               |             |                   |
|------------------------------------------|-------------|---------------|---------------|-------------|-------------------|
| File Server                              | Tools       | _             |               |             |                   |
| Name                                     | Alias       | IP Address    | Sub-net Mask  | Gateway     | AC Address        |
| ET-2255                                  | EtherIO     | 10.0.8.100    | 255.255.255.0 | 10.0.8.25   | 00:0d:e0:ff:ff:ff |
| 760                                      |             | 192.100.299.1 | 255.255.0.0   | 192.168.0.1 | 00:0d:e0:80:38:7c |
|                                          |             |               |               |             |                   |
| •                                        |             |               |               |             | •                 |
| Sea Sea                                  | rch Servers | Configuration | 1 (UDP)       | Web         | Exit              |
| Status                                   |             |               |               |             |                   |

## 3.4 Modbus TCP 测试

步骤 1: 在 eSearch Utility, 单击 "<u>T</u>ools" 功能选单中的 "Modbus TCP Master" 项 目来开启 Modbus TCP Master Utility。

| 🧭 eSearch Utility [v1.1.7, Mar.30, 2015]                                                              |                                                |                                     |                                                    |
|----------------------------------------------------------------------------------------------------|------------------------------------------------|-------------------------------------|----------------------------------------------------|
| Name     Modbus RTU Master       ET-2255     Modbus TCP Master       tDS-732_F     System Information | Sub-net Mask<br>255.255.255.0<br>255.255.255.0 | Gateway<br>10.0.8.254<br>10.0.8.254 | MAC Address<br>00:0d:e0:ff:fff<br>00:0d:e0:8f:ab:0 |
|                                                                                                    | 1                                              |                                     | •                                                  |
| Status                                                                                                | 1 (UDP) 🚺 💟 🖤                                  | 'eb                                 | Exit                                               |

步骤 2: 在 "Modbus TCP" 设定区,输入 ET-2200 模块的 "IP 地址"及 "TCP Port", 并且单击 "Connect" 按钮来连接至 ET-2200。

| B, MBTCP Ver. 1.1.5                  | ×                                                                                                    |  |  |  |  |
|--------------------------------------|----------------------------------------------------------------------------------------------------|--|--|--|--|
| -ModbusTCP                           | Protocol Description                                                                                                    |  |  |  |  |
| IP 10.0.8.100                        | FC1 Read multiple coils status (0xxxx) for D0                                                                                  |  |  |  |  |
| Port 502                             | Byte 0: Transaction identifier - copied by server - usually 0<br>Byte 1: Transaction identifier - copied by server - usually 0 |  |  |  |  |
| Counct Disconnect                    | Byte 2: Protocol identifier=0<br>Byte 3: Protocol identifier=0<br>Byte 4: Field Length (upper byte)=0                          |  |  |  |  |
| Polling Mode (No Waiting) Start Stop | Statistic     Clear Statistic       Commands     in Packet       Total Packet Size (Bytes)     0                               |  |  |  |  |
| Timer Mode (Fixed Period)            | Packet Quantity Sent 0 Packet Quantity Received 0                                                                              |  |  |  |  |
| Interval 100 ms Set                  | Polling or Timer Mode (Date/Time)         Polling Mode Timing (ms)           Start Time         Start Time                     |  |  |  |  |
| Stop                                 | Stop Time Stop Time Min 000 000                                                                                                |  |  |  |  |
|                                      |                                                                                                    |  |  |  |  |

- 34 -

步骤 3: 请参考 "Protocol Description" 区,在指令字段输入指令,然后单击 "Send Command" 按钮,如果响应数据是正确的,表示测试成功。

**范列:** ET-2200 模块的 Modbus NetID = 1 (查看<u>第 4.3.1 节</u>), 传送读取模块名称命令 "1 2 0 0 0 6 1 3 1 3 0 1", 响应数据为 "1 2 0 0 0 5 1 3 2 22 55", 如下图所示 (详细 Modbus 命令信息可参考至 第 6.2 节 "Modbus 讯息结构")。

| B. MBTCP Ver. 1.1.5                                                                                                    | ×                                                                                                    |  |  |  |
|----------------------------------------------------------------------------------------------------|----------------------------------------------------------------------------------------------------|--|--|--|
| ModbusTCP<br>IP 10.0.8.100<br>Port 502<br>Connect Disconnect<br>Data Log                                                                                                    | Protocol Description<br>FC1 Read multiple coils status (0xxxx) for D0<br>[Prefixed 6 bytes for Modbus/TCP protocol]<br>Byte 0: Transaction identifier - copied by server - usually 0<br>Byte 1: Transaction identifier - copied by server - usually 0<br>Byte 2: Protocol identifier=0<br>Byte 3: Protocol identifier=0<br>Byte 4: Field Length (upper byte)=0                                                                                                    |  |  |  |
| Polling Mode (No Waiting)<br>Start Stop<br>Timer Mode (Fixed Period)<br>Interval 100 ms Set<br>Start Stop                                                                                                    | Statistic       Difference<br>in Packet<br>Quantity       Difference<br>in Packet<br>Quantity       Responses         Total Packet Size (Bytes)       12       0.00 %       Total Packet Size (Bytes)       11         Packet Quantity Sent       1       0       Packet Quantity Received       1         Polling or Timer Mode (Date/Time)       Polling Mode Timing (ms)       Max       0       Average         Start Time       Start Time       Stop Time       Stop Time       000 |  |  |  |
| Start         Stop Time         Stop Time         Min         1000         000           [Byte0]         [Byte1]         [Byte2]         [Byte3]         [Byte4]         [Byte5]         [Send Command]           [Byte0]         [Byte1]         [Byte2]         [Byte3]         [Byte4]         [Byte5]         [Byte0]         [Byte1]         [Byte2]         [Byte3]         [Byte3] |                                                                                                    |  |  |  |
| Clea                                                                                                    | r Lists EXIT Program                                                                                                    |  |  |  |

# 4. 配置网页

ET-2200 系列模块内建了网页服务器 (Web Server) 来提供一个直觉式的 Web 管理界面, 允 许用户修改设定, 包括 DHCP、Static IP、Gateway、Mask…等。

## 4.1 登入 ET-2200 网页服务器

确认模块网络配置设定完成后,便可从任何一台具有网络链接功能的计算机来登入至 ET-2200 网页服务器,步骤如下:

### 步骤 1: 打开 Web 浏览器。

您可以使用各种常见的浏览器来配置 ET-2200 系列模块, 例如有 Mozilla Firefox、 Google Chrome 及 Internet Explorer...等。

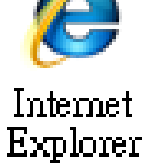

→ 注意:如果使用的浏览器为 IE,为了确保 ET-2200 系列模块的网页服务器能正 常显示,请先关闭 IE cache。

步骤 2: 在网址列中输入 ET-2200 模块的 IP 地址,或单击 eSearch Utility 上的 "Web" 按钮。

确认您的 ET-2200 系列模块己配 置正确的网络设定,如还未设定请 参考至<u>第 3.3 节 "配置正确的网</u> <u>络设定"</u>。

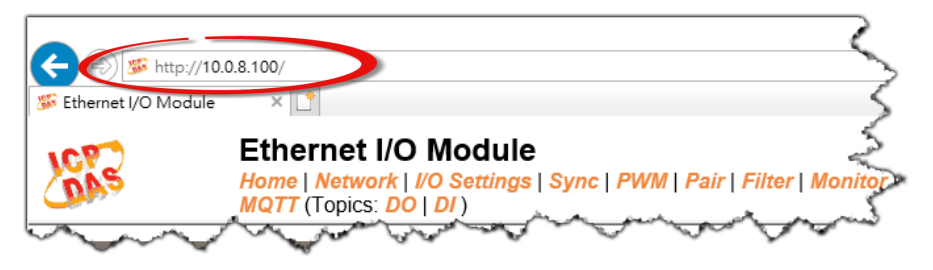
### 步骤 3: 输入密码。

链接至 IP 地址后,将显示登入画面。请在 "Login password" 字段输入密码 (第一次登入 的用户请输入原厂默认的密码),然后单击 "Submit" 按钮来进入 ET-2200 网页服务器。如 欲想变更密码请参考至第 4.10 节 "Change Password"。

| SEthernet I/O Modu                          | '10.0.8.100/<br>Ile × 📑                                                         | 百厂酔计家                                                                                  | ▼ C ] [没寻 }                                                                                                    |
|---------------------------------------------|---------------------------------------------------------------------------------|----------------------------------------------------------------------------------------|----------------------------------------------------------------------------------------------------|
| LCP S                                       | Etherne<br>Home   Netw<br>MQTT (Topics: D                                       | 原)新队密<br>码: Admin                                                                      | Filter   Monitor   Password   Logout                                                                                                    |
| The system is log<br>To enter the web       | gged out.<br>config <u>uration</u> , pl                                         | pe password in the follo                                                               | wing field.                                                                                                    |
| Login password:                             | •••••                                                                           | Submit                                                                                 | the second second second second second second second second second second second second second second second se                               |
| Google Chrome:<br>Microsoft IE:<br>Firefox: | Menu / Settings / Show<br>Menu / Tools / Internet<br>about:config / I'll be car | / advanced settings / Pri<br>Options / Security / Inter<br>reful, I promise! / Prefere | vacy / Content settings / Javascript / Allow all sites<br>rnet / Custom level / Scripting / Enable.<br>ence Name / javascript.enabled / True. |
| When using IE, p<br>Menu items: Too         | lease disable its cache<br>ls / Internet Options /                              | as follows.<br>General / Temporary Inte                                                | ernet Files / Settings / Every visit to the page                                                                                              |
| 4: 欢迎进入 E                                   | T-2200 网页服                                                                      | 务器。                                                                                    |                                                                                                    |

登入 ET-2200 网页服务器后,主网页将显示各项信息,第 4.2 节起将详细介绍。

| (-) (                                                                                 | - ¢                                          | 授尋                              | - ロ ×<br>♪- 命会感 😕 |
|---------------------------------------------------------------------------------------|----------------------------------------------|---------------------------------|-------------------|
| SEthernet I/O Module ×                                                                |                                              |                                 |                   |
| Ethernet I/O Module Home   Network   I/O Settings   Sync   PW MQTT (Topics: DO   DI ) | VM   Pair   Filter   Monitor   Password   Lo | ogout                           |                   |
| Model Name ET-2255U                                                                   |                                              | Alias Name EtherIO              | ^                 |
| Firmware Version v2.0.1 [Aug.22 2019]                                                 |                                              | MAC Address 00-0D-E0-E2-55-     | 02                |
| IP Address 10.0.8.100                                                                 |                                              | Initial Switch OFF              |                   |
| TCP Port Timeout<br>(Socket Watchdog, Seconds) 180                                    | Sy<br>(Network Watchd                        | stem Timeout<br>log, Seconds) 0 |                   |
| Digital I/O (Modbus Address: DO=00000 to 00015, D                                     | l=10000 to 10015)                            |                                 |                   |
| D07 🕐 D06 🕐 D05 🕐                                                                     | DO4 🕐 DO3 🕐 D0                               | 02 🕐 D01 🕐                      | DO0 🕐             |
| DI Channel Value (10000) Counte                                                       | er (30016) / Frequency (30064) High          | Latched (10032) Low             | Latched (10064)   |
|                                                                                       | -                                            | -                               |                   |
|                                                                                       |                                              |                                 |                   |
|                                                                                       |                                              |                                 |                   |

# 4.2 Home

此页面为主网页,详细说明如下:

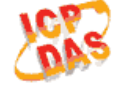

#### Ethernet I/O Module

Home Detwork | I/O Settings | Sync | PWM | Pair | Filter | Monitor | Password | Logout

第一部份提供了模块基本的软件及硬件信息。可从此部份来检查模块名称及软/硬件信息,包含下列项目:模块名称、Firmware版本、模块 IP地址、Initial Switch状态、模块别名、模块MAC地址、TCP Port Timeout值及 System Timeout值。 注意:更新完 Firmware

后,可从此部份来检查版本信息。

|   | Model Name                                     | ET-2255U             | Alias Name                                    | EtherIO           |
|---|------------------------------------------------|----------------------|-----------------------------------------------|-------------------|
|   | Firmware Version                               | v2.0.1 [Aug.22 2019] | MAC Address                                   | 00-0D-E0-E2-55-02 |
| ĺ | IP Address                                     | 10.0.8.100           | Initial Switch                                | OFF               |
|   | TCP Port Timeout<br>(Socket Watchdog, Seconds) | 180                  | System Timeout<br>(Network Watchdog, Seconds) | 0                 |

第二部份「Digital I/O」,显示 DO/DI 状态及控制。注:可点击 DO 图像以切换输出状态。

#### Digital I/O (Modbus Address: DO=00000 to 00015, DI=10000 to 10015)

| D07        | D06 🕐 D05 🔇   |                                        | D02 🕐 D01            |                     |
|------------|---------------|----------------------------------------|----------------------|---------------------|
| DI Channel | Value (10000) | Counter (30016) /<br>Frequency (30064) | High Latched (10032) | Low Latched (10064) |
| DI0:       |               | -                                      | -                    | -                   |
| DI1:       |               | -                                      | -                    | -                   |
| DI2:       |               | -                                      | -                    | -                   |
| DI3:       |               | -                                      | -                    | -                   |
| D14:       |               | -                                      | -                    | -                   |
| DI5:       |               | -                                      | -                    | -                   |
| DI6:       |               | -                                      | -                    | -                   |
| DI7:       |               | -                                      | -                    | -                   |

Current port settings:

| Pair-Connection Settings | Port 1   |
|--------------------------|----------|
| Server Mode:             | Server   |
| Remote Server IP:        | Disabled |
| Remote TCP Port:         | Disabled |

# 4.3 Network

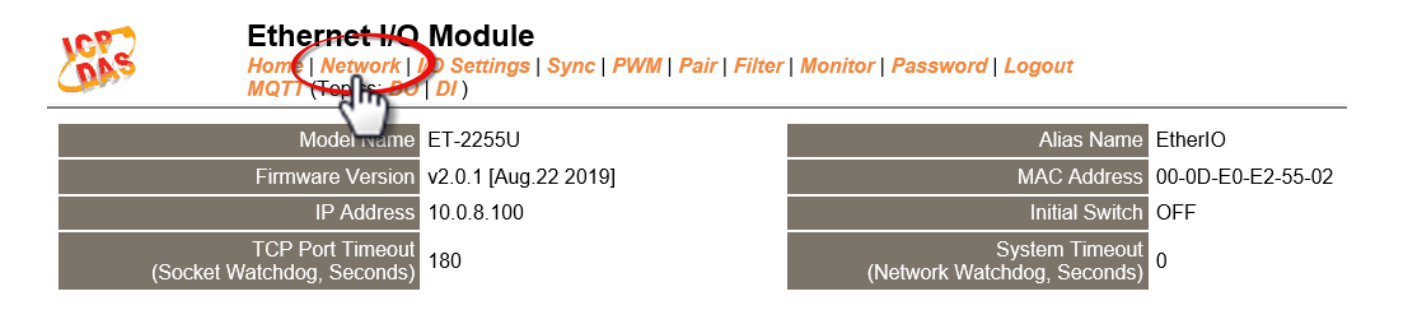

- 此"Network" 设定页面,提供 4 个部份:
- 1. IP Address Configuration: 可配置 ET-2200 模块所需的网络 IP 地址、Gateway 地址、MAC 地址···等。
- 2. General Settings: 可配置 ET-2200 模块的 Ethernet Speed、System Timeout、TCP Timeout …等相关网络设定。
- 3. Restore Factory Defaults: 可将 ET-2200 模块功能设定恢复至出厂默认值的状态。
- 4. Firmware Update: 可远程更新 ET-2200 Firmware。
- 以上4个部份配置区域将会在下列章节中详细说明。

## **IP Address Configuration**

#### IP Address Configuration

| Address Type:         | DHCP V                                   |
|-----------------------|------------------------------------------|
| Static IP Address:    | 255 . 255 . 255 . 255                    |
| Subnet Mask:          |                                          |
| Default Gateway:      |                                          |
| MAC Address:          | 00-0d-e0-ff-ff (Format: FF-FF-FF-FF-FF)  |
|                       | Modbus TCP Slave                         |
| Local Modbus TCP port | 502 (Default= 502)                       |
| Local Modbus NetlD    | 1 (Default= 1) Enable  (Default= Enable) |
|                       | Update Settings                          |

- 39 -

### ▶ IP Address Configuration 设定项目详细说明如下表:

| 项目                       | 说明                                                                                                    |
|--------------------------|----------------------------------------------------------------------------------------------------|
|                          | Static IP: 如果没有 DHCP 服务器将可使用手动的方式来指派固定的 IP 地址给 ET-2200 模块。请参考 <u>"手动配置 IP 地址"章节</u> 。                     |
| Address Type             | <b>DHCP:</b> 模块可藉由 DHCP 服务器自动分配 IP 地址。当模块每次<br>重新启动时, IP 地址都可能随着改变。请参考 <u>"动态配置 IP 地址"</u><br><u>章节</u> 。 |
| Static IP Address        | 设定 IP 地址。每个模块都必须有唯一的 IP 地址才能链接至网络。<br>此项目是指定特定的 IP 地址给 ET-2200 模块使用。                                      |
| Subnet Mask              | 设定子网掩码地址。藉由子网掩码 (Subnet Mask) 可决定出哪些<br>IP 地址为子网。                                                         |
| Default Gateway          | 设定通讯网关地址。通讯网关 (Gateway) 或路由 (Router) 是使个人网络能够通信链接至另一个或多个其它网络。                                             |
| MAC Address              | 用户定义的 MAC 地址。                                                                                             |
| Modbus TCP Slave         |                                                                                                    |
| Local Modbus TCP<br>port | 设定存取的 Modbus Slave 设备的 Local Port。预设 502。                                                                 |
| Local Modbus NetID       | 设定存取的 Modbus Slave 设备的 Network ID。预设 1。                                                                   |
| Update Settings          | 单击此按钮来储存新的设定值至 ET-2200 模块。                                                                                |

### 动态配置 IP 地址

当您有 DHCP 服务器,那动态配置地址将非常容易执行,如下: 步骤 1:在 Address Type 字段选择 "DHCP"。 步骤 2:单击 "Update Settings" 按钮来完成配置。

| Address Tyre:         |                                            |
|-----------------------|--------------------------------------------|
| Static IP Address:    | 10 . 0 . 8 . 102                           |
| Subnet Mask:          | 255 . 255 . 255 . 0                        |
| Default Gateway:      | 10 . 0 . 8 . 254                           |
| MAC Address:          | 00-0d-e0-c7-8a-9f (Format: FF-FF-FF-FF-FF) |
|                       |                                            |
| Local Modbus TCP port | 502 (Default= 502)                         |
| Local Modbus NetID    | [1 (Default= 1) Enable ▼ (Default= Enab    |
|                       | Update Settings 2                          |

## 手动配置 IP 地址

当使用手动方式配置,您必须配置所有网络设定,如下: 步骤 1:在 Address Type 字段选择 "Static IP"。 步骤 2:输入正确且适当的网络设定。 步骤 3:单击 "Update Settings" 按钮来完成配置。

| Address Type:         | Static IP V                               |
|-----------------------|-------------------------------------------|
| Static IP Address     |                                           |
| Subpr., Mask:         | 255 . 255 . 255 . 0                       |
| Default Cateway:      | 10 . 0 . 8 . 254                          |
| MAC Address.          | (Format, FF-FF-FF-FF-FF)                  |
|                       |                                           |
| Local Modbus TCP port | 502 (Default= 502)                        |
| Local Modbus NetID    | 1 (Default= 1) Enable ▼ (Default= Enable) |
|                       | Update Settings 3                         |
|                       |                                           |

# **General Settings**

### **General Settings**

| Ethernet Speed                       | Auto <ul> <li>(Auto=10/100 Mbps Auto-negotiation)</li> </ul>                       |  |
|--------------------------------------|------------------------------------------------------------------------------------|--|
| System Timeout<br>(Network Watchdog) | 0 (30 ~ 65535 s, Default= 0, Disable= 0) Action:Reboot                             |  |
| TCP Timeout                          | 180 (5 ~ 65535 s, Default= 180, Disable= 0) Action:Cut-off                         |  |
| UDP Configuration                    | Enable <ul> <li>(Enable/Disable the UDP Configuration, Enable=default.)</li> </ul> |  |
| Web Auto-logout                      | 10 (1 ~ 65535 minutes, Default= 10, Disable= 0)                                    |  |
| HTTP port                            | 80 (Default= 80)                                                                   |  |
| Alias Name                           | EtherIO (Max. 18 chars)                                                            |  |
| Update Settings                      |                                                                                    |  |

### > General Settings 设定项目详细说明如下表:

| 项目                 | 说明                                             |
|--------------------|------------------------------------------------|
| Ethornot Spood     | 设定 Ethernet 速度。                                |
|                    | 预设 Auto (Auto = 10/100 Mbps Auto-negotiation)。 |
| System Timeout     | 设定系统超时时间。当 ET-2200 模块运作异常,在设定的一段时              |
| (Network Watchdog) | 间内无实质通讯,或是通讯发生问题,将自动重启动系统。                     |
| TCP Timeout        | 设定 TCP 超时时间。在设定的时间内,如 TCP port 没有接收到           |
| (Seconds)          | 任何透过 TCP/IP 传来的讯息,那 ET-2200 模块的 socket 将断      |
| ()                 | 线。                                             |
| UDP Configuration  | 是否启用 UDP 配置功能。Enable (启用); Disable (关闭)。       |
| Web Auto-logout    | 设定自动注销时间。ET-2200 模块网页服务器在设定的时间里没               |
|                    | 有任何动作,将会自动注销。                                  |
|                    | 设定模块别名。每个 ET-2200 模块都可以设定用户需要的名称,              |
| Alias Name         | 方便在网络上识别。                                      |
|                    | 设定模块 HTTP Port。当设定完成后,需将 ET-2200 模块重新启         |
|                    | 动,新设定值才生效。然后在浏览器上手动输入新的 HTTP Port。             |
|                    | 例如: HTTP Port 设为 81,在浏览器输入"10.0.8.123:81"。     |
|                    | HTTP Port 默认值 80。 (ET-2200 IP 地址)              |
| Update Settings    | 单击此按钮来储存新的设定值至 ET-2200 模块。                     |

## **Restore Factory Defaults**

#### **Restore Factory Defaults**

| Restore all options to their factory default states: | Restore Defaults |
|------------------------------------------------------|------------------|
|                                                      |                  |
| Forced Reboot                                        | Reboot           |

### Restore all options to their factory default states

此功能将 ET-2200 模块所有功能设定值恢复至出厂默认值的状态,请依照下列步骤:

步骤 1: 单击"Restore Defaults" 按钮,执行恢复功能。

步骤 2: 单击讯息对话框中的 "OK" 按钮,完成设定。

步骤 3: 使用 eSearch Utility 来检查 ET-2200 系列模块是否有恢复至原出厂默认值。eSearch Utility 的使用方式可参考至<u>第 3.3 节 "配置正确的网络设定"</u>。

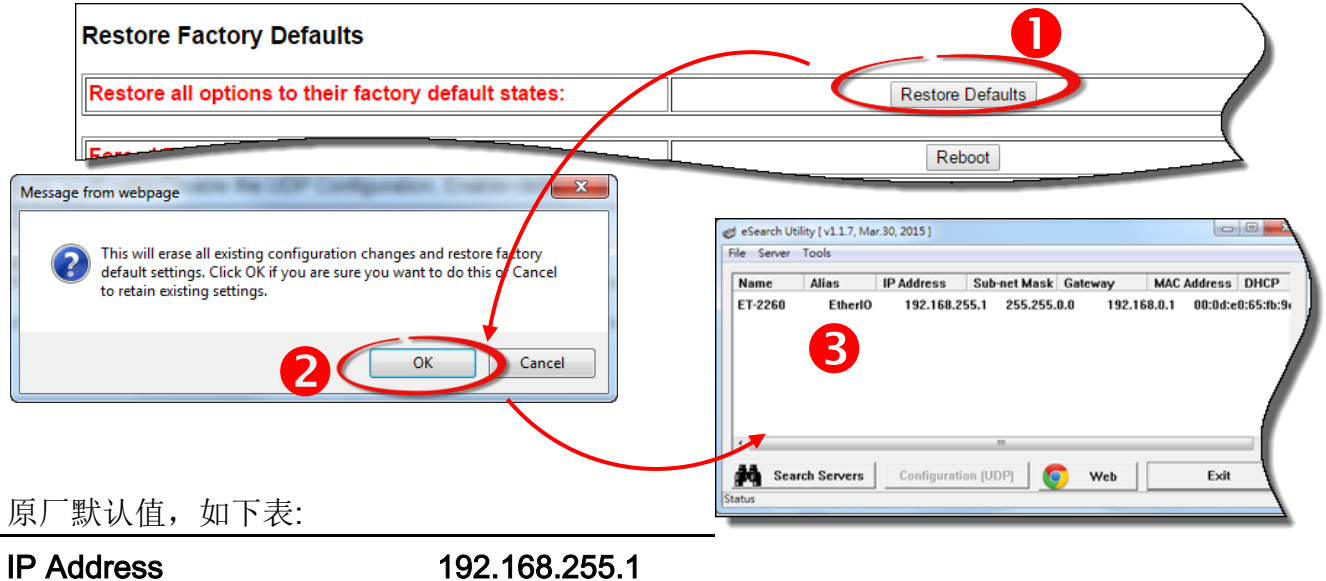

| Gateway Address | 192.168.0.1 |
|-----------------|-------------|
| Subnet Mask     | 255.255.0.0 |

-----

### Forced Reboot

可使用此功能来强迫 ET-2200 模块 (远程) 重新启动。

| ore all options to their factory default states:                                              | Restore Defaults                                                                |
|-----------------------------------------------------------------------------------------------|---------------------------------------------------------------------------------|
| ed Reboot                                                                                     | Reboot                                                                          |
|                                                                                               |                                                                                 |
|                                                                                               |                                                                                 |
|                                                                                               | ×                                                                               |
| ( ) ( ) ( ) ( ) ( ) ( ) ( ) ( ) ( ) ( )                                                       | ▼0 援員 p▼ 价 ☆ 隠 🤮                                                                |
| 🎏 Ethemet I/O Module 🛛 🔀                                                                      |                                                                                 |
| Ethernet I/O Module Home   Network   I/O Settings   Sync   PWM   Pair MQTT (Topics: DO   DI ) | Filter   Monitor   Password   Logout                                            |
| The system is logged out.                                                                     |                                                                                 |
| To enter the web contiguration, please type password in the following tield                   | 1                                                                               |
| Login password: Submit                                                                        |                                                                                 |
| Google Chrome: Menu / Settings / Show advanced settings / Privacy / Co                        | ontent settings / Javascript / Allow all sites to run JavaScript (recommended). |
| Firefox: about:config / I'll be careful, I promisel / Preference Nam                          | ne / javascript.enabled / True.                                                 |
| When using IE, please disable its cache as follows.                                           |                                                                                 |
| Menu items: Tools / Internet Options / General / Temporary Internet File                      | is / Settings / Every visit to the page                                         |
|                                                                                               |                                                                                 |
|                                                                                               |                                                                                 |
|                                                                                               |                                                                                 |
|                                                                                               |                                                                                 |
|                                                                                               |                                                                                 |
|                                                                                               |                                                                                 |
|                                                                                               |                                                                                 |

## Firmware Update

#### Firmware Update

| If the remote firmware update is failed, then the<br>traditional firmware update (on-site) is required to<br>make the module working again.<br>Step 1: Refer to firmware update manaul first.<br>Step 2: Run eSearch Utility to prepare and wait for update.<br>Step 3: Click the [Update] button to reboot the module<br>and start update.<br>Step 4: Configure the module again. | Update |
|----------------------------------------------------------------------------------------------------|--------|
|----------------------------------------------------------------------------------------------------|--------|

传统更新 Firmware 是需自行手动方式来切换 Init/Run 运作模式开关及重新启动模块。当模块 被安装至远程时,我们可以使用远程更新 Firmware 方式 (此 Firmware Update 功能),只需透 过远程控制软件 (如: TeamViewer) 链结至远程 PC,便能经由网页将模块初始化来更新 Firmware,完全不需手动调整模块,便可轻松快速的来更新 ET-2200 Firmware。

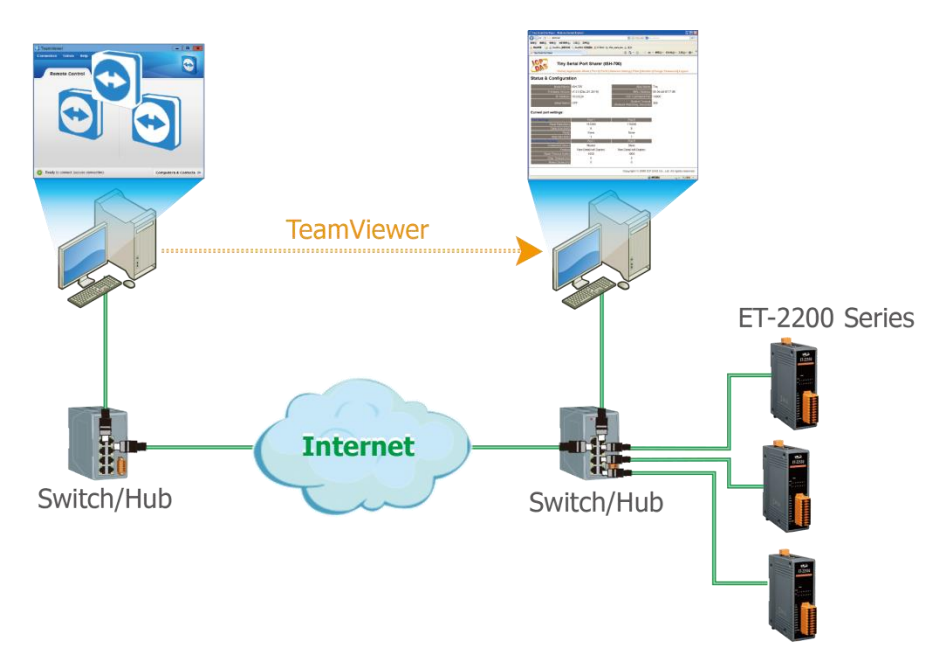

注意:如果远程 Firmware 更新失败,此时模块将不能正常运作,那么请再执行一次传统 Firmware 更新后,模块便可恢复正常。详细的更新 ET-2200 系列模块的 Firmware 步骤,参 考至 Firmware 更新说明文件,下载位置如下:

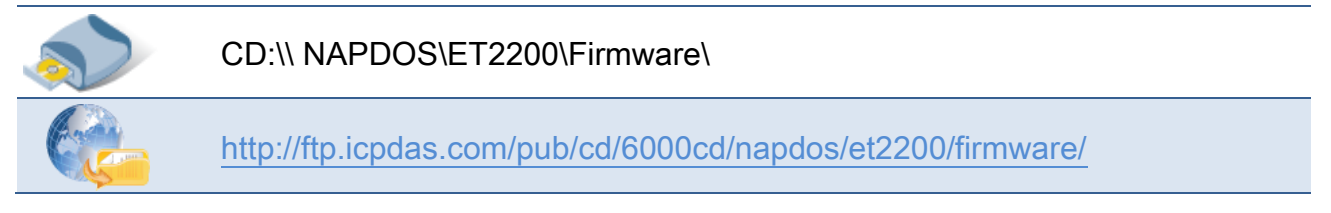

Copyright © 2019 ICP DAS CO., Ltd. All Rights Reserved.

# 4.4 I/O Settings

| Ethernet I/C<br>Home   Network  <br>MQTT (Topics: D | NO Settings   Snc   PWM   Pair   Filter | Monitor   Password   Logout                   |                   |
|-----------------------------------------------------|-----------------------------------------|-----------------------------------------------|-------------------|
| Model Name                                          | ET-2255U                                | Alias Name                                    | EtherIO           |
| Firmware Version                                    | v2.0.1 [Aug.22 2019]                    | MAC Address                                   | 00-0D-E0-E2-55-02 |
| IP Address                                          | 10.0.8.100                              | Initial Switch                                | OFF               |
| TCP Port Timeou<br>(Socket Watchdog, Seconds)       | 180                                     | System Timeout<br>(Network Watchdog, Seconds) | 0                 |

此"I/O Settings" 设定页面,提供二个部份"DO Control"及"DI/DO Configuration", 能够允许您控制及配置 ET-2200 系列模块上的数字输出及数字输入功能,各项 DI/DO 功能设 定详细说明如下。

## **DO Control**

### DO Control

| Digital Output  | Modbus Address | Setting                                                                                                    |
|-----------------|----------------|----------------------------------------------------------------------------------------------------|
| Value           | 00007 - 00000  | 0x0 Ch 7~4( Ch Ch 3~0( Ch 3~0( Ch 7~4( Ch Ch 7~4( Ch Ch 7~4( Ch Ch Ch 7~4( Ch Ch Ch Ch Ch Ch Ch Ch Ch Ch Ch Ch Ch |
| Update Settings |                |                                                                                                    |

### ▶ DO Control 设定项目详细说明如下表:

| 项目              | 说明                         |
|-----------------|----------------------------|
| Set DO value    | 手动设定 D/O 输出值。              |
| Update Settings | 单击此按钮来输出新的设定值至 ET-2200 模块。 |

# **DI/DO Configuration**

### DI/DO Configuration:

| Digital Output                         | Modbus Address         | Setting                                                                                                    |  |
|----------------------------------------|------------------------|----------------------------------------------------------------------------------------------------|--|
| Host/Slave Watchdog Timeout            | 40257                  | 0 (10 ~ 65535 Seconds, Default= 0, Disable= 0)<br>Outputs DO with safe-value or <i>PWM</i> when host/slave timeout.                                                                                                    |  |
| Enable Safe Value<br>(Enable Watchdog) | 00339 - 00332          | Dx0 Ch 7~4( Ch 7~4( Ch 7~0) Ch 3~0( Ch 7~0)                                                                                                    |  |
| Safe Value                             | 00274 - 00267          | Dx0 Ch 7~4( Ch 7~4( Ch 7~0) Ch 3~0( Ch 7~0)                                                                                                    |  |
| Power-On Value                         | 00242 - 00235          | Dx0 Ch 7~4( Ch 7~4( Ch 7~4( Ch 7~4( Ch 7~4( Ch 7~4( Ch 7~4( Ch 7~4( Ch 7~4( Ch 7~4( Ch 7~4) Ch 7~4( Ch 7~4) Ch 7~4) Ch 7~4( Ch 7~4) Ch 7~4) Ch |  |
| Digital Input                          | Modbus Address         | Setting                                                                                                    |  |
| Enable Latched DI                      | 00150                  | 0 (Disable All= 0, Enable All= 1)                                                                                                    |  |
| Clear Latched Status (High)            | 00032                  | (No Operation= 0, Clear All= 1)                                                                                                    |  |
| Clear Latched Status (Low)             | 00033                  | 0 (No Operation= 0, Clear All= 1)                                                                                                    |  |
| DI Filter Level                        | -                      | 0 (1 ~ 6500 ms, Default= 0, Disable= 0)                                                                                                    |  |
| Digital Counter                        | Modbus Address         | Setting                                                                                                    |  |
| Enable Digital Counter                 | 00158 - 00151          | Dx0 Ch 7~4( Ch 7~4( Ch 7~4( Ch 7~4) Ch 3~0( Ch 7~4) Ch 7~4( Ch 7~4) Ch 7~4) Ch 7~4( Ch 7~4) Ch 7~4( Ch 7~4) Ch |  |
| Clear Digital Counter                  | 00041 - 00034          | Dx0 Ch 7~4( Ch 3~0( Ch 3~0( Ch |  |
| Preset Counter Value                   | 40065 - 40050          | Ch 07:         D         Ch 06:         D         Ch 05:         D         Ch 04:         D           Ch 03:         D         Ch 02:         D         Ch 01:         D         Ch 00:         D                                                                                                    |  |
| Frequency Measurement<br>(DI)          | Modbus Address         | Setting                                                                                                    |  |
| Enable Frequency<br>Measurement        | 00197 - 00190          | Dx0 Ch 7~4( Ch 3~0( Ch 3~0( Ch 3~0( Ch 3~0( Ch 7~4( Ch 7~4))))))))))))))))))))))))))))))))))))                                                                                                    |  |
| Scan Mode                              | 40150                  | Single pulse ▼<br>1000 ms: 1 Hz ~ 3 kHz (+/- 1 Hz error).<br>100 ms: 100 Hz to 3 kHz (+/- 10 Hz error).<br>Single-pulse: 0.01 Hz ~ 1 Hz (+/- 0.01 Hz error), for stable signal only.<br>Note: ET-2254P supports counter/frequency up-to 2.5 kHz.                                                                                                    |  |
| Moving Average                         | 40200                  | 1                                                                                                    |  |
| Universal DIO                          | Modbus Address         | Setting                                                                                                    |  |
| Force DI/DO Mode                       | 00299<br>00307 - 00300 | Dynamic       Static: By configuration. Dynamic: Depends on DO requests.         DxftDD       Ch 7~4(       )       )       )         (0=DO, 1=DI; for ET-2254 Only)       )                                                                                                    |  |
|                                        |                        | Update Settings                                                                                                    |  |

### ▶ DI/DO Configuration 设定项目详细说明如下表:

| 项目                                     | 说明                                                                     |  |  |
|----------------------------------------|------------------------------------------------------------------------|--|--|
| Digital Output                         |                                                                        |  |  |
| Host/Slave Watchdog<br>Timeout         | 设定 Modbus TCP 通讯超时时间。在设定的时间内,如 Modbus TCP 无实质通讯,则 Host Watchdog 将发出警报。 |  |  |
| Enable Safe Value<br>(Enable Watchdog) | 启用 D/O 信道 Watchdog 功能 。                                                |  |  |

47 -

| Safe Value                      | 当 Host Watchdog 发出警报时, D/O 状态将被设定为用户自定的安全值。           |  |  |
|---------------------------------|-------------------------------------------------------|--|--|
| Power-On Value                  | 开机时,设定 D/O 输出为 Power-on 值。                            |  |  |
| Digital Input                   |                                                       |  |  |
|                                 | 设定 D/I Latched 状态为启用。                                 |  |  |
| Enable Latched DI               | Disable All = 0;<br>Enable All = 1                    |  |  |
| Clear Latched Status            | 清除全部 D/I 的 High Latched 状态值。                          |  |  |
| (High)                          | No Operation = 0;<br>Clear All = 1                    |  |  |
| Clear Latched Status            | 清除全部 D/I 的 Low Latched 状态值。                           |  |  |
| (Low)                           | No Operation = 0;<br>Clear All = 1                    |  |  |
|                                 | DI filter 可消除输入的高频噪声。                                 |  |  |
| DI Filter Level                 | 参数设定范围: 1 ~ 6500 (ms); 0 = Disable(预设)                |  |  |
|                                 | 详细说明可参考至 "FAQ004_何谓 Digital-Input Filter (DI Filter)? |  |  |
|                                 | <u>有什么功能?"</u> 。                                      |  |  |
| Digital Counter                 |                                                       |  |  |
| Enable Digital Counter          | 启用D/I 通道计数器。                                          |  |  |
| Clear Digital Counter           | 清除全部计数器的所有值。                                          |  |  |
| Preset Counter Value            | 设定计数器的默认值。                                            |  |  |
| Frequency Measurement by DI     |                                                       |  |  |
| Enable<br>Frequency Measurement | 启用 D/I 信道频率量测。                                        |  |  |

- 48 -

| Scan Mode                                   | 扫描模式。<br>1000 ms:标准更新速度,标准精准度。<br>接受频率范围:1Hz~3kHz(误差值:±1Hz)<br>此模式量测是基于脉冲计数方式,适用于当脉冲宽度(讯号源)误差值<br>小时。<br>100 ms:更新速度快,精准度低。<br>可接受的频率范围 100Hz~3kHz(误差值:±10Hz)<br>此模式量测是基于脉冲计数方式,适用于当脉冲宽度(讯号源)误差值<br>小时。<br>Single-pulse:仅用于稳定信号,精准度高。<br>可接受的单一频率范围 0.01 Hz~3kHz(误差值:±0.01 Hz)。<br>此模式量测是基于单一一个的脉冲宽度,适用于当脉冲宽度(讯号源)<br>是稳定时。 |
|---------------------------------------------|----------------------------------------------------------------------------------------------------|
| Moving Average                              | 移动平均 (Moving average):<br>1 ==> 不使用平均<br>2 ==> 2 个连续取样值的平均<br>4 ==> 4 个连续取样值的平均<br>8 ==> 8 个连续取样值的平均                                                                                                    |
| Universal DIO                               |                                                                                                    |
| Force DI/DO type<br>(此功能仅适用于<br>ET-2254 模块) | Dynamic: 动态 I/O 配置是依据 D/O 输出指令来配置 I/O Port。         Static: 静态 I/O 配置是可透下列设定项目或 Modbus 指令来配置 I/O Port。         Oxff00       Ch 7~4(●●●●) Ch 3~0(●●●●)         设定 Universal DIO 通道为 D/I Port 或 D/O Port。         1 = DI; 0 = DO                                                                                              |
| Update Settings                             | 单击此按钮来储存此页面新的设定值至 ET-2200 模块。                                                                                                    |

# 4.5 Sync

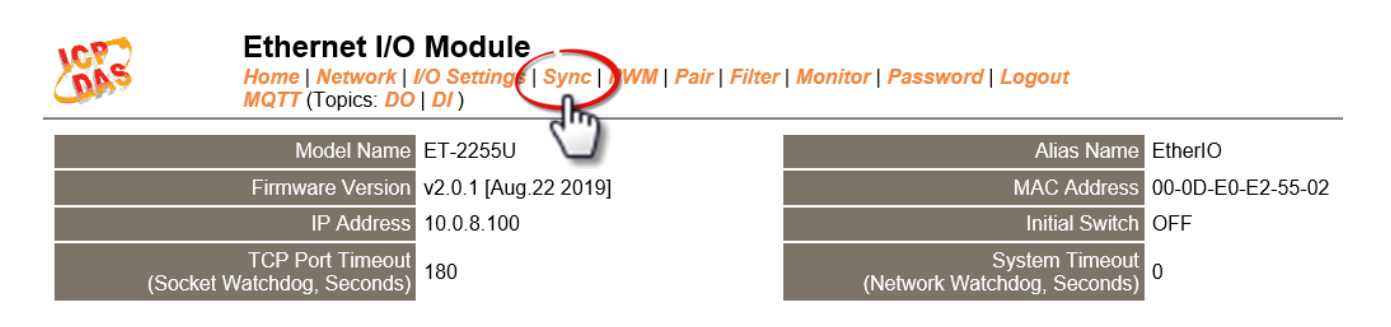

此 "Sync" 设定页面,提供 "DIO Synchronization" 配置区能够允许您配置 ET-2200 系 列模块上的同步 DIO、D/O Min-switching 时间及 D/O 自动 OFF 时间,详细说明如下。

## **DIO Synchronization**

#### **DIO Synchronization**

| Synchronous DIO<br>(Local Mirror)                | Modbus Address | Setting                                                                                                    |                                                                                                    |                                          |                                          |  |
|--------------------------------------------------|----------------|----------------------------------------------------------------------------------------------------|----------------------------------------------------------------------------------------------------|------------------------------------------|------------------------------------------|--|
| Level Sync (DO=DI)                               | 00403 - 00396  | 0x0 CH7-CH4: C CH3-CH0: CH3-CH0: CH3-CH0: CH7-CH4: C CH3-CH0: C CH3-CH0: C CH |                                                                                                    |                                          |                                          |  |
| Rising Active (DO=ON)                            | 00419 - 00412  | 0x0 CH7-0<br>Turn ON DO when D                                                                                                    | 0x0 CH7-CH4: CH3-CH0: CH3-CH0: CH3-CH3-CH0: CH3-CH3-CH0: CH3-CH3-CH0: CH3-CH3-CH3-CH0: CH3-CH0: CH3-CH0: CH3-CH0: CH3-CH0: CH3-CH0: CH3-CH0: CH3-CH0: CH3-CH0: CH3-CH0: CH3-CH0: CH3-CH3-CH3-CH0: CH3-CH3-CH0: CH3-CH3-CH3-CH3-CH3-CH3-CH3-CH3-CH3-CH3- |                                          |                                          |  |
| Falling Active (DO=ON)                           | 00435 - 00428  | 0x0 CH7-CH4: C CH3-CH0: CH3-CH0: CH3-CH0: CH7-CH4: C CH3-CH0: C CH3-CH0: C CH7-CH4: C CH7-CH4: C CH3-CH0: C CH3-CH0: C CH |                                                                                                    |                                          |                                          |  |
| Additional Controls                              | Modbus Address | Setting                                                                                                    |                                                                                                    |                                          |                                          |  |
| Min-Switching Time of DO<br>(0 to 65535 Seconds) | 40283 - 40268  | DO 15.0<br>DO 11:0<br>DO 07:0<br>DO 03:0                                                                                                    | DO 14:0<br>DO 10:0<br>DO 06:0<br>DO 02:0                                                                                                    | DO 13:0<br>DO 09:0<br>DO 05:0<br>DO 01:0 | DO 12:0<br>DO 08:0<br>DO 04:0<br>DO 00:0 |  |
| Auto-off Time of DO<br>(0 to 65535 Seconds)      | 40299 - 40284  | DO 15:0<br>DO 11:0<br>DO 07:0<br>DO 03:0                                                                                                    | DO 14:0<br>DO 10:0<br>DO 06:0<br>DO 02:0                                                                                                    | DO 13:0<br>DO 09:0<br>DO 05:0<br>DO 01:0 | DO 12:0<br>DO 08:0<br>DO 04:0<br>DO 00:0 |  |
| Update Settings                                  |                |                                                                                                    |                                                                                                    |                                          |                                          |  |

### ▶ **DIO Synchronization** 设定项目详细说明如下表:

| 项目                           | 说明                                                                     |  |  |
|------------------------------|------------------------------------------------------------------------|--|--|
| Synchronous DIO (Local Min   | ror)                                                                   |  |  |
| 注意: 当 ET-2254 使用此功           | 能时,必顺先配置 Low 8-bit 为 DI0 ~ DI7,High 8-bit 为 DO8 ~                      |  |  |
| DO15。                        |                                                                        |  |  |
| Level Sync (DO = DI)         | 设定启用 DIO 同步功能 (D/O 跟 D/I 同步)。                                          |  |  |
| Rising Active (DO = ON)      | 设定启用 D/I Rising Active 功能。当指定的 D/I 状态由 OFF 变 ON 时,其对应的 D/O 将输出 ON 的状态。 |  |  |
|                              | 设定启用 DI Falling Active 功能。当指定的 D/I 状态由 ON 变 OFF                        |  |  |
| Failing Active ( $DO = ON$ ) | 时,其对应的 D/O 将输出 ON 的状态。                                                 |  |  |
| Additional Controls          |                                                                        |  |  |
|                              | 设定 D/O ON 与 OFF 之间最小的切换时间。                                             |  |  |
| Min-Switch Time of DO        | 某些设备不能承受短时间内的开开关关,此功能可将开与关之间                                           |  |  |
|                              | 的时间延长,因此保护开关并减少损坏。                                                     |  |  |
| Auto-off Time of DO          | 设定 D/O 自动 OFF 的时间。 当 D/O 被 ON 起后,过了您指定                                 |  |  |
| (0 to 65535 Seconds)         | 的时间会自动 OFF。                                                            |  |  |
| Update Settings              | 单击此按钮来储存新的设定值至 ET-2200 模块。                                             |  |  |

# 4.6 PWM

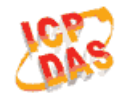

Ethernet I/O Module Home | Network | I/O Settings | Syrc | PWM Pair | Filter | Monitor | Password | Logout MQTT (Topics: DO | DI )

此 "PWM" 设定页面,提供 "PWM Configuration" 配置区域,能够允许您启用及配置 ET-2200 系列模块的 D/O PWM 功能,功能设定详细说明如下。

## **PWM Configuration**

#### **PWM Configuration:**

| PWM Functions       | Modbus Address | Setting                                                                                                    |  |  |  |
|---------------------|----------------|----------------------------------------------------------------------------------------------------|--|--|--|
| Enable PWM          | 00107 - 00100  | 0x0 Ch 7~4( Ch 7~4( Ch 7~4)))))))))))))))))))))))))))))))))))) |  |  |  |
| Enable PWM<br>Alarm | 00371 - 00364  | Dx0 Ch 7~4( Ch 7~4( Ch Ch 3~0( Ch 3~0( Ch Ch 7~4( Ch Ch Ch Ch Ch Ch Ch Ch Ch Ch Ch Ch Ch                                                                                                    |  |  |  |
| Duty Cycle          | 40115 - 40100  | DO 07: (1000, 1000) DO 06: (1000, 1000)<br>DO 05: (1000, 1000) DO 04: (1000, 1000)<br>DO 03: (1000, 1000) DO 02: (1000, 1000)<br>DO 01: (1000, 1000) DO 00: (1000, 1000)<br>(High, Low: 10 ~ 65535 ms, 0= Disable)                                                                                                    |  |  |  |
| Update Settings     |                |                                                                                                    |  |  |  |

### ▶ **PWM Configuration** 设定项目详细说明如下表:

| 项目              | 说明                                        | 默认值  |
|-----------------|-------------------------------------------|------|
| Enable PWM      | 设定 PWM 为启用。                               | 0    |
| Enable PWM      | 设定 PWM 警报为启用,当 Watchdog Timeout 时将引发      | 0    |
| Alarm           | PWM 警报。                                   | 0    |
|                 | 每个 D/O 通道都有 2 个参数字段。                      |      |
| Duty Cycle      | 第一个参数字段是设定 high pulse 宽度,第二个参数字段是设        | 1000 |
| Duty Cycle      | 定 low pulse 宽度。 单位为 1 ms; 分辨率为 5 ms。(10 ~ | (ms) |
|                 | 65535 ms)                                 | L    |
| Update Settings | 单击此按钮来储存新的设定值至 ET-2200 模块。                |      |

▲ 注意:由于 Relay 本身的特性, ET-2260/2261/2268 (具有 Relay 功能的模块) 是不适合 长时间使用 PWM 功能。

- 52 -

# 4.7 Pair Connection

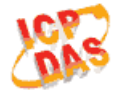

#### Ethernet I/O Module

Home | Network | I/O Settings | Sync | PWI | Pair Filter | Monitor | Password | Logout MQTT (Topics: DO | DI )

此 "Pair" 设定页面,提供 "I/O Pair-Connection Settings" 配置区域,能够允许您启用 及配置 ET-2200 系列模块的 I/O Pair-Connection 功能,透过 Modbus TCP (Ethernet) 来产 生 D/I 和 D/O 的远距逻辑关连,详细功能设定说明如下。

## I/O Pair-Connection Settings

#### Pair-Connection Settings:

POLL Mode: ( Remote DI -> Local DO )

PUSH Mode: ( Local DI -> Remote DO )

Function in "BLUE" text available in "PUSH" Mode Only

#### | 1~5| 6~10| 11~12|

| #  | Mode      | Remote IF | ⊃   |   |     | Remote Port | Net ID | Scan Tin | ne | DI Count | DI Addr | DO Addr | TCP/UDP | Update |
|----|-----------|-----------|-----|---|-----|-------------|--------|----------|----|----------|---------|---------|---------|--------|
| 01 | Disable 🔻 | 0 . C     | ) . | 0 | . 0 | 502         | 1      | 1000     | ms | 0        | 0       | 0       | TCP 🔻   | Submit |
| 02 | Disable 🔻 | O . C     | ) . | 0 | . 0 | 502         | 1      | 1000     | ms | 0        | 0       | 0       | TCP 🔻   | Submit |
| 03 | Disable 🔻 | 0.0       | ) . | 0 | . 0 | 502         | 1      | 1000     | ms | 0        | 0       | 0       | TCP 🔻   | Submit |
| 04 | Disable 🔻 | 0 . C     | ) . | 0 | . 0 | 502         | 1      | 1000     | ms | 0        | 0       | 0       | TCP 🔻   | Submit |
| 05 | Disable 🔻 | 0 . C     | ) . | 0 | . 0 | 502         | 1      | 1000     | ms | 0        | 0       | 0       | TCP 🔻   | Submit |

#### ▶ I/O Pair-Connection Settings 设定项目详细说明如下表:

| 项目   | 说明                                                                             | 默认值     |
|------|--------------------------------------------------------------------------------|---------|
|      | 设定 ET-2200 模块为 Server 模式或 Clinet 模式,详细如下:<br>设定为 Disable 时,为 Server (Slave)模式。 |         |
| Mode | 设定为 POLL 时,为 Client (Master)模式下将远程 D/I Poll 到<br>本地端 D/O。                      | Disable |
|      | 设定为 <b>PUSH</b> 时,为 <b>Client (Master)</b> 模式下将本地端 D/I<br>Push 到远程 D/O。        |         |

### ET-2200 系列网络型 I/O 模块

| Remote IP   | 设定远程设备的 IP 地址。                                                                                                    | 0       |
|-------------|----------------------------------------------------------------------------------------------------|---------|
| Remote Port | 设定远程设备的 TCP Port。设定值的范围: 0~65535                                                                                                    | 502     |
| Net ID      | 设定远程设备 Modbus Net ID。设定值的范围: 1~247                                                                                                    | 1       |
| Scan Time   | 当"POLL"模式时,模块会依 Scan Time 参数所指定的时间来更新 DI/DO 状态。<br>当"PUSH"模式时,若本地 D/I 状态有变化,则模块会立<br>即更新至远程 D/O。若 Scan Time 参数所指定的期间内本地<br>D/I 状态未有变化,则模块仍会强制更新至远程 D/O。<br>设定值的范围: 1000~42949672965 ms                            | 1000 ms |
| DI Count    | 设定 <b>对应的DIO 数量</b> 。<br>设定值的范围: 1~16 ; 0= Disable                                                                                                    | 0       |
| DI Addr     | <ul> <li>当 "POLL"模式时,设定远程 D/I 设备的 Base Address</li> <li>对应到 D/O Register。</li> <li>设定值的范围:依据远程设备。</li> <li>当 "PUSH"模式时,设定本地端 D/I 的 Base Address 对应</li> <li>到远程 D/O 设备。</li> <li>设定值的范围:依据 ET-2200 模块。</li> </ul> | 0       |
| DO Addr     | <ul> <li>当 "POLL"模式时,设定本地端 D/O 的 Base Address 对应到远程 D/I 设备。</li> <li>设定值的范围:依据 ET-2200 列系模块。</li> <li>当 "PUSH"模式时,设定远程 D/O 设备的 Base Address 对应到 D/I Register。</li> <li>设定值的范围:依据远程设备。</li> </ul>                  | 0       |
| DO Addr     | <ul> <li>当 "POLL"模式时,设定本地端 D/O 的 Base Address 对应到远程 D/I 设备。</li> <li>设定值的范围:依据 ET-2200 列系模块。</li> <li>当 "PUSH"模式时,设定远程 D/O 设备的 Base Address 对应到 D/I Register。</li> <li>设定值的范围:依据远程设备。</li> </ul>                  | 0       |
| TCP/UDP     | 设定 Modbus 协议为 TCP 或 UDP 仅 "PUSH" 模式时适用。                                                                                                    | TCP     |
| Update      | 单击 "submit" 按钮来储存新的设定值至 ET-2200 模块。                                                                                                    |         |

# 4.8 Filter

Ethernet I/O Module Home | Network | I/O Settings | Sync | PWM | Part | Filter Monitor | Password | Logout MQTT (Topics: DO | DI )

此 "Filter" 设定页面,提供 "Filter Settings" 配置区域,能够允许您启用及配置 ET-2200 系列模块的 IP 过滤功能,详细功能设定说明如下。

## **Filter Settings**

ET-2200 系列模块支持 IP 过滤功能 (白名单),此 Filter Settings 页面可查询或编辑 IP 过滤列 表。此列表限制可访问的 IP 位置。如一个或多个 IP 地址被保存在 IP 过滤表 (白名单) 中, 当用户指定模块的 IP 地址是 IP 过滤表 (白名单) 中其中之一,就能够搜寻访问到 ET-2200 系列模块。

#### Filter Settings:

| Available IP List      | IP Address    |
|------------------------|---------------|
| IP1:                   | 0.0.0.0       |
| IP2:                   | 0.0.0.0       |
| IP3:                   | 0.0.0.0       |
| IP4:                   | 0.0.0.0       |
| IP5:                   | 0.0.0.0       |
| <ul> <li>Add</li></ul> | . To The List |

▶ Filter Settings 设定项目详细说明如下表:

| 项目                   | 说明                             |
|----------------------|--------------------------------|
| Add "IP" to the List | 新增 IP 地址到白名单中。                 |
| Delete IP # "number" | 删除白名单中的 IP# (number = 1 ~ 5) 。 |
| Delete All           | 删除白名单中全部 IP 地址。                |
| Save to Flash        | 储存新的白名单到 Flash 中。              |
| Submit               | 单击此按钮来储存新的设定值至 ET-2200 模块。     |

# 4.9 Monitor

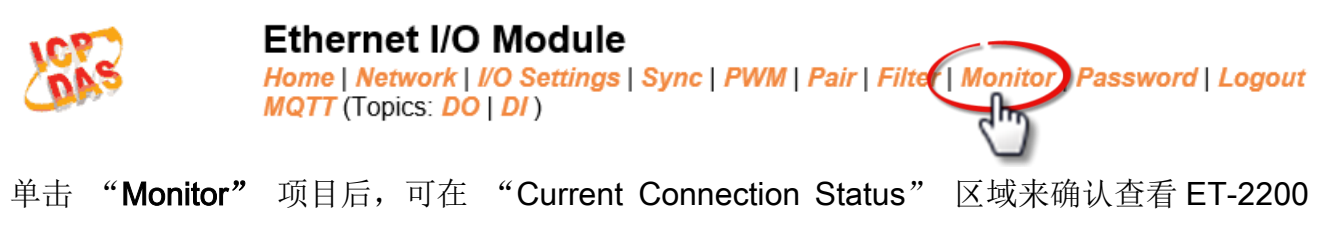

系列模块串行端口的详细设定联机状态。

## **Current Connection Status:**

| Server Mode            | Server  |
|------------------------|---------|
| Connected IP1:         | 0.0.0.0 |
| IP2:                   | 0.0.0.0 |
| IP3:                   | 0.0.0.0 |
| IP4:                   | 0.0.0.0 |
| IP5:                   | 0.0.0.0 |
| IP6:                   | 0.0.0.0 |
| Available Connections: | 32      |

## 4.10 Change Password

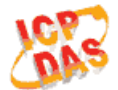

### Ethernet I/O Module

Home | Network | I/O Settings | Sync | PWM | Pair | Filter | Montor | Password | Dgout MQTT (Topics: DO | DI )

此 "Change Password" 设定页面, 允许您变更 ET-2200 系列模块的网页服务器登入密码, 详细变更密码步骤如下。

- 步骤 1: 在 "Current password" 字段输入旧密码。第一次变更密码的用户,请在此字段输入原厂默认密码为 Admin。
- 步骤 2: 接着在 "New password" 字段输入新密码 (请输入 1~12 位数的数字或英文字)。
- 步骤 3: 然后在 "Confirm new password" 字段再次确认输入新密码。

步骤 4: 单击 "Submit" 按钮来储存新的设定后, 便完成密码变更。

#### Change Password

The length of the password is 12 characters maximum.

| Current password:     | ••••• |        |
|-----------------------|-------|--------|
| New password:         | ••••  |        |
| Confirm new password: | ••••  | Submit |

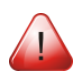

注意:如果您忘记密码时,请参考 <u>附录 A1.如何恢复模块愿厂默认的网页服务器登入密码?</u>

- 57 -

# 4.11 Logout

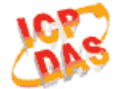

#### Ethernet I/O Module

Home | Network | I/O Settings | Sync | PWM | Pair | Filter | Monitor | Passwort | Logout MQTT (Topics: DO | DI )

单击 "Logout" 标签后,将注销 ET-2200 系列模块的网页服务器,直接连结至登入画面。

The system is logged out.

To enter the web configuration, please type password in the following field.

Login password: Submit

 Google
 Menu / Settings / Show advanced settings / Privacy / Content settings / Javascript / Allow all sites to run JavaScript

 Chrome:
 (recommended).

 Microsoft IE:
 Menu / Tools / Internet Options / Security / Internet / Custom level... / Scripting / Enable.

 Firefox:
 about:config / I'll be careful, I promise! / Preference Name / javascript.enabled / True.

When using IE, please disable its cache as follows. Menu items: Tools / Internet Options... / General / Temporary Internet Files / Settings... / Every visit to the page

# 4.12 MQTT

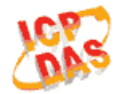

### Ethernet I/O Module

Home | Network | I/O Settings | Sync | PWM | Pair | Filter | Monitor | Password | Logout MOTT | opics: DO | DI )

MQTT (Message Queuing Telemetry Transport) 是一种开放、简单、易于实作的轻量级的 发布/订阅式消息传输协议,可在低带宽和不稳定的网络环境中提供可靠的网络服务。这些特 性使其非常适合在各种受限的环境下使用,例如机器对机器(M2M)和物联网 (IoT) 等程序代 码空间受限、网络带宽受限,又要求实时性、安全性、且数据传输次数密集的通信系统。 MQTT 架构主要由服务器(Broker)和客户端(Client)组成,每个 MQTT Client 都需要一个唯一 的标识符, MQTT Broker 透过标识符辨识用户,并且记录用户的状态,像是订阅的主题和通 讯的质量。点击 MQTT 页签,可开启 MQTT 通信设定网页。

MQTT 是由 订阅/发布 的机制所构成的协议, Client 端仅需要知道 Broker 的 IP, 发布主题讯 息的是发布者,从 Broker 接收更新讯息的是订阅者,当发布者更新主题讯息时, Broker 会将 最新的讯息发送给所有已订阅的订阅者,发布者与订阅者并不晓得彼此的状态,讯息的收发都 交由 Broker 处理。

以下图为例,发布者就像各种形式的出版社,发布者只负责更新不同主题的商品(小说、报纸、杂志...等),订阅者就像消费者,订阅者向书店(Broker)查找指定的商品,而 Broker 把订阅者指定的最新商品讯息展示给客户。

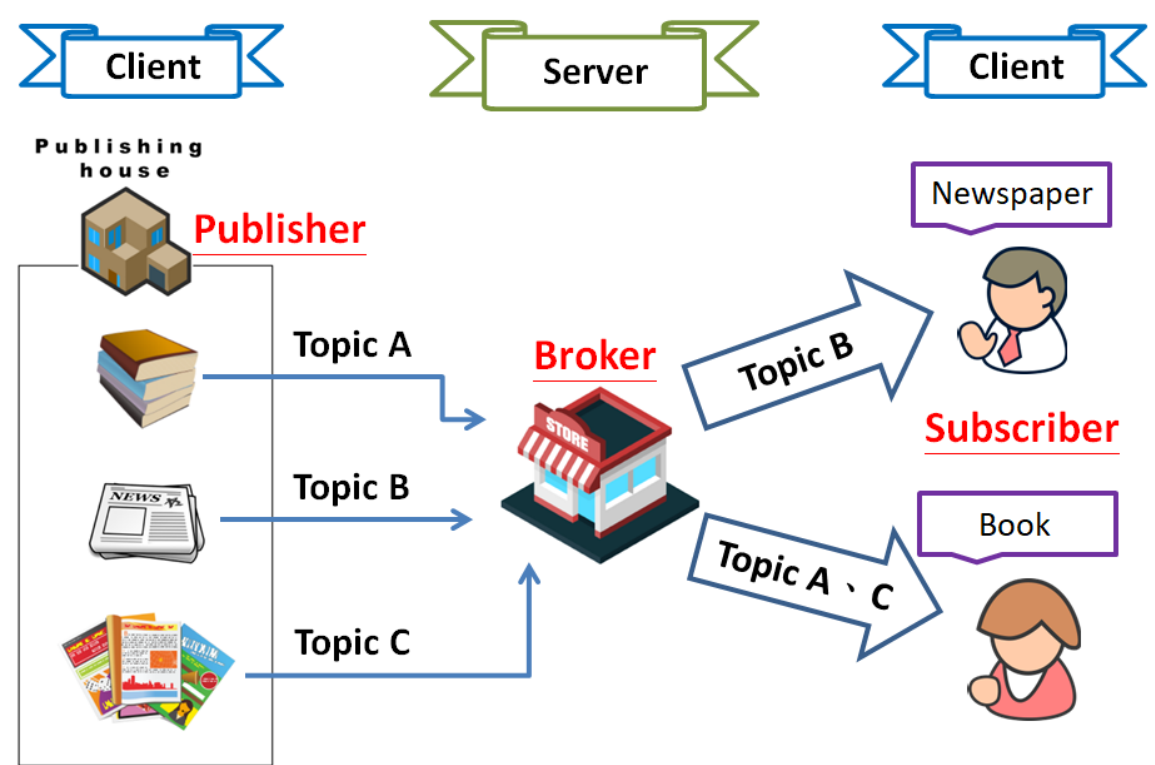

# **Connectivity Settings**

#### **Connectivity Settings**

| MQTT                  | Disable •                                                  |                            |                 |                  |
|-----------------------|------------------------------------------------------------|----------------------------|-----------------|------------------|
| Broker                | ● IP[10 . 0 . 8 . 1<br>● Host Name (Max. 127 chars)<br>N/A |                            |                 | ]                |
| Broker Port           | 1883                                                       | (Default= 1883)            |                 |                  |
| Client Identifier     | ET-2242U_E24203                                            |                            |                 |                  |
| User Name             | N/A                                                        |                            | (Max. 63 chars) |                  |
| Password              | •••                                                        |                            | (Max. 63 chars) |                  |
| Reconnection Interval | 10                                                         | (5 ~ 65000 s, Default= 10) |                 |                  |
| Keep Alive Interval   | 20                                                         | (5 ~ 65000 s, Default= 20) |                 |                  |
| Main Topic Name       | N/A                                                        |                            |                 | (Max. 126 chars) |
|                       |                                                            | Update Settings            |                 |                  |

## ➤ Connectivity Settings 设定项目详细说明如下表:

| 项目                                | 说明                                               | 默认值      |  |
|-----------------------------------|--------------------------------------------------|----------|--|
| MOTT                              | 若显示 Enable 为 MQTT 通信功能已启用, Disable 为停            | Disabled |  |
|                                   | 用。点击下拉选单可选择 Enable/Disable 改变设定。                 | (停用)     |  |
| Broker                            | 设定 MQTT broker 的 IP 地址或者 Host Name。              | N/A      |  |
| Broker Port                       | 设定 MQTT broker 开放的端口号码。(port numbers)            | 1883     |  |
| Client Identifier                 | 客户端标识符,由"Model Name" + "_" (底线) + "MAC           |          |  |
|                                   | Address"的后六码(参考 <u>4.2. Home</u> )。此设定无法修改。      |          |  |
| Lleer Neme                        | 若 MQTT broker 要求使用者认证,在此字段设定登入账号。                |          |  |
| User Name                         | 账号不可超过 63 个字符。                                   | N/A      |  |
| 若 MQTT broker 要求使用者认证,在此字段设定登入密码。 |                                                  | N1/A     |  |
| Password                          | 密码不可超过 63 个字符。                                   | N/A      |  |
|                                   | 若 ET-2200 模块与 Broker 发生断线,则 ET-2200 模块会自         |          |  |
| Reconnection                      | 动以 Reconnection Interval 设定的时间为间隔跟 Broker 自动     | 10(s)    |  |
| Interval                          | 里新建立联机。 Reconnection Interval 设定范围为 5~           |          |  |
|                                   | Keep Alive 机制用于确认 Broker 与 Client 间的联机畅通。若       |          |  |
|                                   | Keep Alive Interval 设定是 20(秒),表示在 20 秒内, Client  |          |  |
|                                   | 端有义务和 Broker 保持连接。若 20 秒内没有传送数据,                 |          |  |
|                                   | Client 端必须发送一个心跳讯号(PINGREQ);而 Broker 在收          |          |  |
| Keep Alive                        | 到心跳讯号后,必须回复(PINGRESP)。如果 Broker 在 1.5            | 20(s)    |  |
| Interval                          | 个 Keep Alive Interval 时间内没有收到 Client 传送的任何讯      | _0(0)    |  |
|                                   | 息,则 Broker 必须将此 Client 断线。如果 Client 在 Keep Alive |          |  |
|                                   | Interval 期间发送出 PINGREQ 讯息, 却一直没收到                |          |  |
|                                   | PINGRESP 讯息,则 Client 必须关闭此联机。Keep Alive          |          |  |
|                                   | Interval 页正池围内 5~65000(秒)。                       |          |  |

Copyright © 2019 ICP DAS CO., Ltd. All Rights Reserved.

| Main Topic Name | 主题名称由 Main Topic Name + Sub Topic Name 组合而成。<br>Main Topic Name 可留白不用。也可将 Topic Name 前面相同<br>的部份写在 Main Topic Name 中,以提升全部 Topic Name<br>的处理效率。较短的 Topic Name 也有较佳的处理效率。 | N/A |
|-----------------|----------------------------------------------------------------------------------------------------|-----|
| Update Setting  | 单击此按钮来储存新的设定值至ET-2200模块。                                                                                                    |     |

# **Publication Settings**

#### **Publication Settings**

| Publication             |                                                          |
|-------------------------|----------------------------------------------------------|
| Retain                  |                                                          |
| Cycle                   | 9000 (100 ~ 2147483000 ms, in 10 ms step, Default= 9000) |
| All Information         |                                                          |
| Enable                  | Disable •                                                |
| Sub Topic Name          | info (Max. 63 chars)                                     |
| Last Will and Testament |                                                          |
| Enable                  |                                                          |
| Retain                  |                                                          |
| QoS                     | 0 - At most once 🔻                                       |
| Торіс                   | N/A (Max. 63 chars)                                      |
| Message                 | N/A (Max. 63 chars)                                      |
|                         | Update Settings                                          |

### > Publication Settings 设定项目详细说明如下表:

| 项目              | 说明                                                                                                    | 默认值               |
|-----------------|----------------------------------------------------------------------------------------------------|-------------------|
| Publication     |                                                                                                    |                   |
| Retain          | 若显示为已勾选表示发布讯息内容发送后要保留在 Broker,<br>无勾选为发送后不保留。点击方框选择要保留或不保留发布<br>讯息。                                                               | Disabled<br>(不保留) |
| Cycle           | 更新主题的时间周期。可设定范围为 100~2147483000<br>毫秒,以 10 毫秒为单位进行调整。                                                                             | 9000(ms)          |
| All Information |                                                                                                    |                   |
| Enable          | 开启或关闭 All Information 功能, All Information 功能为<br>Periodic Publish,内容包括 Module Name, MAC address,<br>DI 和 DO 状态。发布周期由 Cycle 设定值决定。 | Disabled<br>(停用)  |
| Sub Topic Name  | 主题名称由 Main Topic Name + Sub Topic Name 组合而成。较短的 Topic Name 有较佳的处理效率。                                                              | info              |

| 项目                  | 说明                                                                   | 默认值               |
|---------------------|----------------------------------------------------------------------|-------------------|
| Last Will and Testa | ament                                                                |                   |
| Enable              | 若显示为已勾选表示最后遗嘱机制已启用,无勾选为停用<br>中。点击方框选择要启用或停用此设定。                      | Disabled<br>(停用)  |
| Retain              | 若显示为已勾选表示最后遗嘱讯息内容发送后要保留在<br>Broker,无勾选为发送后不保留。点击方框选择要保留或不<br>保留遗嘱讯息。 | Disabled<br>(不保留) |
| QoS                 | 设定最后遗嘱的 QoS 等级。                                                      | 0<br>(最多一次)       |
| Торіс               | 设定最后遗嘱的 Topic。最长 63 个字符。                                             | N/A               |
| Message             | 设定最后遗嘱的讯息内容。最长 63 个字符。                                               | N/A               |
| Update Setting      | 单击此按钮来储存新的设定值至ET-2200模块。                                             |                   |

# **Restore Factory Defaults**

#### **Restore Factory Defaults**

| Restore MQTT factory settings | Restore Defaults |
|-------------------------------|------------------|
| Restart MQTT service          | Restart Service  |

### > Restore Factory Defaults 设定项目详细说明如下表:

| 项目               | 说明                                        |
|------------------|-------------------------------------------|
| Restore MQTT     |                                           |
| factory settings | 毕击此按钮将 MQII 相大议定恢复出) 默认值。                 |
| Restart MQTT     | 单击此按钮重启 MQTT 服务,调整完 MQTT 设定后使用此功能与 Broker |
| service          | 重新建立联机以套用改变的设定。                           |

# 4.13 MQTT-DO

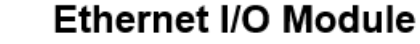

Home | Network | VO Settings | Sync | PWM | Pair | Filter | Monitor | Password | Logout MQTT (Topics: DO)DI )

使用 Topics DO 页面配合 Main Topic Name 设定完整主题名称、启用或关闭对应 DO 的发布、 订阅功能。Topic 的操作可用单通道 (DO0...) 或多通道 (ALL) 来进行。建议用多通道操作以 减少网络通讯量。单通道操作时,数值 0 或 1 分别表示该通道的 OFF 或 ON 之设定。 多通道操作时,以十六进制数值表示。例: 0xFF00 表示通道 0 - 7 为 OFF,通道 8 - 15 为 ON。请关闭 (不要勾选) 未使用的 Topic,以减少不必要的处理,影响运作效率。

## **MQTT - Digital Outputs**

Divited Outputs

| wigiti - Digita |                     |           |                                |  |  |  |  |  |
|-----------------|---------------------|-----------|--------------------------------|--|--|--|--|--|
| Digital Output  | Power-on<br>Publish | Subscribe | Sub Topic Name (Max. 63 chars) |  |  |  |  |  |
| ALL             |                     |           | do_all                         |  |  |  |  |  |
| Digital Output  | Power-on<br>Publish | Subscribe | Sub Topic Name (Max. 63 chars) |  |  |  |  |  |
| DO0             |                     |           | do00                           |  |  |  |  |  |
| DO1             |                     |           | do01                           |  |  |  |  |  |
| DO2             |                     |           | do02                           |  |  |  |  |  |
| DO3             |                     |           | do03                           |  |  |  |  |  |
| DO4             |                     |           | do04                           |  |  |  |  |  |
| DO5             |                     |           | do05                           |  |  |  |  |  |
| DO6             |                     |           | do06                           |  |  |  |  |  |
| DO7             |                     |           | do07                           |  |  |  |  |  |
|                 |                     | Update    |                                |  |  |  |  |  |

▶ MQTT – Digital Outputs 设定项目详细说明如下表:

| 项目                  | 说明                                                                               | 默认值              |
|---------------------|----------------------------------------------------------------------------------|------------------|
| Power-on<br>Publish | 若显示为已勾选表示对应 DO 的 Power-on Publish 已启用,<br>无勾选为停用中。点击方框选择要启用或停用此设定。仅在<br>模块上电后发布。 | Disabled<br>(停用) |
| Subscribe           | 若显示为已勾选表示对应 DO 的 Subscribe 已启用,无勾选为 停用中。点击方框选择要启用或停用此设定。DO 状态将随着 订阅主题更新的讯息改变。    | Disabled<br>(停用) |
| Sub Topic Name      | 主题名称由 Main Topic Name + Sub Topic Name 组合而成。较短的 Topic Name 有较佳的处理效率。             | 对应 DO            |
| Update              | 单击此按钮来储存新的设定值至ET-2200模块。                                                         |                  |

Copyright © 2019 ICP DAS CO., Ltd. All Rights Reserved.

## Readbacks of the Digital Outputs

| Readbacks | s of the Digital OL     | Itputs Show         | Hide                           |
|-----------|-------------------------|---------------------|--------------------------------|
| Readback  | State-Change<br>Publish | Periodic<br>Publish | Sub Topic Name (Max. 63 chars) |
| ALL       |                         |                     | rb_all                         |
| Readback  | State-Change<br>Publish | Periodic Publish    | Sub Topic Name (Max. 63 chars) |
| DO0       |                         |                     | rb00                           |
| DO1       |                         |                     | rb01                           |
| DO2       |                         |                     | rb02                           |
| DO3       |                         |                     | rb03                           |
| DO4       |                         |                     | rb04                           |
| DO5       |                         |                     | rb05                           |
| DO6       |                         |                     | rb06                           |
| DO7       |                         |                     | rb07                           |
|           |                         | Update              |                                |

#### Readbacks of the Digital Outputs 设定项目详细说明如下表: $\geq$

| 项目                      | 说明                                                                                       | 默认值              |
|-------------------------|------------------------------------------------------------------------------------------|------------------|
| State-Change<br>Publish | 若显示为已勾选表示对应 DO 的 State-Change Publish 已启用,无勾选为停用中。点击方框选择要启用或停用此设定。<br>对应 DO 状态发生改变时发布讯息。 | Disabled<br>(停用) |
| Periodic Publish        | 若显示为已勾选表示对应 DO 的 Periodic Publish 已启用,无<br>勾选为停用中。点击方框选择要启用或停用此设定。发布周<br>期由 Cycle 设定值决定。 | Disabled<br>(停用) |
| Sub Topic Name          | 主题名称由 Main Topic Name + Sub Topic Name 组合而成。较短的 Topic Name 有较佳的处理效率。                     | 对应 DO            |
| Update                  | 单击此按钮来储存新的设定值至ET-2200模块。                                                                 |                  |

- 64 -

# 4.14 MQTT-DI

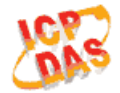

### Ethernet I/O Module

Home | Network | 1/0 Settings | Sync | PWM | Pair | Filter | Monitor | Password | Logout MQTT (Topics: DO | DI )

使用 Topics DI 页面配合 Main Topic Name 设定完整主题名称、启用或关闭 DI 的发布功能。 Topic 的操作可用单通道 (DI0...) 或多通道 (ALL) 来进行。建议用多通道操作以减少网络通 讯量。单通道操作时,数值 0 或 1 分别表示该通道的 OFF 或 ON 之设定。多通道操作时, 以十六进制数值表示。例: 0xFF00 表示通道 0-7 为 OFF,通道 8-15 为 ON。请关闭 (不 要勾选) 未使用的 Topic, 以减少不必要的处理, 影响运作效率。

## **MQTT - Digital Inputs**

MQTT - Digital Inputs

| Digital Input | State-Change<br>Publish   | Periodic<br>Publish | Sub Topic Name (Max. 63 chars) |  |  |  |  |
|---------------|---------------------------|---------------------|--------------------------------|--|--|--|--|
| ALL           |                           |                     | di_all                         |  |  |  |  |
| Digital Input | □ State-Change<br>Publish | Periodic<br>Publish | Sub Topic Name (Max. 63 chars) |  |  |  |  |
| DIO           |                           |                     | di00                           |  |  |  |  |
| DI1           |                           |                     | di01                           |  |  |  |  |
| DI2           |                           |                     | di02                           |  |  |  |  |
| DI3           |                           |                     | di03                           |  |  |  |  |
| DI4           |                           |                     | di04                           |  |  |  |  |
| DI5           |                           |                     | di05                           |  |  |  |  |
| D16           |                           |                     | N/A                            |  |  |  |  |
| DI7           |                           |                     | N/A                            |  |  |  |  |
|               | Update                    |                     |                                |  |  |  |  |

#### > MQTT – Digital Inputs 设定项目详细说明如下表:

| 项目                      | 说明                                                                                       | 默认值              |
|-------------------------|------------------------------------------------------------------------------------------|------------------|
| State-Change<br>Publish | 若显示为已勾选表示对应 DI 的 State-Change Publish 已启用,无勾选为停用中。点击方框选择要启用或停用此设定。<br>对应 DI 状态发生改变时发布讯息。 | Disabled<br>(停用) |
| Periodic Publish        | 若显示为已勾选表示对应 DI 的 Periodic Publish 已启用,无<br>勾选为停用中。点击方框选择要启用或停用此设定。发布周<br>期由 Cycle 设定值决定。 | Disabled<br>(停用) |
| Sub Topic Name          | 主题名称由 Main Topic Name + Sub Topic Name 组合而成。较短的 Topic Name 有较佳的处理效率。                     | 对应 DI            |
| Update                  | 单击此按钮来储存新的设定值至ET-2200模块。                                                                 |                  |

Copyright © 2019 ICP DAS CO., Ltd. All Rights Reserved.

# 4.15 MQTT- Realization

本章节透过公开软件 Mosquitto 以及 MQTTLens 搭配 ET-2200 模块示范 MQTT 协议。

## Mosquitto 架设

Mosquitto 为实现 MQTT Broker 的开源软件,可在 Windows, macOS 和 Linux 等操作系统上

### 安装执行。

<u>Step 1</u> 至 Mosquitto 官方网站<u>下载安装程序</u>,执行安装程序。

| Choose Components<br>Choose which features of Edipse Mosquitto you want to install.<br>Check the components you want to install and uncheck the components you don't want to<br>install. Click Next to continue.<br>Select components to install:<br>Select components to install:<br>Space required: 4.7 MB<br>Nullsoft Install System v3.03<br>Choose Install Location<br>Choose the folder in which to install Eclipse Mosquitto.<br>Setup will install Eclipse Mosquitto in the following folder. To install in a different folder, click<br>Browse and select another folder. Click Install to start the installation.<br>Destination Folder<br>Space required: 4.7 MB<br>Choose Install Eclipse Mosquitto in the following folder. To install in a different folder, click<br>Browse and select another folder. Click Install to start the installation.<br>Destination Folder<br>Space required: 4.7 MB<br>Space available: 98.9 GB<br>ullsoft Install System v3.03<br>Choose Install System v3.03                                                                                                    | Eclipse Mosquitto Setup                                             |                                   |                                        |                           | -                                                        |                            | $\times$ |
|----------------------------------------------------------------------------------------------------|---------------------------------------------------------------------|-----------------------------------|----------------------------------------|---------------------------|----------------------------------------------------------|----------------------------|----------|
| Check the components you want to install and uncheck the components you don't want to install. Click Next to continue.  Select components to install:  Select components to install:  Space required: 4.7 MB Cance  Clipse Mosquitto Setup  Choose Install Location Choose the folder in which to install Eclipse Mosquitto.  Setup will install Eclipse Mosquitto in the following folder. To install in a different folder, dia Browse and select another folder.  Click Install System v3.03  Cestination Folder  Space required: 4.7 MB Space available: 98.9 GB ullsoft Install System v3.03  Cestination Folder  Suprementation  Setup will install Eclipse Mosquitto  Cance  Context and the folder in the following folder. To install in a different folder, dia Browse and select another folder.  Click Install to start the installation.  Destination Folder  Space required: 4.7 MB Space available: 98.9 GB ullsoft Install System v3.03  Cance  Cance Cance  Cance  Cance  Cance Cance  Cance  Cance  Cance C | hoose Components<br>Choose which features of Eclips                 | e Mosquitto y                     | ou want to instal                      | l.                        |                                                          |                            |          |
| Select components to install:       Image: Service       Position your mouse over a component to see its description.         Space required: 4.7 MB       Image: Service       Image: Service       Image: Service         Nullsoft Install System v3.03       Image: Service       Image: Service       Image: Service         Nullsoft Install System v3.03       Image: Service       Image: Service       Image: Service       Image: Service         Eclipse Mosquitto Setup       Image: Service       Image: Service       Image: Service       Image: Service       Image: Service         Declipse Mosquitto Setup       Image: Service       Image: Service       Im                                                                                                    | Check the components you wan<br>install. Click Next to continue.    | t to install and                  | l uncheck the co                       | mponents                  | you don'i                                                | t want ti                  | 0        |
| Space required: 4.7 MB Nullsoft Install System v3.03  Eclipse Mosquitto Setup Choose Install Location Choose the folder in which to install Eclipse Mosquitto.  Setup will install Eclipse Mosquitto in the following folder. To install in a different folder, dia Browse and select another folder. Click Install to start the installation.  Destination Folder  Exprogram Files/mosquitto Browse  Space required: 4.7 MB Space available: 98.9 GB ullsoft Install System v3.03  Cancel Cancel     | Select components to install:                                       | Files                             |                                        | Posi<br>ove<br>see        | <b>cription</b><br>tion your<br>r a compo<br>its descrip | mouse<br>nent to<br>otion, |          |
| Nullsoft Install System v3.03       < Back                                                                                                    | Space required: 4.7 MB                                              |                                   |                                        |                           |                                                          |                            |          |
| Eclipse Mosquitto Setup       -         Choose Install Location         Choose the folder in which to install Eclipse Mosquitto.         Setup will install Eclipse Mosquitto in the following folder. To install in a different folder, die Browse and select another folder. Click Install to start the installation.         Destination Folder         Ct Program Files \mosquitto         Browse         Space required: 4.7 MB         Space required: 98.9 GB         ullsoft Install System v3.03                                                                                                    | lsoft Install System v3.03 ———                                      |                                   | < Back                                 | - CI                      | n I                                                      | Can                        | cel      |
| Eclipse Mosquitto Setup       —         Choose Install Location         Choose the folder in which to install Eclipse Mosquitto.         Setup will install Eclipse Mosquitto in the following folder. To install in a different folder, click Browse and select another folder. Click Install to start the installation.         Destination Folder         C:\Program Files\mosquitto         Browse         Space required: 4.7 MB         Space required: 98.9 GB         ullsoft Install System v3.03                                                                                                    |                                                                     |                                   |                                        |                           |                                                          |                            |          |
| Choose Install Location         Choose the folder in which to install Eclipse Mosquitto.         Setup will install Eclipse Mosquitto in the following folder. To install in a different folder, click Browse and select another folder. Click Install to start the installation.         Destination Folder         c:\Program Files\mosquitto         Browse         Space required: 4.7 MB         Space available: 98.9 GB         ullsoft Install System v3.03                                                                                                    | lipse Mosquitto Setup:                                              |                                   |                                        |                           | -                                                        |                            | ×        |
| Setup will install Eclipse Mosquitto in the following folder. To install in a different folder, clic<br>Browse and select another folder. Click Install to start the installation.           Destination Folder           @:Program Files/mosquitto           Browse           Space required: 4.7 MB           Space available: 98.9 GB           ullsoft Install System v3.03                                                                                                    | ose Install Location<br>oose the folder in which to inst            | all Eclipse Mo                    | squitto.                               |                           |                                                          |                            |          |
| Destination Folder C:\Program Files\mosquitto Browse Space required: 4.7 MB Space available: 98.9 GB illsoft Install System v3.03 Kack Install Cance                                                                                                    | tup will install Eclipse Mosquitto<br>wse and select another folder | in the followi<br>. Click Install | ng folder. To ins<br>to start the inst | stall in a c<br>allation. | lifferent f                                              | folder, c                  | lick     |
| C: \Program Files\mosquitto     Browse       Space required: 4.7 MB     Space available: 98.9 GB       Jilsoft Install System v3.03                                                                                                    | Destination Folder                                                  |                                   |                                        |                           |                                                          |                            |          |
| Space required: 4.7 MB<br>Space available: 98.9 GB<br>illsoft Install System v3.03<br>< Back Install Canc                                                                                                    | C:\Program Files\mosquitto                                          |                                   |                                        |                           | Brow                                                     | /se                        |          |
| ullsoft Install System v3.03                                                                                                    | ace required: 4.7 MB<br>ace available: 98.9 GB                      |                                   |                                        |                           |                                                          |                            |          |
|                                                                                                    | ft Install System v3.03 ———                                         |                                   | < Back                                 | Inst                      | tall                                                     | Ca                         | ncel     |
| - m                                                                                                    |                                                                     |                                   |                                        |                           | 5                                                        |                            |          |

Step 2 在默认安装路径下找到"mosquitto.exe",双击启动 Mosquitto 服务器

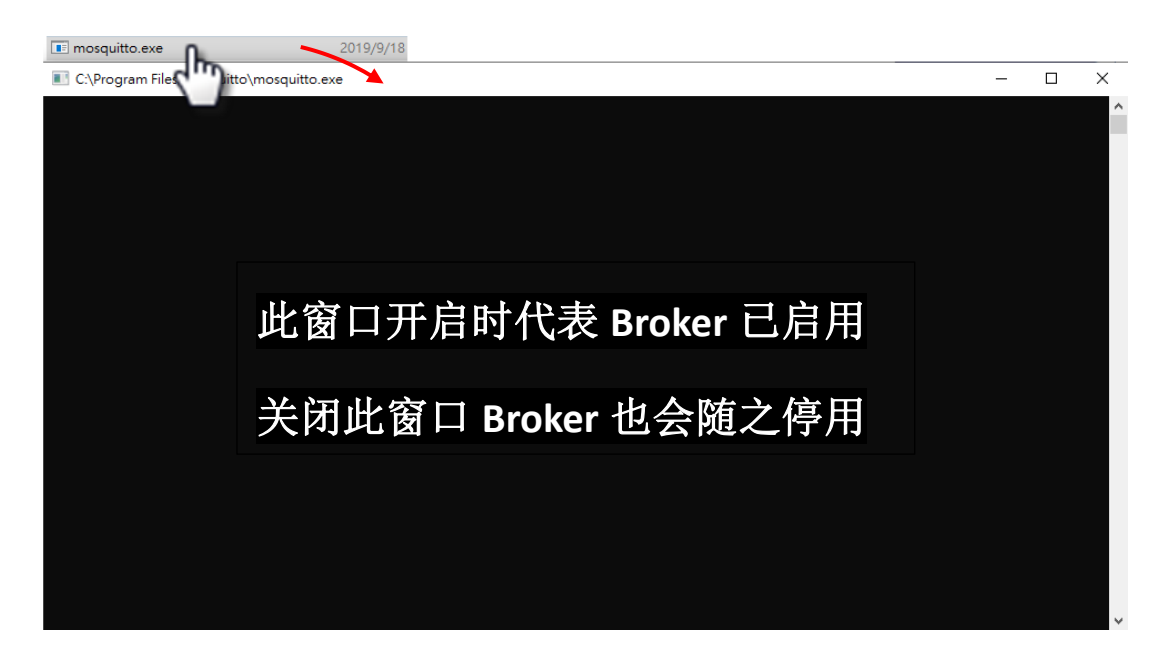

🚺 为什么 mosquitto.exe 窗口无法开启或是不断闪退?

Mosquitto 安装完成后会将 Broker 服务器功能设定为开机时自动开启,因此计算机重新启动后 Broker 服务器功能会自动打开,此时再次点击 mosquitto.exe 打开已开启的 Broker 服务器功能会冲突而被阻挡。

若要取消自动开启功能可以在 Window 搜寻"服务"修改。

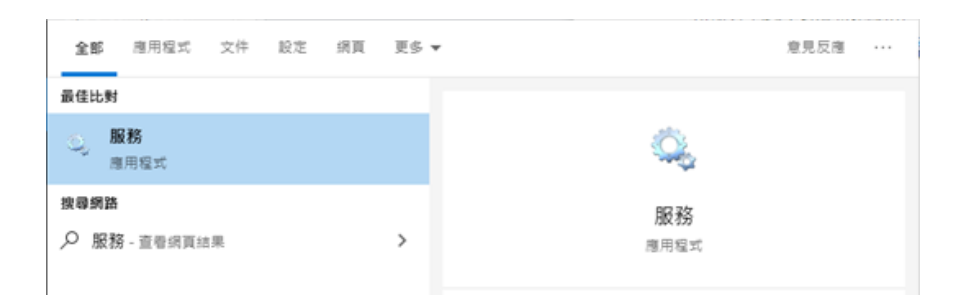

在服务窗口找到 Mosquitto Broker > 右键 > 内容 > 点选<u>停止</u>后,将<u>启动类型</u>调整为<u>手动</u>, 并点选<u>确定</u>。

| Microsoft Windows SMS .                                                                                                    |                                    |                                                |               |                          |
|----------------------------------------------------------------------------------------------------|------------------------------------|------------------------------------------------|---------------|--------------------------|
|                                                                                                    | 根據                                 | 手動 (觸                                          | Local Service | e                        |
| Mosquitto Broker                                                                                                    | MQ                                 |                                                | Local System  | 1                        |
| Net. I cp Port Sharing Servi                                                                                                    | L 促供<br>维结                         | ■反重刀(S)                                        | I Service     |                          |
| Network Connected Devic                                                                                                    | · · · E                            | 停止(O)                                          | Service       | •<br>•                   |
|                                                                                                    |                                    | 暫停(U)                                          | 10.1          |                          |
|                                                                                                    |                                    | 繼續(M)                                          |               |                          |
|                                                                                                    |                                    | 重新啟動(E)                                        |               |                          |
|                                                                                                    |                                    | 所有工作(K)                                        | >             |                          |
|                                                                                                    |                                    | 重新整理(F)                                        |               |                          |
|                                                                                                    |                                    | 內容(R)                                          |               |                          |
|                                                                                                    |                                    | 說明(H)                                          |               |                          |
|                                                                                                    |                                    |                                                |               |                          |
|                                                                                                    |                                    |                                                |               |                          |
| Mosquitto Broker 內睿 (                                                                                                    | 本機電腦)                              |                                                | ŧ             |                          |
| 一般 登入 復原                                                                                                    | 相依 <mark>性</mark>                  |                                                |               |                          |
| 服務名稱: m                                                                                                    | osquitto                           |                                                |               |                          |
|                                                                                                    |                                    |                                                |               |                          |
| 顯示名稱: M                                                                                                    | osquitto Bro                       | ker                                            |               |                          |
| I MARINA MARINA                                                                                                    | OTT v3 1 1 1                       |                                                |               |                          |
|                                                                                                    |                                    |                                                |               |                          |
| 描述:                                                                                                    | Q11 V3.1.11                        | oroker                                         |               | ^                        |
| · 描述: 11                                                                                                    | Q11 V3.1.11                        | oroker                                         |               | $\sim$                   |
| 描述: ///                                                                                                    | Q 1 1 VO.1.1 1                     | oroker                                         |               | ~                        |
| 描述:<br>可執行檔所在路徑<br>C:\Program Files\mo:                                                                                                    | squitto\mos                        | oroker<br>quitto exe run                       |               | ~ ~                      |
| 描述:<br>可執行檔所在路徑<br>C:\Program Files\mos                                                                                                    | squitto\mos                        | oroker<br>quitto.exe run                       |               |                          |
| 描述:<br>可執行欄所在路徑<br>C:\Program Files\mo:<br>啟動類型(E):                                                                                               | squitto\mos                        | quitto.exe run                                 |               | ~                        |
| 描述:<br>可執行欄所在路徑<br>C:\Program Files\mos<br>啟動類型(E):                                                                                               | squitto\mos                        | quitto.exe run                                 |               | ~                        |
| 描述:<br>可執行欄所在路徑<br>C:\Program Files\mos<br>啟動類型(E):                                                                                               | squitto\mos                        | quitto.exe run                                 |               | )<br>~                   |
| 描述:<br>可執行檔所在路徑<br>C:\Program Files\mos<br>啟動類型(E):                                                                                               | squitto\mos                        | quitto.exe run                                 |               | ~                        |
| 描述:<br>可執行欄所在路徑<br>C:\Program Files\mos<br>啟動類型(E):                                                                                               | squitto\mos                        | quitto.exe run                                 |               | )<br>~                   |
| 描述:<br>可執行欄所在路徑<br>C:\Program Files\mos<br>啟動類型(E):                                                                                               | squitto\mos                        | quitto.exe run                                 |               | )<br>~                   |
| 描述:<br>可執行欄所在路徑<br>C:\Program Files\mos<br>啟動類型(E):<br>服務狀態:<br>配動(S)                                                                             | squitto\mos                        | oroker<br>quitto.exe run                       | )             | ▲<br>續(R)                |
| 描述:<br>可執行欄所在路徑<br>C:\Program Files\mos<br>啟動類型(E):<br>服務狀態:<br>L服務狀態:<br>L服動(S)                                                                  | squitto\mos                        | oroker<br>quitto.exe run<br>暂停(                | 2)            | ▲<br>~<br>繼續( <u>R</u> ) |
| <ul> <li>              ゴ執行欄所在路徑</li></ul>                                                                                                    | squitto\mos                        | oroker<br>quitto.exe run<br>暂停(<br>)<br>套用的參數。 | 2             | ▲<br>續(R)                |
| 描述:<br>可執行欄所在路徑<br>C:\Program Files\mos<br>啟動類型(E):<br>服務狀態:<br><u>取動(S)</u><br>您可以在這裡指定啟動                                                        | squitto\mos<br>動 2<br>停止 1<br>服務 1 | oroker<br>quitto.exe run<br>暂停(<br>)<br>赛用的參數。 | 2             | ▲<br>續(R)                |
| 描述:<br>可執行欄所在路徑<br>C:\Program Files\mos<br>啟動類型(E):<br>服務狀態:<br><u>取動(S)</u><br>您可以在這裡指定啟動                                                        | squitto\mos                        | oroker<br>quitto.exe run<br>暫停(<br>褒用的參數。      | 2             | *<br>*<br>繼續(R)          |
| 描述:<br>可執行欄所在路徑<br>C:\Program Files\mos<br>啟動類型(E):<br>服務狀態:<br>配動(S)<br>您可以在這裡指定啟動<br>啟動參數( <u>M</u> ):                                          | squitto\mos                        | oroker<br>quitto.exe run<br>暫停(<br>雲用的參數。      | 2             | * *                      |
| 描述:<br>可執行欄所在路徑<br>C:\Program Files\mos<br>啟動類型(E):<br>服務狀態:<br><u>取動(S)</u><br>您可以在這裡指定啟動<br>啟動參數( <u>M</u> ):                                   | squitto\mos                        | oroker<br>quitto.exe run<br>暫停(<br>麼用的參數。      | 2             | * *                      |
| 描述:<br>可執行欄所在路徑<br>C:\Program Files\mos<br>啟動類型(E):<br>服務狀態:<br><u> </u>                                                                          | squitto\mos                        | guitto.exe run<br>暂停()<br>套用的参数。               | 2             | *<br>*<br>繼續(R)          |
| 描述:<br>可執行欄所在路徑<br>C:\Program Files\mos<br>啟動類型(E):<br>服務狀態:                                                                                      | squitto\mos                        | oroker<br>quitto.exe run<br>暂停()<br>套用的参数。     | ອ             | 《<br>》<br>繼續(R)          |
| 描述:<br>可執行欄所在路徑<br>C:\Program Files\mos<br>啟動類型(E):<br>服務狀態:<br><u> </u>                                                                          | squitto\mos                        | guitto.exe run<br>暂停()<br>套用的参数。               | 2             | ▲<br>編績(R)               |
| <ul> <li>ゴ執行欄所在路徑</li> <li>C:\Program Files\mode</li> <li>啟動類型(E):</li> <li>服務狀態:</li> <li>配動(S)</li> <li>您可以在這裡指定啟動</li> <li>啟動參數(M):</li> </ul> | squitto\mos                        | oroker<br>quitto.exe run<br>暂停()<br>资用的參數。     | 2             | ▲<br>總續(R)               |

- 68 -

### ET-2200 系列网络型 I/O 模块

- <u>Step 3</u> 开启 Windows 1883 Port(MQTT 预设 Port)
  - 3.1 开启 Windows 防火墙的进阶设定

| Windows 安全                                                | 性                      |                                                               | - 🗆 X                                                                   |
|-----------------------------------------------------------|------------------------|---------------------------------------------------------------|-------------------------------------------------------------------------|
| ←<br>三<br>① 首頁                                            |                        | (1) 防火牆與網路保護<br><sup>決定離和什麼裝置可以存取您的網路。</sup>                  | Windows 社群影片<br>深入了解防火牆奧網路保護                                            |
| ○ 病毒與 ○ 病毒與                                               | 威脅防護                   | <b>昆。網域網路</b><br>防火牆已開飯・                                      | 有任何疑問嗎?<br>取得協助                                                         |
| <ul> <li>(P) 防火器</li> <li>一 應用程</li> <li>二 裝置安</li> </ul> | 與網路保護<br>式與瀏覽器控制<br>全性 | 99 私人網路 (使用中)<br><sub>防火牆已開飯・</sub>                           | 誰會保護我?<br>管理提供者                                                         |
| ジ 装置效 成 家長監                                               | 能與運作狀況<br>護邏項          | □ 公用網路<br>防火牆已開啟・                                             | 協助改善 Windows 安全性<br>提供意見反應給我們                                           |
| ③ 設定                                                      | 0                      | 允許應用程式通過防火牆<br>網路和網際網路疑難排解員<br>防火牆通知設定<br>進階設定<br>將防火牆還原為預設設定 | 變更您的隱私權設定<br>檢視並變更 Windows 10 裝置的隱私<br>權設定。<br>隱私權設定<br>隱私權儀表板<br>隱私權聲明 |

3.2 新增规则,点选输入规则>新增规则>端口

| 🔛 輸入規則 🔵                      | 階安全性  輸入規則<br>名紙                                                                   | 群組                               | 2, 動作                            |   |
|-------------------------------|------------------------------------------------------------------------------------|----------------------------------|----------------------------------|---|
| ▲ 軸出規則<br>■ 連線安全性規則<br>> ■ 監視 | <ul> <li>✓ eflash</li> <li>✓ eflash</li> <li>✓ eflash</li> <li>✓ eflash</li> </ul> | # 1 ma                           | 私人<br>公用<br>公用<br>公用<br>▼ 依設定備篩選 |   |
| <b>會</b><br>規則<br>選取          | 新增輸入規則積靈<br>「類型<br>要建立的防火牆規則類型                                                     | •                                | 12A                              | × |
| 步驟                            | 티나주푸니                                                                              | 想要建立何種類型的規則?                     |                                  |   |
| ·通<br>• 動<br>• 部<br>• 名       | 詽膬定及連接埠<br>作<br>定<br>檔<br>額                                                        | <ul> <li>         なくの)</li></ul> | ~                                |   |
|                               |                                                                                    | 自訂規則。                            |                                  |   |

Copyright © 2019 ICP DAS CO., Ltd. All Rights Reserved.

3.3 新增规则,点选 TCP、特定本机端口,并输入 1883

| 🔗 新增輸入規則精靈     |                                           | $\times$ |
|----------------|-------------------------------------------|----------|
| 通訊協定及連接埠       |                                           |          |
| 指定套用這個規則的通訊協定。 | 與連接埠。                                     |          |
| 步驟:            |                                           |          |
| ● 規則類型         | 此規則會套用至 TCP 或 UDP?                        |          |
| ◎ 通訊協定及連接埠     |                                           |          |
| ● 動作           |                                           |          |
| ● 設定檔          | 注周1月则在田石 65 方十缕油位均分叶中十缕油位190              |          |
| ● 名稱           |                                           |          |
|                | ○ 所月本 磕裡 该 埠 (Δ)<br>● 特定本 機連接 埠 (S); 1883 |          |
|                | 節例: 80, 443, 5000-5010                    |          |
|                |                                           |          |
|                |                                           |          |
|                |                                           |          |
|                |                                           |          |
|                |                                           |          |
|                |                                           |          |
|                | 0                                         |          |
|                |                                           |          |
|                | <上一步(B) (下一步(N) > 取消                      |          |
|                |                                           |          |

3.4 选取允许联机。

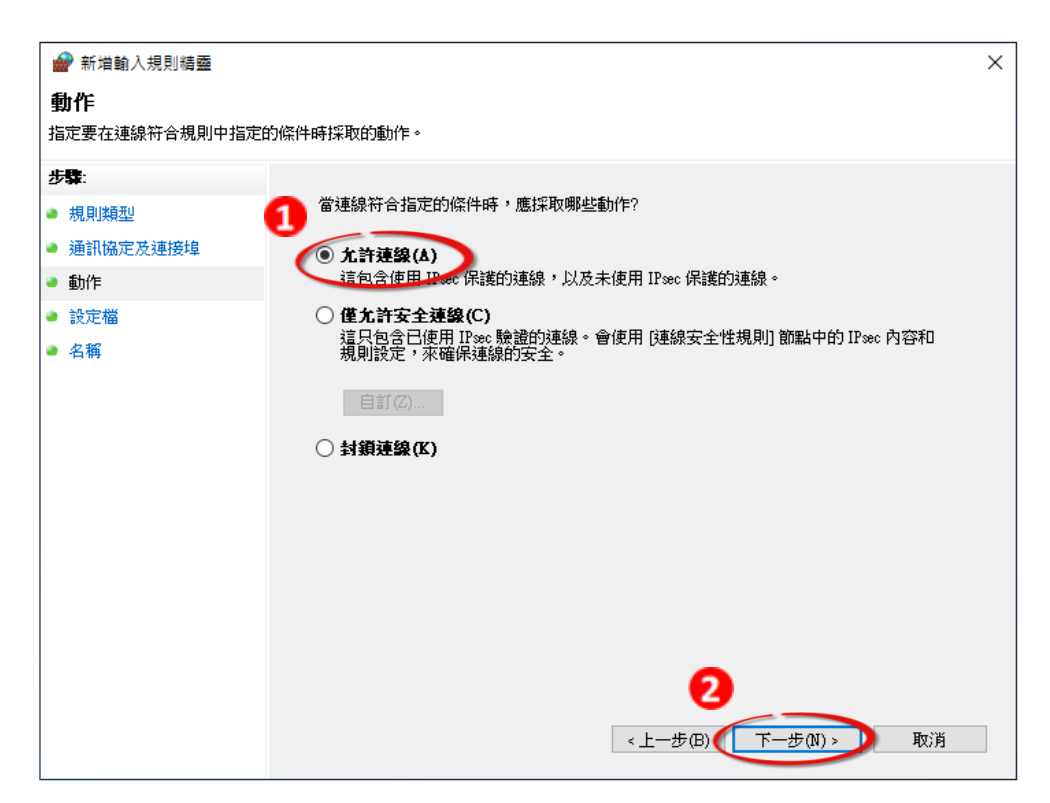

Copyright © 2019 ICP DAS CO., Ltd. All Rights Reserved.

- 70 -

3.5 选取套用网域。

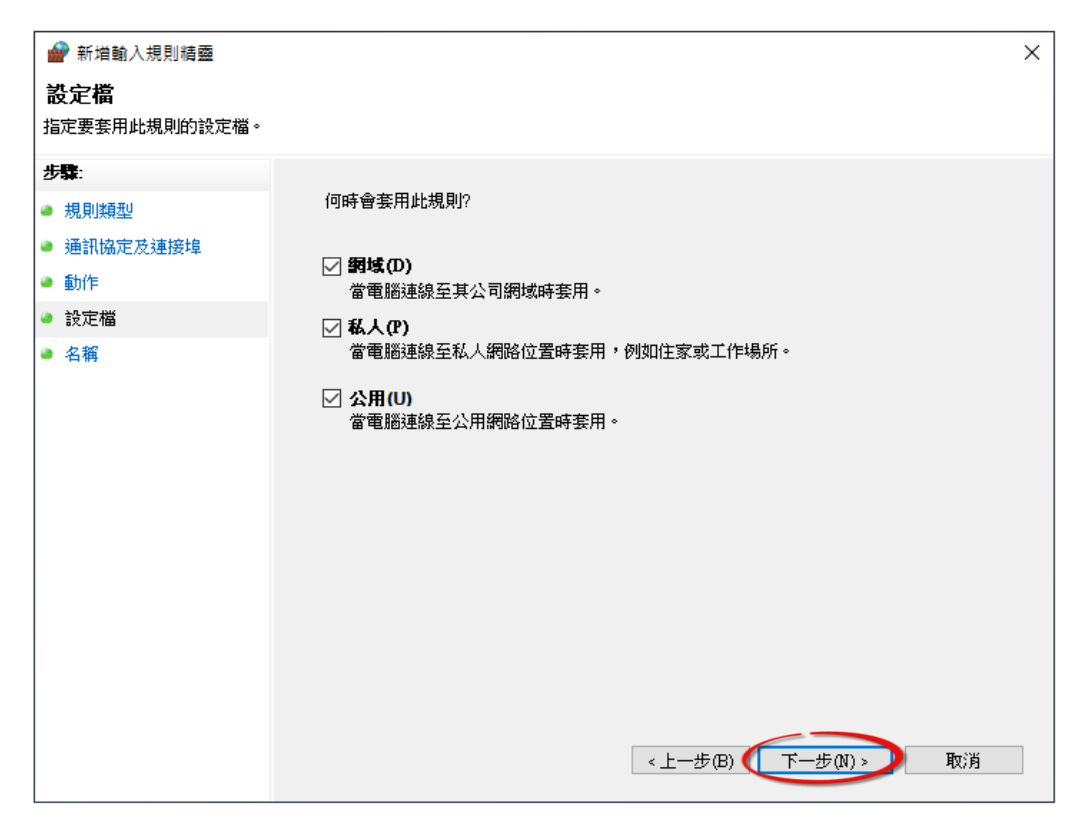

3.6 输入规则名称,完成新建规则。

| 新增輸入規則精整 名稱 指定此規則的名稱與描述。                                                                     |                                       | × |
|----------------------------------------------------------------------------------------------|---------------------------------------|---|
| <ul> <li>步野:</li> <li>規則類型</li> <li>通訊協定及連接埠</li> <li>動作</li> <li>設定檔</li> <li>名稱</li> </ul> | 住田田田田田田田田田田田田田田田田田田田田田田田田田田田田田田田田田田田田 | ] |
|                                                                                              |                                       |   |

## MQTTLens 使用说明

MQTTLens 是 Chrome 浏览器的免费应用程序,可在 Chrome 的在线商店搜寻" MQTTLens" 找到,此软件可向 Broker 发布、订阅主题,本章节将使用此程序在 Windows 上实现基础的 MQTT 架构。

<u>Step 1</u> 安装 MQTTLens

开启 Chrome 浏览器并搜寻" MQTTLens chrome web store",点击"加到 Chrome"按钮新增到扩充功能。

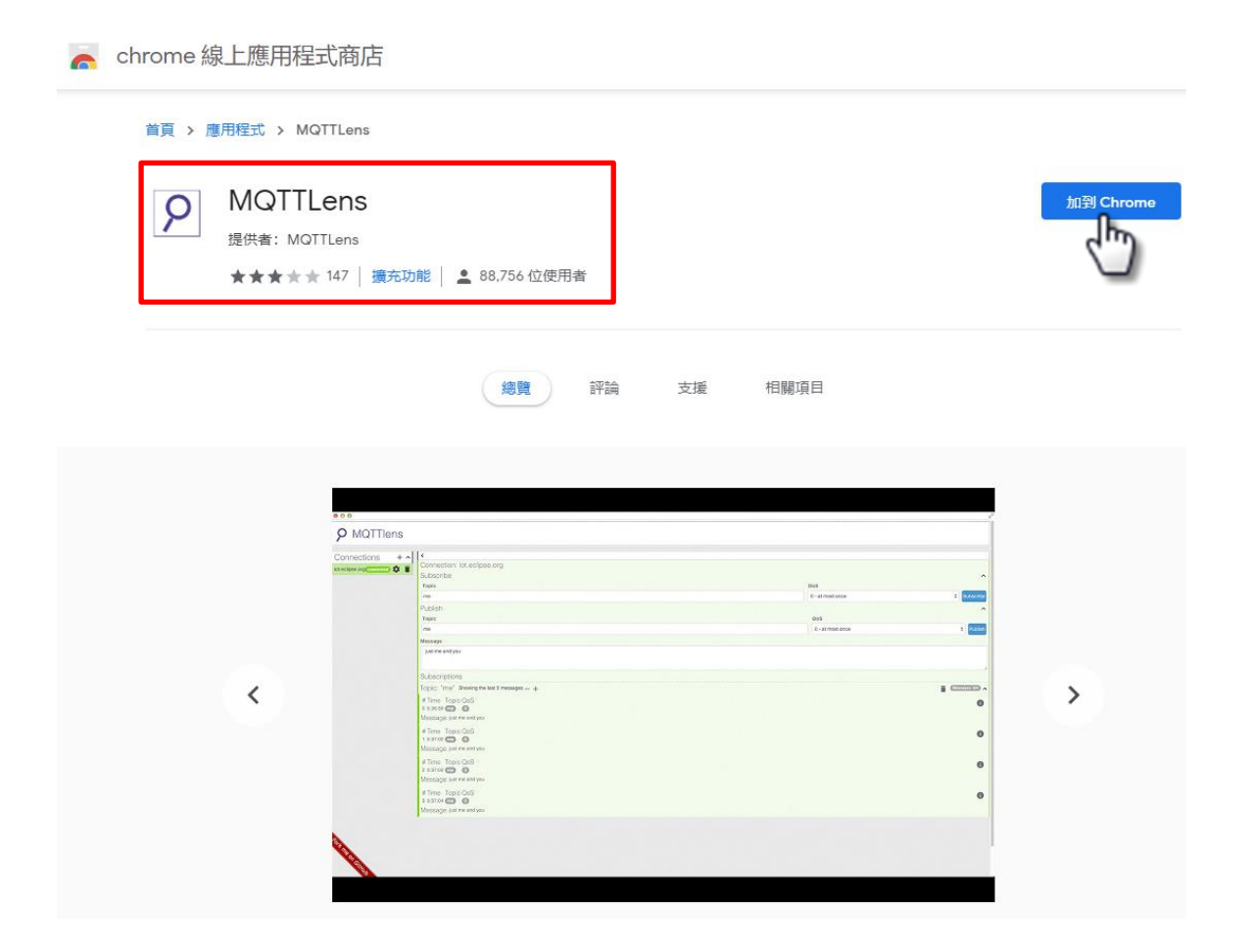

- 72 -
#### 建立联机 <u>Step 2</u>

在 Chrome 开启 MQTTLens, 点选 "+" 建立联机, 输入 Broker IP Address (即架设 MQTT Server 的 IP Address)。

|                   |                        |                      |                |                         |            |               | $\times$ |
|-------------------|------------------------|----------------------|----------------|-------------------------|------------|---------------|----------|
| <b>9</b> MQTTlens |                        |                      |                |                         |            | Version 0.0.1 | 4        |
| Connections +     | Add a new Connecti     | on                   |                |                         | ×          |               |          |
|                   |                        |                      |                |                         |            |               |          |
|                   | Connection Details     |                      |                |                         |            |               |          |
|                   | Connection name        |                      | 피글쓰기가 머니다      | Connection color scheme |            |               |          |
|                   | Eclipse MQ目 行定。        | 又联机名称,(TF)           | 日有识别用          | <b>J</b>                |            |               |          |
|                   | tcp://                 | PAddress or H        | ost Name       | 1883                    |            |               |          |
|                   | Client ID              |                      |                |                         |            |               |          |
|                   | lens_zNwbsKbLluf2wQnsU | 5HSHi7uWcO           |                | Generate a rando        | m ID       |               |          |
|                   | Session                | Automatic Connection |                | Keep Alive              | seconds    |               |          |
|                   |                        | V Adomate connection |                | 120                     | Seconds    |               |          |
|                   | Credentials            |                      |                |                         |            |               |          |
|                   | Username               |                      | Password       |                         |            |               |          |
|                   | Enter username         |                      | Enter password |                         |            |               |          |
|                   |                        |                      |                |                         |            |               |          |
|                   | Last-Will              |                      |                |                         | ~          |               |          |
|                   |                        |                      |                |                         |            |               |          |
|                   | CANCEL                 |                      |                | CREATE                  | CONNECTION |               |          |
| •                 |                        |                      |                | 7                       |            |               | ×        |
|                   |                        |                      |                |                         |            |               |          |
|                   |                        |                      |                |                         |            |               |          |

## **山**何谓 Broker?

Broker 为 MQTT 架构的 Server 端,请参阅 4.12 MQTT

- 73 -

| Step 3 | 尝试订阅主题、 | 发布讯息, | 若联机正常应可接收到自己设定的主题信息, | 如下图 |
|--------|---------|-------|----------------------|-----|
|--------|---------|-------|----------------------|-----|

| <b>P</b> MQTTlens | Version 0.0.14                                                                                                    |
|-------------------|----------------------------------------------------------------------------------------------------|
| Connections + ^   | <ul> <li></li> <li>Connection: MQTTLens_Connection<br/>Subscribe 1</li> <li>2 点击订阅按钮</li> <li>2 点击订阅按钮</li> <li>2 点击订阅按钮</li> <li>2 点击订阅按钮</li> <li>2 点击订阅按钮</li> <li>2 点击订阅按钮</li> <li>2 点击订阅按钮</li> <li>2 点击订阅方钮</li> </ul> |
|                   | Subscriptions<br>Topic: "Test/MQTTlens" Showing the last 5 messages - + # Time Topic QoS 0 8.49:16 TestMQTTlens 0 6 每次点击 5 发布按钮 应能在此字段收到 4 发布讯息 Message: MQTT-Publish & Subscribe Test                                        |

# ET-2200 Periodic Publish 实例

<u>Step 1</u> 参考 <u>Mosquitto 架设</u>架设 Broker、<u>MQTTlens 使用说明</u>订阅主题"ICPDAS/info"

| <b>トラエ (21 4分</b> |
|-------------------|
| 可以风政              |
| BSCRIBE           |
| ^                 |
| PUBLISH           |
| _                 |
|                   |
|                   |
|                   |
| s: 0/0            |
|                   |

<u>Step 2</u> 登入 ET-2200 Web Server,点选 <u>MQTT</u>页面,将 MQTT 设定为 Enable 并在 Broker 字段 输入 Broker 的 IP Address。

| MQTT   | Enable <b>T</b> 请输入架设 MQTT Server 端的 IP Address |
|--------|-------------------------------------------------|
|        | IP10 . 0 . 8 . 28                               |
| Broker | Host Name (Max. 127 chars)                      |
|        | N/A                                             |
|        |                                                 |

- 74 -

<u>Step 3</u> 在 Main Topic Name 字段输入" ICPDAS/"后点击 Update Settings。

| Main Tonic Name | ICPDAS/          |
|-----------------|------------------|
|                 | (Max. 126 chars) |
|                 | Update Settings  |
|                 |                  |

<u>Step 4</u> 在 Publication Settings 将 All Information 设定为 Enable 后点击 Update Settings, 再点击 Restart Service 按钮重启 MQTT 功能。

#### Publication Settings

| Publication                   |                       |                                   |                 |
|-------------------------------|-----------------------|-----------------------------------|-----------------|
| Retain                        |                       |                                   |                 |
| Cyc                           | 000 (100 ~ 2147483000 | ms, in 10 ms step, Default= 9000) |                 |
| All Information               |                       |                                   |                 |
| Enatle                        | Enable •              |                                   |                 |
| Sub Topic Name                | info                  |                                   | (Max. 63 chars) |
| Last Will and Testament       |                       |                                   |                 |
| Enable                        |                       |                                   |                 |
| Retain                        |                       |                                   |                 |
| QoS                           | 0 - At most once 🔻    |                                   |                 |
| Торіс                         | N/A                   |                                   | (Max. 63 chars) |
| Message                       | N/A                   |                                   | (Max. 63 chars) |
|                               | Update                | Settings                          |                 |
| Restore Factory Defaults      |                       |                                   |                 |
| Restore MQTT factory settings |                       | Restore Defa                      | ults            |
| Restart MQTT service          |                       | Restart Servi                     | ce              |

<u>Step 5</u>回到 MQTTLens 可以看到订阅的主题"ICPDAS/info"每隔 9000ms(Cycle 默认值)会更新主题信息"模块名称"+"Mac Address"+"DO State"+"DI State"

| Subscriptions                                                                                                   |   |                |
|----------------------------------------------------------------------------------------------------|---|----------------|
| Topic: "ICPDAS/info" Showing the last 5 messages — +                                                            | Î | Messages: 0/45 |
| # Time Topic QoS<br>40 3:57:59 [CP006d01ename":"ET-2242U","MacAddress":"000DE0E24203","DO":"0xffa5","DI":"0x0"} |   | 0              |
|                                                                                                    |   |                |
| # Time Topic QoS<br>41 3:58:08 CCP0430110/am2":"ET-2242U","MacAddress":"000DE0E24203","DO":"0xffa5","DI":"0x0"} |   | 0              |
| NOSC V                                                                                                    |   |                |

#### 上 如果 MQTTLens 没有接收到讯息?

请确认Windows防火墙以及防病毒软件设定,可以先关闭防火墙以及防病毒软件测试。

# 5. I/O Pair Connection 应用

ET-2200 系列模块透过 Ethernet 来产生 D/I 和 D/O 的远距逻辑关连,一旦完成设定,模块 便可在背景下使用 Modbus/TCP 通讯协议,持续的读取现场的 D/I 状态,并且写到远程的 D/O 设备。特别适用于连接一些不具有 Ethernet 功能的数字 I/O 设备。参考至下面章节来配 置 Pair-Connection 功能。

# 5.1 单一模块 Polling 远程 DI/DO (1-to-1, Polling 模式)

#### 步骤 1: 连接至网络、电源和计算机主机。

确认 ET-2200 系列模块功能正常。详细的启动 ET-2200 系列模块,请参考至<u>第3章"ET-2200</u>入门"。范例如下图: (此范例使用 ET-2260 模块)

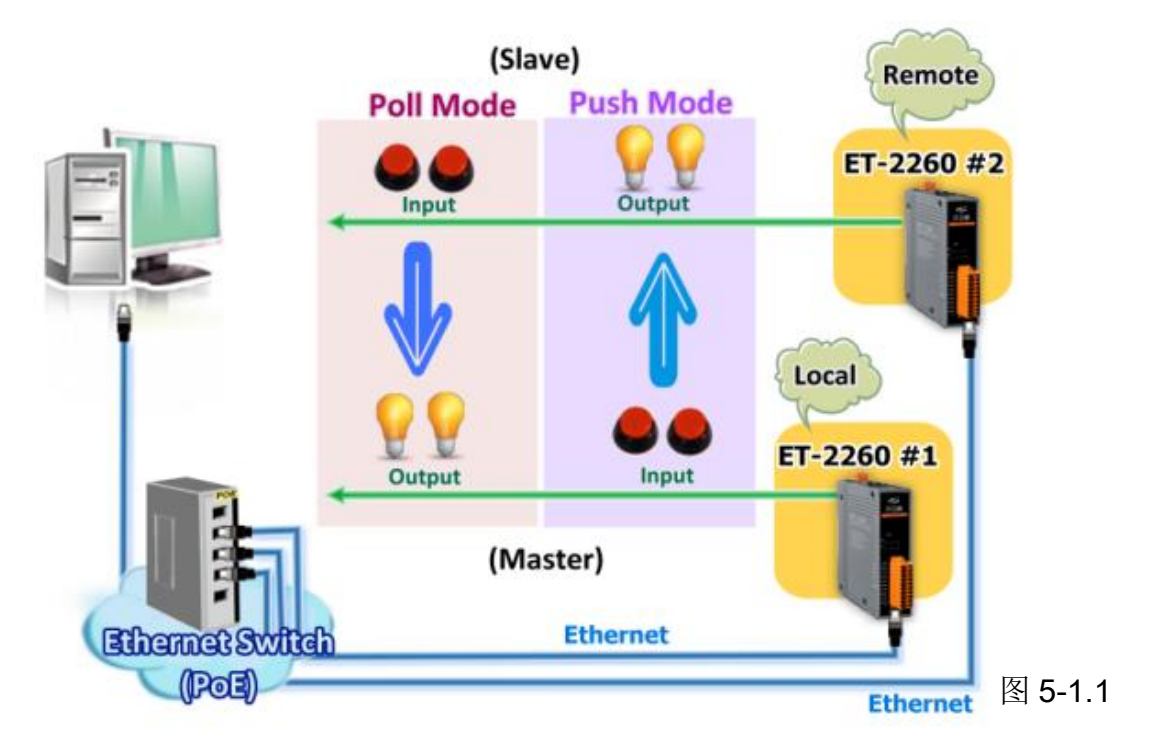

#### 步骤 2: 以太网络配置设定。

联系您的网络管理员取得正确的网络配置(如: IP/Mask/Gateway)来设定您的 ET-2200 系列模 块(如, ET-2260 #1 及 #2)。详细设定步骤请参考至 <u>第 3.3 节 "配置正确的网络设定"</u>。

| Name           | Alias          | IP Address              | Sub-net Mask                   | Gateway                  | MAC Address                            |      |
|----------------|----------------|-------------------------|--------------------------------|--------------------------|----------------------------------------|------|
| ET-22<br>ET-22 | 60 #1<br>60 #2 | 10.0.8.78<br>10.0.8.100 | 255.255.255.0<br>255.255.255.0 | 10.0.8.254<br>10.0.8.254 | 00:0d:e0:c7:8a:9f<br>00:0d:e0:c7:8a:9e |      |
|                |                |                         |                                |                          |                                        |      |
|                |                |                         |                                |                          |                                        |      |
|                |                |                         |                                |                          |                                        |      |
| <              |                |                         | ш                              |                          | 4                                      | 厨匠40 |

1. 单击 eSearch Utility 上 ET-2260 #1, 然后单击 "Web" 按钮来链接至网页服务器。

2. 在 Login password 字段输入密码 (原厂默认密码: Admin), 然后单击 "Submit" 按钮来 进入 ET-2260 #1 网页服务器。

|                                                              | Salarant 1/O Madula                                                                                                    |                                                                                                    |
|--------------------------------------------------------------|----------------------------------------------------------------------------------------------------|----------------------------------------------------------------------------------------------------|
|                                                              | Ethernet I/O Module ×                                                                                                    | فرر                                                                                                    |
|                                                              | Ethernet I/O Moc<br>Home   Network   VO Set<br>MQTT (Topics: DO   DI )                                                                   | lule<br>tings   Sync   PWM   Pair   Filter   Monitor   Password   Logout                                                                                                    |
|                                                              | The system is logged out.<br>To enter the web configuration, please type pas                                                             | sword in the following field.                                                                                                    |
|                                                              | Login password:                                                                                                    | Submit 2                                                                                                    |
|                                                              | Google Chrome: Menur Settings / Show advan<br>Microsoft IE: Menu / Kools / Internet Option<br>Firefox: about.config / I'll be careful, I | ced settings / Privacy / Content settings / Javascript / Allow all sites<br>s / Security / Internet / Custom level / Scripting / Enable.<br>promise! / Preference Name / javascript.enabled / True. |
| Search Utility [v1.1./, Mar.30, 2015 ]     File Server Tools |                                                                                                    | s.<br>/ Temporary Internet Files / Settings / Every visit to the page                                                                                                    |
| Name Alias iP Address Sub-n                                  | et Mask Gateway MAC A <mark>ldress</mark>                                                                                                | $\sim$                                                                                                    |
| ET-2260 #1 10.0.8.78 25P                                     | 5.255.0 10.0.8.254 00:0d: 0:c7:8a:9f                                                                                                    | V V V                                                                                                    |
| tDS-712 GL1 10.0.0 255.2                                     | 5.255.0 10.0.8.254 00.0d.00.80.02:be                                                                                                    |                                                                                                    |
| iDS-720 LP-52311 10.0.5.111 255.29                           | 5.255.0 10.0.8.254 D0:FF50:C6:AC:76                                                                                                    |                                                                                                    |
| Search Servers Configuration (UDP                            | Web Exit                                                                                                    |                                                                                                    |
| [ISTATUS                                                     | 1.                                                                                                    | 宮 じ-1.5                                                                                                    |

3. 单击 "Pair" 标签链接进入设定页面。

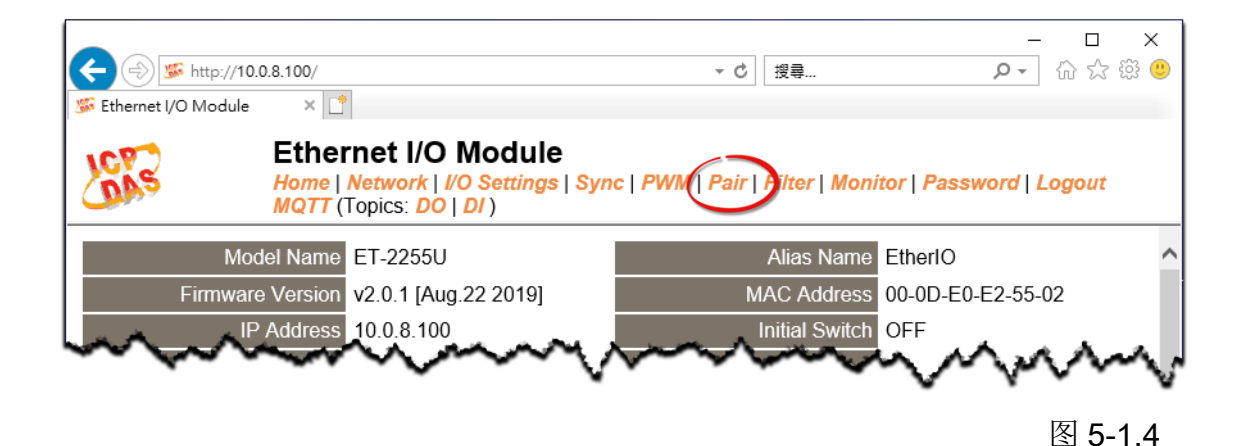

## **Polling Mode**

- 4. 在"I/O Pair-connecton Settings"设定区域下,"Mode"字段下拉式选单中选择"POLL"。
- 5. 在"<u>Remote IP</u>" 字段输入 ET-2260 #2 模块的 IP 地址。
- 6. 在"Remote Port" 字段输入 ET-2260 #2 模块的 TCP Port。
- 7. 在"<u>DI Count</u>" 字段输入 ET-2260 #2 模块所使用到的 DI Count 数。(远程 DI 对应到本端 DO)

```
如图 5-1.5, <u>Polling 模式</u>设定,范例如下:
在 "DI Count" 字段输入 2,意思是 ET-2260 #2 模块的 2 个 DI 对应到 ET-2260 #1 模块的 2 个 DO。
```

8. 单击 "Submit" 按钮来完成设定。

#### I/O Pair-Connection Settings:

POLL Mode: ( Remote DI -> Local DO )

PUSH Mode: ( Local DI -> Remote DO )

Function in "BLUE" text available in "PUSH" Mode Only

#### | 1~5 | 6~10 | 11~12 |

| #  |   | Mode    |   | Remote | IP |   |       | Remote Port | Net ID | Scan Tim | ne | DI Count | DI Addr | DO Addr | TCP/UDP | Update |
|----|---|---------|---|--------|----|---|-------|-------------|--------|----------|----|----------|---------|---------|---------|--------|
| 01 | 1 | POLL    | • | 10     | 0  | 8 | . 100 | 502         | 1      | 1000     | ms | 2        | 0       | 이       | TCP 🔻   | Submit |
| 02 | 2 | Disable | • | 0.     | 0  | 0 | 0     | 502         | 1      | 1000     | ms | 0        | 0       | 0       | TCP 🔻   | Submit |
| 03 | 3 | Disable | ۲ | 0.     | 0  | 0 | . 0   | 502         | 1      | 1000     | ms | 0        | 0       | 0       | TCP 🔻   | Submit |
| 04 | 4 | Disable | ٠ | 0.     | 0  | 0 | . 0   | 502         | 1      | 1000     | ms | 0        | 0       | 0       | TCP 🔻   | Submit |
| 05 | 5 | Disable | ۲ | 0.     | 0  | 0 | . 0   | 502         | 1      | 1000     | ms | 0        | 0       | 0       | TCP 🔻   | Submit |

- 78 -

## Push Mode

- 4. 在"I/O Pair-connecton Settings"设定区域下,"Mode"字段下拉式选单中选择"PUSH"。
- 5. 在"Remote IP" 字段输入 ET-2260 #2 模块的 IP 地址。
- 6. 在"Remote Port" 字段输入 ET-2260 #2 模块的 TCP Port。

7. 在"<u>DI Count</u>" 字段输入 ET-2260 #1 模块所使用到的 DI Count 数。(本端 DI 对应到远程 DO)

如图 5-1.6, Push 模式 设定,范例如下: 在 "DI Count" 字段输入 2,意思是 ET-2260 #1 模块的 2 个 DI 对应到 ET-2260 #2 模块 的 2 个 DO。

- 8. "TCP/UDP" 字段下拉式选单中选择 Modbus 协议 (如, TCP)。
- 9. 单击 "Submit" 按钮来完成设定。

#### I/O Pair-Connection Settings:

POLL Mode: ( Remote DI -> Local DO )

PUSH Mode: ( Local DI -> Remote DO )

Function in "BLUE" text available in "PUSH" Mode Only

#### | 1~5 | 6~10 | 11~12 |

| #  | Mode    |   | Remote | P |     |     | Remote Port | Net ID | Scan Tin | ne | DI Count | DI Addr | DO Addr | TCP/UDP | Update |
|----|---------|---|--------|---|-----|-----|-------------|--------|----------|----|----------|---------|---------|---------|--------|
| 01 | POLL    | • | 10     | 0 | . 8 | 100 | 502         | 1      | 1000     | ms | 2        | 0       | 0       | TCP 🔻   | Submit |
| 02 | PUSH    | • | 10     | 0 | . 8 | 100 | 502         | 1      | 1000     | ms | 2        | 0       | 0       | TCP 🔻   | Submit |
| 03 | Disable | ۲ | 0      | 0 | . 0 | 0   | 502         | 1      | 1000     | ms | 0        | 0       | 0       | TCP 🔻   | Submit |
| 04 | Disable | ۲ | 0      | 0 | . 0 | 0   | 502         | 1      | 1000     | ms | 0        | 0       | 0       | TCP 🔻   | Submit |
| 05 | Disable | ۲ | 0      | 0 | . 0 | 0   | 502         | 1      | 1000     | ms | 0        | 0       | 0       | TCP 🔻   | Submit |

图 5-1.6

- 79 -

# 5.2 两组 Push 本端 DI 至远程 DO (1-to-1, Push 模式)

步骤 1: 连接至网络、电源和计算机主机。

确认 ET-2200 系列模块功能正常。详细的启动 ET-2200 系列模块,请参考至<u>第3章"ET-2200</u>入门"。范例如下图: (此范例使用 ET-2260 模块)

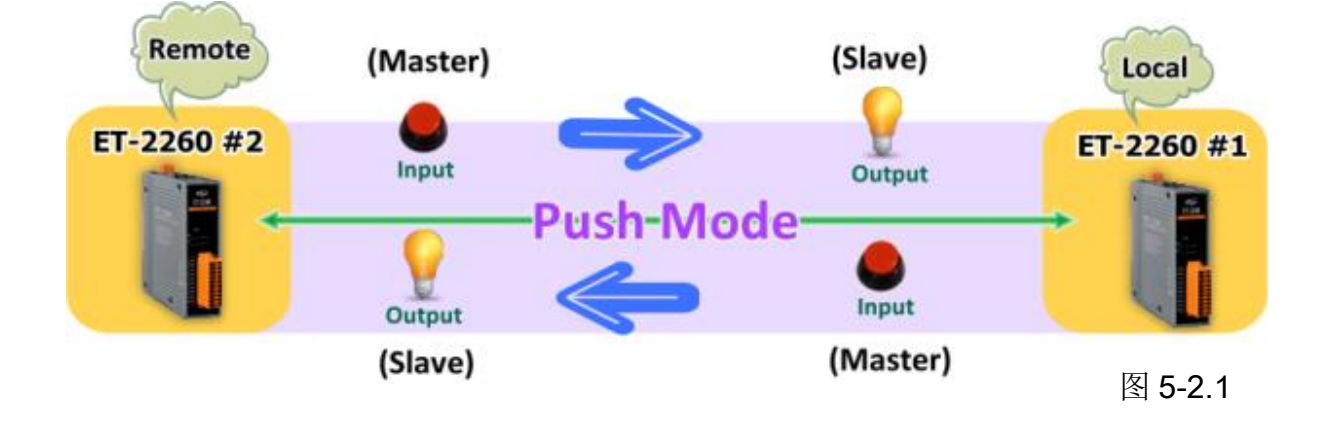

#### 步骤 2: 以太网络配置设定。

联系您的网络管理员取得正确的网络配置(如: IP/Mask/Gateway)来设定您的 ET-2200 系列模 块(如, ET-2260 #1 及 #2)。详细设定步骤请参考至 <u>第 3.3 节 "配置正确的网络设定"</u>。

| ∮ eSearch Ut       | ility [ v1.1.7, M | ar.30, 2015 ]           |                                |                          |                                        |
|--------------------|-------------------|-------------------------|--------------------------------|--------------------------|----------------------------------------|
| ile Server         | Tools             |                         |                                |                          |                                        |
| Name               | Alias             | IP Address              | Sub-net Mask                   | Gateway                  | MAC Address                            |
| ET-2260<br>ET-2260 | #1<br>#2          | 10.0.8.78<br>10.0.8.100 | 255.255.255.0<br>255.255.255.0 | 10.0.8.254<br>10.0.8.254 | 00:0d:e0:c7:8a:9f<br>00:0d:e0:c7:8a:9e |
|                    |                   |                         |                                |                          |                                        |
|                    |                   |                         |                                |                          |                                        |
|                    |                   |                         |                                |                          |                                        |
|                    |                   |                         |                                |                          | F                                      |
| Sea Sea            | rch Servers       | Configurati             | on (VDP)                       | Web                      | Exit                                   |
| atue               |                   |                         |                                |                          |                                        |

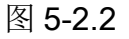

- 80 -

#### 步骤 3: 进入 ET-2260 #1 网页服务器来配置 I/O Pair-Connection。

- 1. 单击 eSearch Utility 上 ET-2260 #1, 然后单击 "Web" 按钮来链接至网页服务器。
- 2. 在 Login password 字段输入密码 (原厂默认密码: Admin), 然后单击 "Submit" 按钮来 进入 ET-2260 #1 网页服务器。
- 3. 单击 "Pair Connection" 标签链接进入设定页面。

<u>※执行上述1~3,可参考至第77~78页的图 5-1.3~ 图 5-1.4。</u>

4. 在"I/O Pair-connecton Settings"设定区域下,"Mode"字段下拉式选单中选择"PUSH"。

5. 在 "Remote IP" 字段输入 ET-2260 #2 模块的 IP 地址。

6. 在"Remote Port" 字段输入 ET-2260 #2 模块的 TCP Port。

7. 在"<u>DI Count</u>" 字段输入 ET-2260 #1 模块所使用到的 DI Count 数。(本端 DI 对应到远程 DO)

如图 5-2.3,在 "DI Count" 字段输入 1,意思是 ET-2260 #1 模块的 1 个 DI 对应到 ET-2260 #2 模块的 1 个 DO。

- 8. "TCP/UDP" 字段下拉式选单中选择 Modbus 协议 (如, TCP)。
- 9. 单击 "Submit" 按钮来完成设定。

#### I/O Pair-Connection Settings:

POLL Mode: ( Remote DI -> Local DO )

PUSH Mode: ( Local DI -> Remote DO )

Function in "BLUE" text available in "PUSH" Mode Only

#### | 1~5 | 6~10 | 11~12 |

| #  | Mode      | Remote IP |     |       | Remote Port | Net ID | Scan Time | DI Count | DI Addr | DO Addr | TCP/UDP | Update |
|----|-----------|-----------|-----|-------|-------------|--------|-----------|----------|---------|---------|---------|--------|
| 01 | PUSH 🔻    | 10 . 0    | . 8 | . 100 | 502         | 1      | 1000 ms   | 1        | 0       | 0       | TCP 🔻   | Submit |
| 02 | Disable 🔻 | 0.0       | . 0 | . 0   | 502         | 1      | 1000 ms   | 0        | 0       | 0       | TCP 🔻   | Submit |
| 03 | Disable 🔻 | O . O     | . 0 | . 0   | 502         | 1      | 1000 ms   | 0        | 0       | 0       | TCP 🔻   | Submit |
| 04 | Disable 🔻 | 0.0       | . 0 | . 0   | 502         | 1      | 1000 ms   | 0        | 0       | 0       | TCP 🔻   | Submit |
| 05 | Disable 🔻 | 0.0       | . 0 | . 0   | 502         | 1      | 1000 ms   | 0        | 0       | 0       | TCP 🔻   | Submit |

图 5-2.3

#### 步骤 4: 进入 ET-2260 #2 网页服务器来配置 I/O Pair-Connection。

- 1. 单击 eSearch Utility 上 ET-2260 #2, 然后单击 "Web" 按钮来链接至网页服务器。
- 2. 在 Login password 字段输入密码 (原厂默认密码: Admin), 然后单击 "Submit" 按钮来 进入 ET-2260 #2 网页服务器。
- 3. 单击 "Pair Connection" 标签链接进入设定页面。

<u>※执行上述1~3,可参考至第77~78页的图 5-1.3~ 图 5-1.4。</u>

4. 在"I/O Pair-connecton Settings"设定区域下,"Mode"字段下拉式选单中选择"PUSH"。

5. 在"Remote IP" 字段输入 ET-2260 #1 模块的 IP 地址。

6. 在 "Remote Port" 字段输入 ET-2260 #1 模块的 TCP Port。

7. 在"<u>DI Count</u>" 字段输入 ET-2260 #2 模块所使用到的 DI Count 数。(本端 DI 对应到远程 DO)

如图 5-2.4,在 "DI Count" 字段输入 1,意思是 ET-2260 #2 模块的 1 个 DI 对应到 ET-2260 #1 模块的 1 个 DO。

8. "TCP/UDP" 字段下拉式选单中选择 Modbus 协议 (如, TCP)。

9. 单击 "Submit" 按钮来完成设定。

#### I/O Pair-Connection Settings:

POLL Mode: ( Remote DI -> Local DO )

PUSH Mode: ( Local DI -> Remote DO )

Function in "BLUE" text available in "PUSH" Mode Only

#### | 1~5 | 6~10 | 11~12 |

| #  | Mode      | Remote IP F | Remote Port Net ID | Scan Time | DI Count DI Addr | DO Addr | TCP/UDP | Update |
|----|-----------|-------------|--------------------|-----------|------------------|---------|---------|--------|
| 01 | PUSH 🔻    | 10 0 8 78 9 | 502 1              | 1000 ms   | 1  0             | 0       | TCP 🔻   | Submit |
| 02 | Disable 🔻 | 0.0.0.0     | 502 1              | 1000 ms   | 0 0              | 0       | TCP 🔻   | Submit |
| 03 | Disable 🔻 | 0.0.0.0     | 502 1              | 1000 ms   | 0 0              | 0       | TCP 🔻   | Submit |
| 04 | Disable 🔻 | 0.0.0.0     | 502 1              | 1000 ms   | 0 0              | 0       | TCP 🔻   | Submit |
| 05 | Disable 🔻 | 0.0.0.0     | 502 1              | 1000 ms   | 0 0              | 0       | TCP 🔻   | Submit |

图 5-2.4

- 82 -

# 5.3 多模块 Polling 远程 DI (M-to-1) (Polling 模式)

#### 步骤 1: 连接至网络、电源和计算机主机。

确认 ET-2200 系列模块功能正常。详细的启动 ET-2200 系列模块,请参考至<u>第 3章 "ET-2200</u> 入门"。范例如下图: (此范例使用 ET-2260 及 PETL-7060 模块)

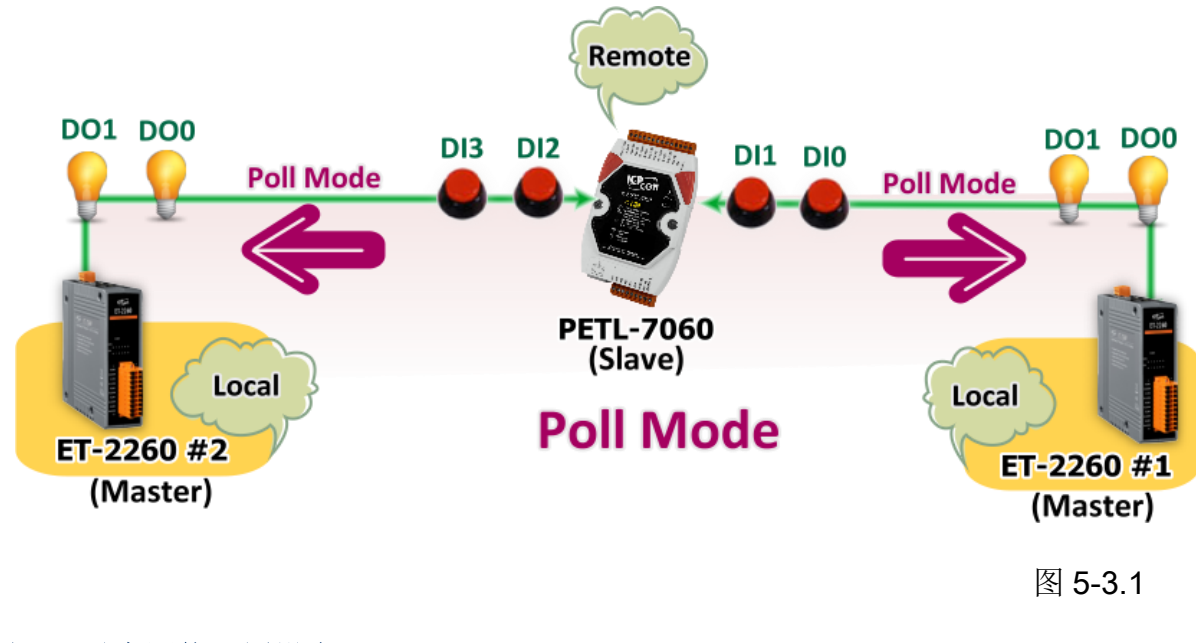

#### 步骤 2: 以太网络配置设定。

联系您的网络管理员取得正确的网络配置(如: IP/Mask/Gateway)来设定您的 ET-2200 系列模

块及 Slave 设备(如,ET-2260 #1/#2 及 PETL-7060)。详细设定步骤请参 考至 <u>第 3.3 节 "配置正确的网络</u> <u>设定"</u>。

| eSearch Utili      | ity [ v1.1.7, Ma<br>Tools | r.30, 2015 ] |                                |            |                                        |
|--------------------|---------------------------|--------------|--------------------------------|------------|----------------------------------------|
|                    | Alias                     | IP Address   | Sub-net Mask                   | Gateway    | MAC Address                            |
| ET-2260<br>ET-2260 | #1<br>#2                  | 10.0.8.78    | 255.255.255.0<br>255.255.255.0 | 10.0.8.254 | 00:0d:e0:c7:8a:9f<br>00:0d:e0:c7:8a:9f |
| ٠                  |                           |              | 111                            |            | ,                                      |
| Searc              | ch Servers                | Configurati  | on (UDP)                       | Web        | Exit                                   |

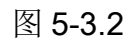

- 83 -

#### 步骤 3: 进入 ET-2260 #1 网页服务器来配置 I/O Pair-Connection。

- 1. 单击 eSearch Utility 上 ET-2260 #1, 然后单击 "Web" 按钮来链接至网页服务器。
- 2. 在 Login password 字段输入密码 (原厂默认密码: Admin), 然后单击 "Submit" 按钮来 进入 ET-2260 #1 网页服务器。
- 3. 单击 "Pair Connection" 标签链接进入设定页面。

<u>※执行上述1~3,可参考至第77~78页的图 5-1.3~图 5-1.4。</u>

4. 在"I/O Pair-connecton Settings"设定区域下,"Mode"字段下拉式选单中选择"POLL"。

5. 在 "Remote IP" 字段输入远程 Slave 设备的 IP 地址 (如: PETL-7060)。

6. 在"Remote Port" 字段输入远程 Slave 设备的 TCP Port (如: PETL-7060)。

7. 在 "<u>DI Count</u>" 字段输入远程 Slave 设备 (如: PETL-7060) 所使用到的 DI Count 数。(远程 DI 对应到本端 DO)

如图 5-3.3,在 "DI Count" 字段输入 2,意思是 PETL-7060 模块的 2 个 DI 对应到 ET-2260 #1 模块的 2 个 DO。

8. 在 "<u>DI Addr</u>" 字段输入远程 Slave 设备 (如: PETL-7060)所使用到的 DI Count 地址。(远程 DI 对应到本端 DO)

如图 5-3.3,在 "DI Addr" 字段输入 0,意思是 PETL-7060 模块的 DI 地址从 DIO 开始 算起到 DI1 对应到 ET-2260 #1 模块的 2 个 DO。

9. 单击 "Submit" 按钮来完成设定。

#### I/O Pair-Connection Settings:

POLL Mode: ( Remote DI -> Local DO )

PUSH Mode: ( Local DI -> Remote DO )

Function in "BLUE" text available in "PUSH" Mode Only

| 1~5 | 6~10 | 11~12 |

| #  | Mode      | Remote | e IP |     |      | Remote Por | t Net ID | Scan Tin | ne | DI Count | DI Addr | DO Addr | TCP/UDP | Update |
|----|-----------|--------|------|-----|------|------------|----------|----------|----|----------|---------|---------|---------|--------|
| 01 | POLL 🔻    | 10     | . 0  | . 8 | . 55 | 502        | 1        | 1000     | ms | 2        | 0       | 0       | TCP 🔻   | Submit |
| 02 | Disable 🔻 | 0      | . 0  | . 0 | . 0  | 502        | 1        | 1000     | ms | 0        | 0       | 0       | TCP 🔻   | Submit |
| 03 | Disable 🔻 | 0      | . 0  | . 0 | . 0  | 502        | 1        | 1000     | ms | 0        | 0       | 0       | TCP 🔻   | Submit |
| 04 | Disable 🔻 | 0      | . 0  | . 0 | . 0  | 502        | 1        | 1000     | ms | 0        | 0       | 0       | TCP 🔻   | Submit |
| 05 | Disable 🔻 | 0      | . 0  | . 0 | . 0  | 502        | 1        | 1000     | ms | 0        | 0       | 0       | TCP 🔻   | Submit |

- 84 -

图 5-3.3

ET-2200 系列网络型 I/O 模块

步骤 4: 进入 ET-2260 #2 网页服务器来配置 I/O Pair-Connection。

- 1. 单击 eSearch Utility 上 ET-2260 #2, 然后单击 "Web" 按钮来链接至网页服务器。
- 在 Login password 字段输入密码 (原厂默认密码: Admin), 然后单击 "Submit" 按钮来 进入 ET-2260 #1 网页服务器。
- 3. 单击 "Pair Connection" 标签链接进入设定页面。

※执行上述1~3,可参考至第77~78页的图 5-1.3~ 图 5-1.4。

4. 在"I/O Pair-connecton Settings"设定区域下,"Mode"字段下拉式选单中选择"POLL"。

5. 在 "Remote IP" 字段输入远程 Slave 设备的 IP 地址 (如: PETL-7060)。

6. 在"Remote Port" 字段输入远程 Slave 设备的 TCP Port (如: PETL-7060)。

7. 在 "<u>DI Count</u>" 字段输入远程 Slave 设备 (如: PETL-7060) 所使用到的 DI Count 数。(远程 DI 对应到本端 DO)

如图 5-3.4,在 "DI Count" 字段输入 2,意思是 PETL-7060 模块的 2 个 DI 对应到 ET-2260 #2 模块的 2 个 DO。

8. 在"<u>DI Addr</u>"字段输入远程 Slave 设备 (如: PETL-7060)所使用到的 DI Count 地址。(远程 DI 对应到本端 DO)

如图 5-3.4,在 "DI Addr" 字段输入 2,意思是 PETL-7060 模块的 DI 地址从 DI2 开始 算起到 DI3 对应到 ET-2260 #2 模块的 2 个 DO。

#### 9. 单击 "Submit" 按钮来完成设定。

#### I/O Pair-Connection Settings:

POLL Mode: ( Remote DI -> Local DO ) PUSH Mode: ( Local DI -> Remote DO )

Function in "BLUE" text available in "PUSH" Mode Only

| #  | Mode      | Remote | IP |     |      | Remote Port | Net ID | Scan Tin | ne | DI Count | DI Addr | DO Addr | TCP/UDP | Update |
|----|-----------|--------|----|-----|------|-------------|--------|----------|----|----------|---------|---------|---------|--------|
| 01 | POLL 🔻    | 10     | 0  | . 8 | . 55 | 502         | 1      | 1000     | ms | 2        | 2       | 0       | TCP 🔻   | Submit |
| 02 | Disable 🔻 | 0      | 0  | . 0 | . 0  | 502         | 1      | 1000     | ms | 0        | 0       | 0       | TCP 🔻   | Submit |
| 03 | Disable 🔻 | 0      | 0  | . 0 | . 0  | 502         | 1      | 1000     | ms | 0        | 0       | 0       | TCP 🔻   | Submit |
| 04 | Disable 🔻 | 0      | 0  | . 0 | . 0  | 502         | 1      | 1000     | ms | 0        | 0       | 0       | TCP 🔻   | Submit |
| 05 | Disable 🔻 | 0      | 0  | . 0 | . 0  | 502         | 1      | 1000     | ms | 0        | 0       | 0       | TCP 🔻   | Submit |

图 5-3.4

# 5.4 多模块 Push 本端 DI (M-to-1) (Push 模式)

#### 步骤 1: 连接至网络、电源和计算机主机。

确认 ET-2200 系列模块功能正常。详细的启动 ET-2200 系列模块,请参考至<u>第 3章 "ET-2200</u> 入门"。范例如下图: (此范例使用 ET-2260 及 PETL-7060 模块)

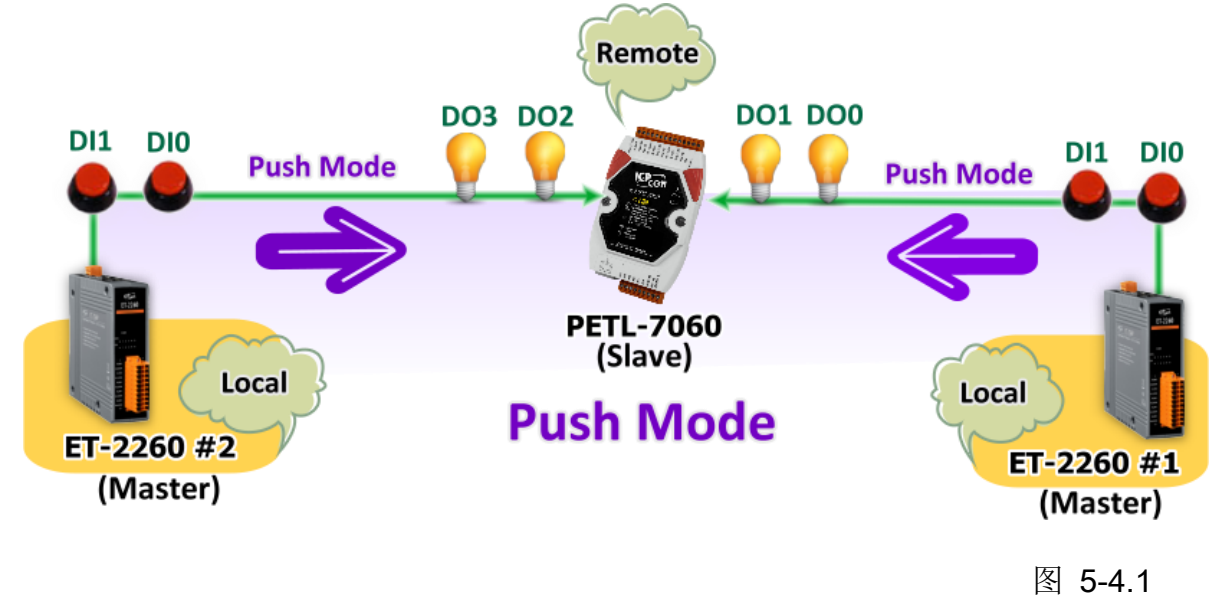

#### 步骤 2: 以太网络配置设定。

联系您的网络管理员取得正确的网络配置(如: IP/Mask/Gateway)来设定您的 ET-2200 系列模 块及 Slave 设备(如, ET-2260 #1/#2 及 PETL-7060)。详细设定步骤请参考至 <u>第 3.3 节 "配</u> <u>置正确的网络设定"</u>。

| ile Server                      | Tools               |                                      |                                                 |                                        |                                                             |  |
|---------------------------------|---------------------|--------------------------------------|-------------------------------------------------|----------------------------------------|-------------------------------------------------------------|--|
| Name                            | Alias               | IP Address                           | Sub-net Mask                                    | Gateway                                | MAC Address                                                 |  |
| PETL-7060<br>ET-2260<br>ET-2260 | EtherlO<br>#1<br>#2 | 10.0.8.55<br>10.0.8.78<br>10.0.8.100 | 255.255.255.0<br>255.255.255.0<br>255.255.255.0 | 10.0.8.254<br>10.0.8.254<br>10.0.8.254 | 00:0d:e0:60:01:68<br>00:0d:e0:c7:8a:9f<br>00:0d:e0:c7:8a:9e |  |
| <                               |                     | 1                                    |                                                 | 1.                                     |                                                             |  |

#### 步骤 3: 进入 ET-2260 #1 网页服务器来配置 I/O Pair-Connection。

- 1. 单击 eSearch Utility 上 ET-2260 #1, 然后单击 "Web" 按钮来链接至网页服务器。
- 在 Login password 字段输入密码 (原厂默认密码: Admin), 然后单击 "Submit" 按钮来 进入 ET-2260 #1 网页服务器。
- 3. 单击 "Pair Connection" 标签链接进入设定页面。

※执行上述1~3,可参考至第77~78页的图 5-1.3~ 图 5-1.4。

- 4. 在"I/O Pair-connecton Settings"设定区域下,"Mode"字段下拉式选单中选择"PSUH"。
- 5. 在 "Remote IP" 字段输入远程 Slave 设备的 IP 地址 (如: PETL-7060)。
- 6. 在"Remote Port" 字段输入远程 Slave 设备的 TCP Port (如: PETL-7060)。
- 7. 在 "DI Count" 字段输入 ET-2260 #1 所使用到的 DI Count 数。(本端 DI 对应到远程 DO)

如图 5-4.3,在 "DI Count" 字段输入 2,意思是 ET-2260 #1 模块的 2 个 DI 对应到 PETL-7060 模块的 2 个 DO。

8. 在"<u>DO Addr</u>"字段输入远程 Slave 设备 (如: PETL-7060)所使用到的 DO Count 地址。 (本端 DI 对应到远程 DO)。

如图 5-4.3,在 "DO Addr" 字段输入 0,意思是 PETL-7060 模块的 DO 地址从 DO0 开始算起到 DO1 对应到 ET-2260 #1 模块的 2 个 DI。

- 8. "TCP/UDP" 字段下拉式选单中选择 Modbus 协议 (如, TCP)。
- 9. 单击 "Submit" 按钮来完成设定。

#### I/O Pair-Connection Settings:

POLL Mode: ( Remote DI -> Local DO )

PUSH Mode: ( Local DI -> Remote DO )

Function in "BLUE" text available in "PUSH" Mode Only

#### | 1~5 | 6~10 | 11~12 |

| #  | Mode      | Remote IP |     |      | Remote Port | Net ID | Scan Tim | ne | DI Count | DI Addr | DO Addr | TCP/UDP | Update |
|----|-----------|-----------|-----|------|-------------|--------|----------|----|----------|---------|---------|---------|--------|
| 01 | PUSH 🔻    | 10 . 0    | . 8 | . 55 | 502         | 1      | 1000     | ms | 2        | 0       | 이       | TCP 🔻   | Submit |
| 02 | Disable 🔻 | 0.0       | . 0 | 0    | 502         | 1      | 1000     | ms | 0        | 0       | 0       | TCP 🔻   | Submit |
| 03 | Disable 🔻 | 0.0       | . 0 | . 0  | 502         | 1      | 1000     | ms | 0        | 0       | 0       | TCP 🔻   | Submit |
| 04 | Disable 🔻 | 0.0       | . 0 | . 0  | 502         | 1      | 1000     | ms | 0        | 0       | 0       | TCP 🔻   | Submit |
| 05 | Disable 🔻 | 0.0       | . 0 | 0    | 502         | 1      | 1000     | ms | 0        | 0       | 0       | TCP 🔻   | Submit |

图 5-4.3

ET-2200 系列网络型 I/O 模块

步骤 4: 进入 ET-2260 #2 网页服务器来配置 I/O Pair-Connection。

- 1. 单击 eSearch Utility 上 ET-2260 #2, 然后单击 "Web" 按钮来链接至网页服务器。
- 2. 在 Login password 字段输入密码 (原厂默认密码: Admin), 然后单击 "Submit" 按钮来 进入 ET-2260 #2 网页服务器。
- 3. 单击 "Pair Connection" 标签链接进入设定页面。 ※执行上述 1~3,可参考至第 77~78页的图 5-1.3~图 5-1.4。

4. 在"I/O Pair-connecton Settings"设定区域下,"Mode"字段下拉式选单中选择"PSUH"。

- 5. 在 "Remote IP" 字段输入远程 Slave 设备的 IP 地址 (如: PETL-7060)。
- 6. 在"Remote Port" 字段输入远程 Slave 设备的 TCP Port (如: PETL-7060)。
- 7. 在 "DI Count" 字段输入 ET-2260 #2 所使用到的 DI Count 数。(本端 DI 对应到远程 DO)

如图 5-4.4,在 "DI Count" 字段输入 2,意思是 ET-2260 #2 模块的 2 个 DI 对应到 PETL-7060 模块的 2 个 DO。

8. 在 "<u>DO Addr</u>"字段输入远程 Slave 设备 (如: PETL-7060)所使用到的 DO Count 地址。 (本端 DI 对应到远程 DO)。

如图 5-4.4,在 "DO Addr" 字段输入 2,意思是 PETL-7060 模块的 DO 地址从 DO2 开始算起到 DO3 对应到 ET-2260 #2 模块的 2 个 DI。

9. "TCP/UDP" 字段下拉式选单中选择 Modbus 协议 (如, TCP)。

10. 单击 "Submit" 按钮来完成设定。

#### I/O Pair-Connection Settings:

POLL Mode: ( Remote DI -> Local DO )

PUSH Mode: ( Local DI -> Remote DO )

Function in "BLUE" text available in "PUSH" Mode Only

| 1~5 | 6~10 | 11~12 |

| #  | Mode      |   | Remote | IP |     |     | Remote Port | Net ID | Scan Tin | ne | DI Count | DI Addr | DO Addr | TCP/UDP | Update |
|----|-----------|---|--------|----|-----|-----|-------------|--------|----------|----|----------|---------|---------|---------|--------|
| 01 | PUSH      | • | 10     | 0  | . 8 | 55  | 502         | 1      | 1000     | ms | 2        | 0       | 2       | TCP 🔻   | Submit |
| 02 | 2 Disable | ٠ | 0      | 0  | . 0 | . 0 | 502         | 1      | 1000     | ms | 0        | 0       | 0       | TCP 🔻   | Submit |
| 03 | B Disable | ٠ | 0      | 0  | . 0 | 0   | 502         | 1      | 1000     | ms | 0        | 0       | 0       | TCP 🔻   | Submit |
| 04 | 1 Disable | ٠ | 0      | 0  | . 0 | 0   | 502         | 1      | 1000     | ms | 0        | 0       | 0       | TCP 🔻   | Submit |
| 05 | Disable   | ۲ | 0      | 0  | . 0 | . 0 | 502         | 1      | 1000     | ms | 0        | 0       | 0       | TCP 🔻   | Submit |

图 5-4.4

# 6. Modbus 信息

ET-2200 系列模块具有以太网络和多种数字 I/O 监控功能,可透过以太网络使用 Modbus TCP 协议来做 DI/DO 远程控制。且采用主从式 (Master-Slave) 通讯技术,当 Master 设备 发出询问或查询讯息,而其它 Slave 设备则接收讯息且响应消息给 Master 设备或直接执行 Master 要求的动作。

绝大部份的数据撷取与监控系统 (SCADA) 和图示触控式人机接口 (HMI) 软件都可轻松与 序列设备整合一起使用且都支持 Modbus 通讯协议,如 Citect、ICONICS、iFIX、InduSoft、 Intouch、 Entivity Studio、 Entivity Live、 Entivity VLC、 Trace Mode、 Wizcon、 Wonderware ...等。

您也可自行使用任何程序语言来开发 Modbus/TCP master 应用程序,如 VB、C#等。我们 有对于使用 PC 来开发 Modbus 应用而提供 Modbus SDK。

相关的范例程序与 SDK 可在下列位置取得:

VB Demo: <u>http://ftp.icpdas.com/pub/cd/6000cd/napdos/et7000\_et7200/demo/pc\_client/</u> .Net demo 及 SDK: http://ftp.icpdas.com/pub/cd/8000cd/napdos/modbus/modbus/

# 6.1 何谓 Modbus TCP/IP?

Modbus 是由 MODICON 公司在 1979 发展出来的一套通讯协议。它具有标准化、采开放式 架构的特性,而且广泛的被工业自动化产品所使用的通讯协议。透过 Modbus, SCADA 和 HMI 软件可以很容易地将许多串行设备整合在一起。更多更详细的 Modbus 信息,可参考至 http://www.modbus.org 。

现今 Modbus 协议版本有 Modbus RTU (如: RS-485/RS-232 序列通讯界面)、 Modbus ASCII 以及 Modbus TCP。Modbus TCP 是一种 Internet 协议,该协议是嵌入一个 Modbus 结构到 TCP 架构中,以非常可靠的连接导向方法来取得数据。当 Master 设备 询问其它 Slave 设备, 然后其它 Slave 设备响应且答复。此协议具完全开放性及高延展性。

# 6.2 Modbus 讯息结构

Master 设备询问讯息包括其它 Slave 设备的地址或广播地址、功能代码、任何所需数据以及 检查错误字段。Slave 设备响应消息包括确认功能代码、响应数据及检查错误字段。

## ➢ Modbus/TCP 讯息结构

| Bytes 00 - 05 | Bytes 06 - 11 |
|---------------|---------------|
| 6-byte header | RTU Data      |

## ➢ Modbus/TCP 协定的前 6 个 Byte

| Byte 00                    | Byte 01              | Byte 02             | Byte 03          | Byte 04              | Byte 05              |
|----------------------------|----------------------|---------------------|------------------|----------------------|----------------------|
| 传输顺序<br>(Transa<br>Identif | 际识符<br>ction<br>ier) | 协定标<br>(Protocol le | 识符<br>dentifier) | 字段长度<br>(Upper Byte) | 字段长度<br>(Lower Byte) |

- ✓ 传输顺序标识符 (Transaction identifier) = 由 Modbus/TCP Master (Client) 指定
- ✓ 协定标识符 (Protocol identifier) = 0
- ✓ 字段长度 (Upper Byte) = 0 (所有讯息长度小于 256)
- ✓ 字段长度 (Lower Byte) = 如下面 RTU Data bytes 数

## ➢ RTU Data 结构

| Byte 06        | Byte 07                 | Bytes 08 - 09     | Bytes 10 - 11 |  |  |
|----------------|-------------------------|-------------------|---------------|--|--|
|                | 功能代码<br>(Function Code) | 数据字段              |               |  |  |
| 站亏<br>(Net ID) |                         | 参考地址              | 通道数           |  |  |
| (Net ID)       |                         | (Address Mapping) | (Point)       |  |  |

- ✓ 站号 (Net ID): 指定接收地址 (Modbus/TCP slave)。
- ✓ 功能代码 (Function Code): 指定讯息类型。
- ✓ 数据字段:数据区块 (参考地址 + 信道数)。

#### <u>站号 (Net ID)</u>

在 Modbus RTU 结构中第一个 byte 是接收地址。有效的地址范围是 0 到 247。当地址为 0 的时候,是为广播功能,当地址为 1 到 247 的时候,分别是 Modubs 设备的 Net ID。

## 功能代码 (Function Code)

Modbus RTU 结构中第二个 byte 是 Function Code (功能代码)。Function Code 是要求 Slave 设备需执行的类型。有效的 Function Code 范围是 1 到 255 之间。 而 Slave 设备的响应消 息可设定相同的 Function Code,当发生错误时,系统将 Function Code 最高位设定为 1,此时 Master 设备会知道该讯息是否已正确发送。

| 节章           | 功能码       | 功能叙述                                        | 参考地址  |
|--------------|-----------|---------------------------------------------|-------|
| <u>6.2.1</u> | 01 (0x01) | Read the Status of the Coils (Readback DOs) | 0xxxx |
| 6.2.2        | 02 (0x02) | Read the Status of the Input (Reads DIs)    | 1xxxx |
| 6.2.3        | 03 (0x03) | Read the Holding Registers (Readback AOs)   | 4xxxx |
| 6.2.4        | 04 (0x04) | Read the Input Registers (Reads Als)        | Зхххх |
| 6.2.5        | 05 (0x05) | Force a Single Coil (Writes DO)             | 0xxxx |
| 6.2.6        | 06 (0x06) | Preset a Single Register (Writes AO)        | 4xxxx |
| 6.2.7        | 15 (0x0F) | Force Multiple Coils (Writes DOs)           | 0xxxx |
| 6.2.8        | 16 (0x10) | Preset Multiple Registers (Writes AOs)      | 4xxxx |

## <u>数据字段</u>

传输数据格式分别有 8 位、16 位及 32 位。当数据为 16 位缓存器传输是以 high-byte 优先 (例 如: 0x0A0B ==> 0x0A, 0x0B)。当数据为 32 位缓存器传输是二个 16 位缓存器,且是以 Low-word 优先(如: 0x0A0B0C0D ==> 0x0C, 0x0D, 0x0A, 0x0B)。

此数据字段所传送的讯息是 Master 设备及 Slave 设备之间的信息,此信息包含了 Master 设 备采取的动作讯息或 Slave 设备任何请求信息。如 Master 设备不需要这些信息,此数据字段 可以为空白。

| 参考 (地址)   | 说明                                                                                                 |
|-----------|----------------------------------------------------------------------------------------------------|
| 0xxxx     | Read/Write Discrete Outputs or Coils.         0x 参考地址是用于设备输出数据到数字输出信道。                             |
| 1xxxx     | <b>Read Discrete Inputs.</b><br>1x 参考地址是用于控制相对应的数字输入信道的 ON/OFF 状态。                                 |
| Зхххх     | <u>Read Input Registers.</u> 3x 参考缓存器包含一个 16-bit 地址接收外部讯息来源,如模拟讯息。                                 |
| 4xxxx     | Read/Write Output or Holding Registers.         4x 缓存器是用于储存 16-bit 数据数 (二进制或十进制) 或从 CPU 传送数据到输出信道。 |
| ▲注意:更多更详细 |                                                                                                    |

<u>对应表"</u>。

# 01(0x01) Read the Status of the Coils (Readback DOs)

这个功能代码是用来读取目前的 coil 状态或 D/O Readback 值。

## [Request]

| Byte  | 说明                   | 大小      | 设定值                                                                                                    |
|-------|----------------------|---------|----------------------------------------------------------------------------------------------------|
| 00    | 站号 (Net ID)          | 1 Byte  | 1 ~ 247                                                                                                    |
| 01    | 功能代码 (Function code) | 1 Byte  | 0x01                                                                                                    |
| 02-03 | D/O 起始地址             | 2 Bytes | 参考至的 Modbus Address 表。<br>( <u>第 6.3 节 "Modbus Register</u> 对应表")<br>Byte 02 = high byte<br>Byte 03 = low byte |
| 04-05 | 点数 (通道数)             | 2 Bytes | Byte 04 = high byte<br>Byte 05 = low byte                                                                      |

## [Response]

| Byte | 说明                   | 大小      | 设定值                                                                                                    |
|------|----------------------|---------|----------------------------------------------------------------------------------------------------|
| 00   | 站号 (Net ID)          | 1 Byte  | 1 ~ 247                                                                                                    |
| 01   | 功能代码 (Function code) | 1 Byte  | 0x01                                                                                                    |
| 02   | Byte 数               | 1 Byte  | 响应消息的 Byte  数<br>( n = (Points+7)/8 )                                                                                         |
| 03   | 数据 (Data)            | n Bytes | 响应消息<br>n= 1; Byte 03 = data bit 7 ~ 0<br>n= 2; Byte 04 = data bit 15 ~ 8<br><br>n= m; Byte m+2 = data bit (8m-1) ~<br>8(m-1) |

#### [Error Response]

| Byte | 说明                    | 大小     | 设定值                                                      |
|------|-----------------------|--------|----------------------------------------------------------|
| 00   | 站号 (Net ID)           | 1 Byte | 1 ~ 247                                                  |
| 01   | 功能代码 (Function code)  | 1 Byte | 0x81                                                     |
| 02   | 异常代码 (Exception code) | 1 Byte | 更详细信息请参考至 Modbus 标准规范<br>(Modbus Standard Specification) |

# 范例说明: Function 01 (0x01), Readback Dos

## ▶ 读取数字输出值

|     | [Leading 6 bytes] | [Request]         |
|-----|-------------------|-------------------|
| 命令: | 01 02 00 00 00 06 | 01 01 00 00 00 02 |
|     |                   |                   |
|     |                   |                   |
|     | [Leading 6 bytes] | [Response]        |

## ▶ Modbus 命令及响应消息,详细说明如下:

| 命令: | [Leading 6 byt | [Leading 6 bytes]                         |  |
|-----|----------------|-------------------------------------------|--|
|     | Bytes 00-03    | 01 02 00 00 (Message Number)              |  |
|     | Bytes 04-05    | <b>00 06 (Request</b> 所使用的 <b>Byte</b> 数) |  |
|     |                |                                           |  |
|     | [Request]      |                                           |  |
|     | Byte 00        | 01 (站号)                                   |  |
|     | Byte 01        | 01 (功能代码)                                 |  |
|     | Byte 02-03     | 00 00 (D/O 起始地址)                          |  |
|     | Byte 04-05     | 00 02 (通道数)                               |  |
|     |                |                                           |  |

| 回应: | [Leading 6 bytes] |                              |  |
|-----|-------------------|------------------------------|--|
|     | Bytes 00-03       | 01 02 00 00 (Message Number) |  |
|     | Bytes 04-05       | 00 04 (Response 所使用的 Byte 数) |  |
|     |                   |                              |  |
|     | [Response]        |                              |  |
|     | Byte 00           | 01 (站号)                      |  |
|     | Byte 01           | 01 (功能代码)                    |  |
|     | Byte 02           | 01 (响应消息的 Byte 数)            |  |
|     | Byte 03           | 03 (响应消息: DO0 ~ DO1 的值)      |  |
|     |                   |                              |  |

# 02(0x02) Read the Status of the Input (Read DIs)

这个功能代码是用来读取目前的 D/I 值。

#### [Request]

| Byte  | 说明                   | 大小      | 设定值                                                                                                    |
|-------|----------------------|---------|----------------------------------------------------------------------------------------------------|
| 00    | 站号 (Net ID)          | 1 Byte  | 1 ~ 247                                                                                                    |
| 01    | 功能代码 (Function code) | 1 Byte  | 0x02                                                                                                    |
| 02-03 | D/I 起始地址             | 2 Bytes | 参考至的 Modbus Address 表。<br>( <u>第 6.3 节 "Modbus Register</u> 对应表")<br>Byte 02 = high byte<br>Byte 03 = low byte |
| 04-05 | 点数 (通道数)             | 2 Bytes | Byte 04 = high byte<br>Byte 05 = low byte                                                                      |

## [Response]

| Byte | 说明                   | 大小      | 设定值                                                                                                    |
|------|----------------------|---------|----------------------------------------------------------------------------------------------------|
| 00   | 站号 (Net ID)          | 1 Byte  | 1 ~ 247                                                                                                    |
| 01   | 功能代码 (Function code) | 1 Byte  | 0x02                                                                                                    |
| 02   | Byte 数               | 1 Byte  | 响应消息的 Byte  数<br>( n =(Points+7)/8 )                                                                                          |
| 03   | 数据 (Data)            | n Bytes | 响应消息<br>n= 1; Byte 03 = data bit 7 ~ 0<br>n= 2; Byte 04 = data bit 15 ~ 8<br><br>n= m; Byte m+2 = data bit (8m-1) ~<br>8(m-1) |

## [Error Response]

| Byte | 说明                     | 大小     | 设定值                             |
|------|------------------------|--------|---------------------------------|
| 00   | 站号 (Net ID)            | 1 Byte | 1 ~ 247                         |
| 01   | 功能代码 (Function code)   | 1 Byte | 0x82                            |
| 00   | 已尝你可 (Evention and a)  |        | 更详细信息请参考至 Modbus 标准规范           |
| 02   | 开市1∿均 (⊏xception code) | г Буте | (Modbus Standard Specification) |

# 范例说明: Function 02 (0x02), Read DIs

## ▶ 读取数字输入值

|     | [Leading 6 bytes] | [Request]         |
|-----|-------------------|-------------------|
| 命令: | 01 02 00 00 00 06 | 01 02 00 00 00 02 |
|     |                   |                   |
|     |                   |                   |
|     | [Leading 6 bytes] | [Response]        |

## ▶ Modbus 命令及响应消息,详细说明如下:

| 命令: | [Leading 6 bytes] |                                           |
|-----|-------------------|-------------------------------------------|
|     | Bytes 00-03       | 01 02 00 00 (Message Number)              |
|     | Bytes 04-05       | <b>00 06 (Request</b> 所使用的 <b>Byte</b> 数) |
|     |                   |                                           |
|     | [Request]         |                                           |
|     | Byte 00           | 01 (站号)                                   |
|     | Byte 01           | 02 (功能代码)                                 |
|     | Byte 02-03        | <b>00 00 (DI</b> 起始地址)                    |
|     | Byte 04-05        | 00 02 (通道数)                               |
|     |                   |                                           |

| 回应: | [Leading 6 bytes] |                                     |
|-----|-------------------|-------------------------------------|
|     | Bytes 00-03       | 01 02 00 00 (Message Number)        |
|     | Bytes 04-05       | <b>00 04 (Response</b> 所使用的 Byte 数) |
|     |                   |                                     |
|     | [Response]        |                                     |
|     | Byte 00           | 01 (站号)                             |
|     | Byte 01           | 02 (功能代码)                           |
|     | Byte 02           | 01 (响应消息的 Byte 数)                   |
|     | Byte 03           | 03 (响应消息: DI0 ~ DI1 的值)             |
|     |                   |                                     |

# 03(0x03) Read the Holding Registers (Readback AOs)

这个功能代码是用来 Readback 保存缓存器值或模拟输出值。这缓存器也可用来储存默认字数值、主机看门狗定时、模块名称及 TCP 超时功能...等。

#### [Request]

| Byte  | 说明                           | 大小      | 设定值                                                                                                    |
|-------|------------------------------|---------|----------------------------------------------------------------------------------------------------|
| 00    | 站号 (Net ID)                  | 1 Byte  | 1 ~ 247                                                                                                    |
| 01    | 功能代码 (Function code)         | 1 Byte  | 0x03                                                                                                    |
| 02-03 | A/O 起始地址                     | 2 Bytes | 参考至的 Modbus Address 表。<br>( <u>第 6.3 节 "Modbus Register 对应表"</u> )<br>Byte 02 = high byte<br>Byte 03 = low byte |
| 04-05 | 16-bit Registers 数 (通道<br>数) | 2 Bytes | Word 数<br>Byte 04 = high byte<br>Byte 05 = low byte                                                             |

#### [Response]

| Byte | 说明                   | 大小      | 设定值                                                                                                    |
|------|----------------------|---------|----------------------------------------------------------------------------------------------------|
| 00   | 站号 (Net ID)          | 1 Byte  | 1 ~ 247                                                                                                    |
| 01   | 功能代码 (Function code) | 1 Byte  | 0x03                                                                                                    |
| 02   | Byte 数               | 1 Byte  | 响应消息的 Byte 数 (n=Points x 2 Bytes)                                                                                                    |
| 03~  | Resgister 值          | n Bytes | Register 值:<br>n= 2; Byte 03 = high byte<br>Byte 04 = low byte<br><br>n= m; Byte 03 = high byte<br>Byte 04 = low byte<br><br>Byte m+1 = high byte<br>Byte m+2 = low byte |

#### [Error Response]

| Byte                     | 说明                       | 大小     | 设定值                             |
|--------------------------|--------------------------|--------|---------------------------------|
| 00                       | 站号 (Net ID)              | 1 Byte | 1 ~ 247                         |
| 01                       | 功能代码 (Function code)     | 1 Byte | 0x83                            |
| 00                       | 已进(Dia (Excention and a) |        | 更详细信息请参考至 Modbus 标准规范           |
| UZ 并常代码 (Exception code) |                          | T Byte | (Modbus Standard Specification) |

# 范例说明: Function 03 (0x03), Read AOs

▶ 读取 ET-2260 模块的名称

|     | [Leading 6 bytes] | [Request]         |
|-----|-------------------|-------------------|
| 命令: | 01 02 00 00 00 06 | 01 03 01 03 00 01 |
|     |                   |                   |
|     | [Leading 6 bytes] | [Response]        |
| 回应: | 01 02 00 00 00 07 | 01 03 02 22 60    |
|     |                   |                   |

## ▶ Modbus 命令及响应消息,详细说明如下:

| [Leading 6 bytes | 5]                                                                                                    |
|------------------|----------------------------------------------------------------------------------------------------|
| Bytes 00-03      | 01 02 00 00 (Message Number)                                                                                                    |
| Bytes 04-05      | 00 06 (Request 所使用的 Byte 数)                                                                                                    |
| [Request]        |                                                                                                    |
| Byte 00          | 01 (站号)                                                                                                    |
| Byte 01          | 03 (功能代码)                                                                                                    |
| Byte 02-03       | 01 03 (A/O 起始抽肚)                                                                                                    |
| Byte 02-05       | 00 01 (16-bit Registers 数)                                                                                                    |
|                  |                                                                                                    |
|                  |                                                                                                    |
| Leading 6 bytes  | 5]                                                                                                    |
| Bytes 00-03      | 01 02 00 00 (Message Number)                                                                                                    |
| Bytes 04-05      | 00 07 (Response 所使用的 Byte 数)                                                                                                    |
|                  |                                                                                                    |
| [Response]       |                                                                                                    |
| Byte 00          | 01 (站号)                                                                                                    |
| Byte 01          | 03 (功能代码)                                                                                                    |
| Byte 02          | 02 (响应消息的 Byte 数)                                                                                                    |
| Byte 03-04       | 22 60 (模块名称)                                                                                                    |
|                  |                                                                                                    |
|                  | [Leading 6 bytes<br>Bytes 00-03<br>Bytes 04-05<br>[Request]<br>Byte 00<br>Byte 01<br>Byte 02-03<br>Byte 04-05<br>[Leading 6 bytes<br>Bytes 00-03<br>Bytes 04-05<br>[Response]<br>Bytes 04-05<br>[Response]<br>Byte 00<br>Byte 01<br>Byte 01<br>Byte 02<br>Byte 02<br>Byte 03-04 |

- 98 -

# 04(0x04) Read the Input Registers (Read Als)

这个功能代码是用来读取输入缓存器或电流模拟输入值。这缓存器也用于存储数字计数的电流 值、D/I 信道数以及 D/O 信道数...等。

#### [Request]

| Byte  | <br>说明                       | - 大小    | <br>设定值                                                                                                    |
|-------|------------------------------|---------|----------------------------------------------------------------------------------------------------|
| 00    | 站号 (Net ID)                  | 1 Byte  | 1 ~ 247                                                                                                    |
| 01    | 功能代码 (Function code)         | 1 Byte  | 0x04                                                                                                    |
| 02-03 | <b>A/I</b> 起始地址              | 2 Bytes | 参考至的 Modbus Address 表。<br>( <u>第 6.3 节 "Modbus Register</u> 对应表")<br>Byte 02 = high byte<br>Byte 03 = low byte |
| 04-05 | 16-bit Registers 数 (通道<br>数) | 2 Bytes | Word 数<br>Byte 04 = high byte<br>Byte 05 = low byte                                                            |

### [Response]

| Byte | 说明                   | 大小      | 设定值                                      |
|------|----------------------|---------|------------------------------------------|
| 00   | 站号 (Net ID)          | 1 Byte  | 1 ~ 247                                  |
| 01   | 功能代码 (Function code) | 1 Byte  | 0x04                                     |
| 02   | Byte 数               | 1 Byte  | 响应消息的 Byte 数 (n=Points x 2 Bytes)        |
|      |                      |         | Register 值:<br>n= 2; Byte 03 = high byte |
|      |                      |         | Byte 04 = low byte                       |
| 03~  | Resgister 值          | n Bytes | n= m; Byte 03 = high byte                |
|      |                      |         | Byte 04 = low byte                       |
|      |                      |         |                                          |
|      |                      |         | Byte m+1 = high byte                     |
|      |                      |         | Byte m+2 = low byte                      |

#### [Error Response]

| Byte | 说明                    | 大小     | 设定值                             |
|------|-----------------------|--------|---------------------------------|
| 00   | 站号 (Net ID)           | 1 Byte | 1 ~ 247                         |
| 01   | 功能代码 (Function code)  | 1 Byte | 0x84                            |
| 02   | 异常代码 (Exception code) | 1 Bvte | 更详细信息请参考至 Modbus 标准规范           |
|      |                       | . 2910 | (Modbus Standard Specification) |

# 范例说明: Function 04 (0x04), Read Als

#### ▶ 读取 ET-2260 模块的 D/I 信道数

|     | [Leading 6 bytes] | [Request]                |
|-----|-------------------|--------------------------|
| 命令: | 01 02 00 00 00 06 | <u>01 04 00 64 00 01</u> |
|     |                   |                          |
|     | [Leading 6 bytes] | [Response]               |
| 回应: | 01 02 00 00 00 05 | 01 04 02 00 02           |

## ▶ Modbus 命令及响应消息,详细说明如下:

| 命令: | [Leading 6 bytes | ]                                         |
|-----|------------------|-------------------------------------------|
|     | Bytes 00-03      | 01 02 00 00 (Message Number)              |
|     | Bytes 04-05      | <b>00 06 (Request</b> 所使用的 <b>Byte</b> 数) |
|     |                  |                                           |
|     | [Request]        |                                           |
|     | Byte 00          | 01 (站号)                                   |
|     | Byte 01          | 04 (功能代码)                                 |
|     | Byte 02-03       | 00 64 (A/I 起始地址)                          |
|     | Byte 04-05       | <b>00 01 (16-bit Registers</b> 数)         |
|     |                  |                                           |
|     |                  |                                           |

| 回应: | [Leading 6 bytes | 5]                           |
|-----|------------------|------------------------------|
|     | Bytes 00-03      | 01 02 00 00 (Message Number) |
|     | Bytes 04-05      | 00 05 (Response 所使用的 Byte 数) |
|     |                  |                              |
|     | [Response]       |                              |
|     | Byte 00          | 01 (站号)                      |
|     | Byte 01          | 04 (功能代码)                    |
|     | Byte 02          | 02 (响应消息的 Byte 数)            |
|     | Byte 03-04       | 00 02 (ET-2260 的 D/I 通道数)    |
|     |                  |                              |

# 05(0x05) Force a Single Coil (Write DO)

这个功能代码是用来设定单一 coil 状态或讯号数字输出值。

#### [Request]

| Byte  | 说明                   | 大小      | 设定值                                                                                                    |
|-------|----------------------|---------|----------------------------------------------------------------------------------------------------|
| 00    | 站号 (Net ID)          | 1 Byte  | 1 ~ 247                                                                                                    |
| 01    | 功能代码 (Function code) | 1 Byte  | 0x05                                                                                                    |
| 02-03 | D/O 起始地址             | 2 Bytes | 参考至的 Modbus Address 表。<br>( <u>第 6.3 节 "Modbus Register</u> 对应表")<br>Byte 02 = high byte<br>Byte 03 = low byte                                                         |
| 04-05 | 输出值                  | 2 Bytes | <ul> <li>0xFF 00 → 设定输出为 ON</li> <li>0x00 00 → 设定输出为 OFF</li> <li>如设定其它值将不被接受且不会影响到</li> <li>coil。</li> <li>Byte 04 = high byte</li> <li>Byte 05 = low byte</li> </ul> |

#### [Response]

| Byte  | 说明                   | 大小      | 设定值                          |
|-------|----------------------|---------|------------------------------|
| 00    | 站号 (Net ID)          | 1 Byte  | 1 ~ 247                      |
| 01    | 功能代码 (Function code) | 1 Byte  | 0x05                         |
| 02-03 | D/O 地址               | 2 Bytes | 此值是与 Request 的 Byte 02-03 相同 |
| 04-05 | 输出值                  | 2 Bytes | 此值是与 Request 的 Byte 04-05 相同 |

#### [Error Response]

| Byte | 说明                       | 大小     | 设定值                             |
|------|--------------------------|--------|---------------------------------|
| 00   | 站号 (Net ID)              | 1 Byte | 1 ~ 247                         |
| 01   | 功能代码 (Function code)     | 1 Byte | 0x85                            |
| 00   | D2 异常代码 (Exception code) | 1 Byte | 更详细信息请参考至 Modbus 标准规范           |
| 02   |                          |        | (Modbus Standard Specification) |

# 范例说明: Function 05 (0x05), Write DO

## ➢ 设定 DO1 为 ON

|     | [Leading 6 bytes] | [Request]         |
|-----|-------------------|-------------------|
| 命令: | 01 02 00 00 00 06 | 01 05 00 01 FF 00 |
|     |                   |                   |
|     | [Leading 6 bytes] | [Response]        |
| 回应: | 01 02 00 00 00 06 | 01 05 00 01 FF 00 |

## ▶ Modbus 命令及响应消息,详细说明如下:

| 命令: | [Leading 6 bytes | ]                            |
|-----|------------------|------------------------------|
|     | Bytes 00-03      | 01 02 00 00 (Message Number) |
|     | Bytes 04-05      | 00 06 (Request 所使用的 Byte 数)  |
|     |                  |                              |
|     | [Request]        |                              |
|     | Byte 00          | 01 (站号)                      |
|     | Byte 01          | 05 (功能代码)                    |
|     | Byte 02-03       | 00 01 (D/O 地址)               |
|     | Byte 04-05       | FF 00 (设定输出为 ON)             |
|     |                  |                              |
|     |                  |                              |
| 回应: | [Leading 6 bytes | 3]                           |
|     | Bytes 00-03      | 01 02 00 00 (Message Number) |
|     | Bytes 04-05      | 00 06 (Response 所使用的 Byte 数) |
|     |                  |                              |
|     | [Response]       |                              |
|     | Byte 00          | 01 (站号)                      |
|     | Byte 01          | 05 (功能代码)                    |
|     | Byte 02-03       | 00 01 (D/O 地址)               |
|     | Byte 04-05       | FF 00 (设定输出为 ON)             |
|     | -                |                              |

# 06(0x06) Preset a Single Register (Write AO)

这个功能代码是用来设定一个 Holding Registers 并且能够储存该模块配置值。

#### [Request]

| Byte  | 说明                   | 大小      | 设定值                                                                                      |
|-------|----------------------|---------|------------------------------------------------------------------------------------------|
| 00    | 站号 (Net ID)          | 1 Byte  | 1 ~ 247                                                                                  |
| 01    | 功能代码 (Function code) | 1 Byte  | 0x06                                                                                     |
| 02-03 | A/O 地址               | 2 Bytes | 参考至的 Modbus Address 表。<br>( <u>第 6.3 节 "Modbus Register</u> 对应表")<br>Byte 02 = high byte |
| 04-05 | Register 值           | 2 Bytes | Register 值<br>Byte 04 = high byte<br>Byte 05 = low byte                                  |

#### [Response]

| Byte  | 说明                   | 大小      | 设定值                          |
|-------|----------------------|---------|------------------------------|
| 00    | 站号 (Net ID)          | 1 Byte  | 1 ~ 247                      |
| 01    | 功能代码 (Function code) | 1 Byte  | 0x06                         |
| 02-03 | A/O 地址               | 2 Bytes | 此值是与 Request 的 Byte 02-03 相同 |
| 04-05 | Register 值           | 2 Bytes | 此值是与 Request 的 Byte 04-05 相同 |

## [Error Response]

| Byte | 说明                    | 大小     | 设定值                             |
|------|-----------------------|--------|---------------------------------|
| 00   | 站号 (Net ID)           | 1 Byte | 1 ~ 247                         |
| 01   | 功能代码 (Function code)  | 1 Byte | 0x86                            |
| 00   | 异常代码 (Exception code) | 1 Byte | 更详细信息请参考至 Modbus 标准规范           |
| 02   |                       |        | (Modbus Standard Specification) |

## 范例说明: Function 06 (0x06), Write AO

## ▶ 设定系统超时为 60 秒

| [Leading 6 bytes] | [Request]                                                                        |
|-------------------|----------------------------------------------------------------------------------|
| 01 02 00 00 00 06 | 01 06 01 08 00 3C                                                                |
|                   |                                                                                  |
| [Leading 6 bytes] | [Response]                                                                       |
| 01 02 00 00 00 06 | 01 06 01 08 00 3C                                                                |
|                   | [Leading 6 bytes]<br>01 02 00 00 00 06<br>[Leading 6 bytes]<br>01 02 00 00 00 06 |

## ▶ Modbus 命令及响应消息,详细说明如下:

| 命令: | [Leading 6 bytes] |                              |  |  |
|-----|-------------------|------------------------------|--|--|
|     | Bytes 00-03       | 01 02 00 00 (Message Number) |  |  |
|     | Bytes 04-05       | 00 06 (Request 所使用的 Byte 数)  |  |  |
|     |                   |                              |  |  |
|     | [Request]         |                              |  |  |
|     | Byte 00           | 01 (站号)                      |  |  |
|     | Byte 01           | 06 (功能代码)                    |  |  |
|     | Byte 02-03        | 01 08 (A/O 地址)               |  |  |
|     | Byte 04-05        | 00 3C (设定 60 秒)              |  |  |
|     |                   |                              |  |  |
|     |                   |                              |  |  |
| 回应: | [Leading 6 bytes  | 5]                           |  |  |
|     | Bytes 00-03       | 01 02 00 00 (Message Number) |  |  |
|     | Bytes 04-05       | 00 06 (Response 所使用的 Byte 数) |  |  |
|     |                   |                              |  |  |
|     | [Response]        |                              |  |  |
|     | Byte 00           | 01 (站号)                      |  |  |
|     | Byte 01           | 06 (功能代码)                    |  |  |
|     | Byte 02-03        | 01 08 (A/O 地址)               |  |  |

Copyright © 2019 ICP DAS CO., Ltd. All Rights Reserved.

Byte 04-05 00 3C (设定 60 秒)

# 15(0x0F) Force Multiple Coils (Write DOs)

这个功能代码是用来设定多个 coils 状态或写多个 D/O 值。

#### [Request]

| Byte  | 说明                   | 大小      | 设定值                                                                                                    |
|-------|----------------------|---------|----------------------------------------------------------------------------------------------------|
| 00    | 站号 (Net ID)          | 1 Byte  | 1 ~ 247                                                                                                    |
| 01    | 功能代码 (Function code) | 1 Byte  | 0x0F                                                                                                    |
| 02-03 | D/O 起始地址             | 2 Bytes | 参考至的 Modbus Address 表。<br>( <u>第 6.3 节 "Modbus Register</u> 对应表")<br>Byte 02 = high byte<br>Byte 03 = low byte                                                                                                    |
| 04-05 | 输出通道数 (点)            | 2 Bytes | Byte 04 = high byte<br>Byte 05 = low byte                                                                                                    |
| 06    | Byte 数               | 1 Byte  | n = (Points +7)/8                                                                                                    |
| 07    | 输出值                  | n Bytes | <ul> <li>一个bit 对应一个通道。如: 值为 1 表示</li> <li>通道为 ON , 值为 0 表示为 OFF。</li> <li>n= 1; Byte 07 = data bit 7 to 0</li> <li>n= 2; Byte 08 = data bit 15 to 8</li> <li></li> <li>n= m; Byte m+6 = data bit (8m-1)to 8</li> <li>(m-1)</li> </ul> |

#### [Response]

| Byte  | 说明                   | 大小      | 设定值                          |
|-------|----------------------|---------|------------------------------|
| 00    | 站号 (Net ID)          | 1 Byte  | 1 ~ 247                      |
| 01    | 功能代码 (Function code) | 1 Byte  | 0x0F                         |
| 02-03 | D/O 起始地址             | 2 Bytes | 此值是与 Request 的 Byte 02-03 相同 |
| 04-05 | 输出通道数 (点数)           | 2 Bytes | 此值是与 Request 的 Byte 04-05 相同 |

#### [Error Response]

| 说明                    | 大小                                                                 | 设定值                                                                        |
|-----------------------|--------------------------------------------------------------------|----------------------------------------------------------------------------|
| 站号 (Net ID)           | 1 Byte                                                             | 1 ~ 247                                                                    |
| 功能代码 (Function code)  | 1 Byte                                                             | 0x8F                                                                       |
| 异常代码 (Exception code) | 1 Byte                                                             | 更详细信息请参考至 Modbus 标准规范<br>(Modbus Standard Specification)                   |
|                       | 说明<br>站号 (Net ID)<br>功能代码 (Function code)<br>异常代码 (Exception code) | 说明大小站号 (Net ID)1 Byte功能代码 (Function code)1 Byte异常代码 (Exception code)1 Byte |

# 范例说明: Function 15 (0x0F), Write DOs

#### ≻设定 DO0 ~ DO1 的 Safe Value:

|     | [Leading 6 bytes] | [Request]               |
|-----|-------------------|-------------------------|
| 命令: | 01 02 00 00 00 08 | 01 0F 01 0B 00 02 01 03 |
|     |                   |                         |
|     | [Leading 6 bytes] | [Response]              |
| 回应: | 01 02 00 00 00 06 | 01 0F 01 0B 00 02       |

## ▶ Modbus 命令及响应消息,详细说明如下:

| 命令: | [Leading 6 bytes | ]                                         |
|-----|------------------|-------------------------------------------|
|     | Bytes 00-03      | 01 02 00 00 (Message Number)              |
|     | Bytes 04-05      | <b>00 08 (Request</b> 所使用的 <b>Byte</b> 数) |
|     |                  |                                           |
|     | [Request]        |                                           |
|     | Byte 00          | 01 (站号)                                   |
|     | Byte 01          | <b>0F (</b> 功能代码)                         |
|     | Byte 02-03       | 01 0B (D/O 起始地址)                          |
|     | Byte 04-05       | 00 02 (输出通道)                              |
|     | Byte 06          | 01 (Byte Count)                           |
|     | Byte 07          | 03 (输出值)                                  |
|     |                  |                                           |

| 回应: | [Leading 6 bytes | 5]                           |
|-----|------------------|------------------------------|
|     | Bytes 00-03      | 01 02 00 00 (Message Number) |
|     | Bytes 04-05      | 00 06 (Response 所使用的 Byte 数) |
|     |                  |                              |
|     | [Response]       |                              |
|     | Byte 00          | 01 (站号)                      |
|     | Byte 01          | <b>OF (</b> 功能代码)            |
|     | Byte 02-03       | 01 0B (D/O 起始地址)             |
|     | Byte 04-05       | 00 02 (输出通道数)                |
|     |                  |                              |

# 16(0x10) Preset Multiple Registers (Write AOs)

这个功能代码是用来设定多个 Holding Registers 并且能够储存模块配置值。

| [i toquoot] |                         |         |                                                                                                    |
|-------------|-------------------------|---------|----------------------------------------------------------------------------------------------------|
| Byte        | 说明                      | 大小      | 设定值                                                                                                    |
| 00          | 站号 (Net ID)             | 1 Byte  | 1 ~ 247                                                                                                    |
| 01          | 功能代码 (Function code)    | 1 Byte  | 0x10                                                                                                    |
| 02-03       | <b>A/O</b> 起始地址         | 2 Bytes | 参考至的 Modbus Address 表。<br>( <u>第 6.3 节 "Modbus Register</u> 对应表")<br>Byte 02 = high byte<br>Byte 03 = low byte                                                          |
| 04-05       | 16-bit Register 数 (通道数) | 2 Bytes | Word 数<br>Byte 04 = high byte<br>Byte 05 = low byte                                                                                                    |
| 06          | Byte 数                  | 1 Byte  | n =Points x 2 Bytes                                                                                                    |
| 07          | Register 值              | n Bytes | Register 值<br>n= 2; Byte 03 = high byte<br>Byte 04 = low byte<br><br>n= m; Byte 03 = high byte<br>Byte 04 = low byte<br><br>Byte m+1 = high byte<br>Byte m+2 = low byte |

# [Response]

| Byte  | 说明                      | 大小      | 设定值                          |
|-------|-------------------------|---------|------------------------------|
| 00    | 站号 (Net ID)             | 1 Byte  | 1 ~ 247                      |
| 01    | 功能代码 (Function code)    | 1 Byte  | 0x10                         |
| 02-03 | A/O 起始地址                | 2 Bytes | 此值是与 Request 的 Byte 02-03 相同 |
| 04-05 | 16-bit Register 数 (通道数) | 2 Bytes | 此值是与 Request 的 Byte 04-05 相同 |

#### [Error Response]

| Byte | 说明                    | 大小     | 设定值                             |
|------|-----------------------|--------|---------------------------------|
| 00   | 站号 (Net ID)           | 1 Byte | 1 ~ 247                         |
| 01   | 功能代码 (Function code)  | 1 Byte | 0x90                            |
| 02   | 已尝代现(Exception code)  | 1 Duto | 更详细信息请参考至 Modbus 标准规范           |
| 02   | 开吊气屿 (Exception code) | г вусе | (Modbus Standard Specification) |

# 范例说明: Function 16 (0x10), Write AOs

## ▶ 设定数字计数器的默认值:

|     | [Leading 6 bytes] | [Request]                        |
|-----|-------------------|----------------------------------|
| 命令: | 01 02 00 00 00 0B | 01 10 00 32 00 01 02 03 E8 00 00 |
|     |                   |                                  |
|     | [Leading 6 bytes] | [Response]                       |
| 回应: | 01 02 00 00 00 06 | <u>01 10 00 32 00 01</u>         |

## ▶ Modbus 命令及响应消息,详细说明如下:

| 命令: | [Leading 6 bytes | ]                                         |
|-----|------------------|-------------------------------------------|
|     | Bytes 00-03      | 01 02 00 00 (Message Number)              |
|     | Bytes 04-05      | <b>00 0B (Request</b> 所使用的 <b>Byte</b> 数) |
|     |                  |                                           |
|     | [Request]        |                                           |
|     | Byte 00          | 01 (站号)                                   |
|     | Byte 01          | 10 (功能代码)                                 |
|     | Byte 02-03       | 00 32 (A/O 起始地址)                          |
|     | Byte 04-05       | 00 01 (16-bit Registers 数)                |
|     | Byte 06          | <b>02 (Byte</b> 数)                        |
|     | Byte 07-10       | 03 E8 00 00 (数字计数器默认值)                    |
|     |                  |                                           |

| 回应: | <b>[Leading 6 bytes</b><br>Bytes 00-03<br>Bytes 04-05        | ]<br>01 02 00 00 (Message Number)<br>00 06 (Response 所使用的 Byte 数) |
|-----|--------------------------------------------------------------|-------------------------------------------------------------------|
|     | [Response]<br>Byte 00<br>Byte 01<br>Byte 02-03<br>Byte 04-05 | 01 (站号)<br>10 (功能代码)<br>00 32 (A/O 起始地址)<br>00 01 (WORD 数)        |
## 6.3 Modbus Register 对应表

当数据为 16 位缓存器传输是以 high-byte 优先 (例如: 0x0A0B ==> 0x0A, 0x0B)。当数据为 32 位缓存器传输是二个 16 位缓存器, 且是以 Low-word 优先(如: 0x0A0B0C0D ==> 0x0C, 0x0D, 0x0A, 0x0B)。

### 6.3.1 共同功能

#### > 0xxxx: DO Address (Base 0)

| 起始地址          | Points        | 说明                | Bits per<br>Point | 设定值范围 | 存取<br>类型  |
|---------------|---------------|-------------------|-------------------|-------|-----------|
| 127<br>(0x7F) | 1             | 还原网页所有预设设定 1      |                   | 1 =还原 | W (Pulse) |
| 128<br>(0x80) | 1             | 预设 ID 设定          | 1                 | 1 =还原 | W (Pulse) |
| 133<br>(0x85) | 1             | 重新启动 ET-2200 系列模块 | 1                 | 1 =还原 | W (Pulse) |
| 备注            | " <b>W</b> ": | 写入                |                   |       |           |

#### 3xxxx: AI Address (Base 0)

| 起始地址          | Points            | 说明                 | Bits per<br>Point | 设定值范围                         | 存取<br>类型 |
|---------------|-------------------|--------------------|-------------------|-------------------------------|----------|
| 151<br>(0x97) | 1                 | Firmware 版本        | 16                | "123"表示版本<br>= 1.2.3          | R        |
| 158<br>(0x9E) | 1                 | Modbus 连接状态        | 16                | 0 =正常<br>1 = Timeout          | R        |
| 160<br>(0xA0) | 1                 | Pair-Connection 状态 | 16                | 0 =正常<br>1 = Timeout<br>2 =断线 | R        |
| 备注            | " <b>R</b> " : रे | 卖取                 |                   |                               |          |

Copyright © 2019 ICP DAS CO., Ltd. All Rights Reserved.

#### 4xxxx: AO Address (Base 0)

| 起始地址           | Points                          | 说明                                             | Bits per<br>Point | 设定值范围                                                                                                    | 存取<br>类型  |
|----------------|---------------------------------|------------------------------------------------|-------------------|----------------------------------------------------------------------------------------------------|-----------|
| 255<br>(0xFF)  | 1                               | CPU 重启状态                                       | 16                | 1 = Reset at Power-on<br>2 = Reset by the WDT<br>3 = 重新启动命令                                                                             | R/W       |
| 257<br>(0x101) | 1                               | 设定 Host Watchdog<br>Timer (WDT)                | 16                | <5: 关闭<br>5~65535: 启用(单位: 秒)<br>0: 预设设定<br>在 WDT 设定的时间内,当<br>ET-2200 系列模块和主机失去<br>通讯超过此时间。D/O 将输出<br>Safe Value 及 Host WDT 事件<br>计数器加 1 | R/W/<br>F |
| 258<br>(0x102) | 1                               | Host WDT 事件                                    | 16                | 从 CPU 重新启动后,表示有<br>多少 Host WDT 事件发生。                                                                                                    | R/W       |
| 259<br>(0x103) | 1                               | 模块名称                                           | 16                | 模块名称                                                                                                    | R         |
| 263<br>(0x107) | 1                               | 设定 TCP Timeout                                 | 16                | <5: 关闭<br>5~65535: 启用(单位: 秒)<br>0: 预设设定                                                                                                 | R/W/<br>F |
| 264<br>(0x108) | 1                               | 设定 System Timeout                              | 16                | <30: 关闭<br>30~65535: 启用(单位: 秒)<br>0: 预设设定                                                                                               | R/W/<br>F |
| 备注             | "R":<br>"W":<br>"F":<br>Warning | 读取;<br>写入;<br>设定记录在 flash。<br>j: 太频繁的写入会造成 Fla | ash 损坏。           |                                                                                                    |           |

## 6.3.2 特定功能

每个 ET-2200 模块在 Modbus 地址表中所使用的 nDI 及 nDO 参数,如下表:

| 模块名称          | Universal DIO<br>(UDIO) | <b>D/O</b> 通道数<br>(nDO) | <b>D/I</b> 通道数<br>(nDI) |
|---------------|-------------------------|-------------------------|-------------------------|
| ET-2242/2242U | -                       | 16                      | -                       |
| ET-2251       | -                       | -                       | 16                      |
| ET-2254/2254P | 16                      | 依据您的配置                  | 依据您的配置                  |
| ET-2255/2255U | -                       | 8                       | 8                       |
| ET-2260       | -                       | 6                       | 6                       |
| ET-2261       | -                       | 10                      | -                       |
| ET-2261-16    | -                       | 16                      | -                       |
| ET-2268       | -                       | 8                       | -                       |

#### > 0xxxx: DO Address (Base 0)

| 起始地址          | Points  | 说明                                          | Bits per<br>Point | 设定值范围                         | 存取<br>类型  |
|---------------|---------|---------------------------------------------|-------------------|-------------------------------|-----------|
| 0<br>(0x00)   | 1 ~ nDO | 数字输出 (D/O)                                  | 1                 | 0 = Off<br>1 = On             | R/W       |
| 32<br>(0x20)  | 1       | 清除所有 D/I Latched 状态 (High)                  | 1                 | 1 =清除                         | W         |
| 33<br>(0x21)  | 1       | 清除所有 D/I Latched 状态 (Low)                   | 1                 | 1=清除                          | W         |
| 34<br>(0x22)  | 1 ~ nDI | 清除 High Speed Digital Counter               | 1                 | 1 =清除                         | W         |
| 60<br>(0x3C)  | 1       | 储存特定数据到 Flash<br>(一些 Register 的存取类型被标示为"E") | 1                 | 0 = 禁止写入<br>1 = 予许写入          | W         |
| 100<br>(0x64) | 1 ~ nDO | 设定 D/O 信道的 PWM 功能                           | 1                 | 0 = Off<br>1 = On<br>(预设 = 0) | R/W       |
| 150<br>(0x96) | 1       | 启用所有 D/I Latched 状态 (High/Low)              | 1                 | 0 =关闭<br>1 =启用<br>(预设 = 0)    | R/W/<br>F |
| 151<br>(0x97) | 1 ~ nDI | 启用 High Speed Digital Counter               | 1                 | 0 =关闭<br>1 =启用<br>(预设 = 0)    | R/W/<br>F |

Copyright © 2019 ICP DAS CO., Ltd. All Rights Reserved.

#### ET-2200 系列网络型 I/O 模块

| 190<br>(0xBE)                                                                                                    | 1 ~ nDl                                                                                                    | 启用 D/I 信道的频率量测                                                                                 | 1 | 0 =关闭<br>1 =启用<br>(预设 = 0)    | R/W/F |  |  |  |
|----------------------------------------------------------------------------------------------------|----------------------------------------------------------------------------------------------------|------------------------------------------------------------------------------------------------|---|-------------------------------|-------|--|--|--|
| 235<br>(0xEB)                                                                                                    | 1 ~ nDO                                                                                                    | 设定 D/O 通道的 Power-on 值                                                                          | 1 | 0 = Off<br>1 = On<br>(预设 = 0) | R/W/F |  |  |  |
| 267<br>(0x10B)                                                                                                    | 1 ~ 1DO                                                                                                    | 设定 D/O 通道的 Safe 值                                                                              | 1 | 0 = Off<br>1 = On<br>(预设 = 0) | R/W/F |  |  |  |
| 299<br>(0x12B)                                                                                                    | 1                                                                                                    | 设定 DI/DO 模式配置方式 (仅适用于<br>ET-2254)<br>0 = 依据 D/O 输出指令的态动 I/O 配置<br>1 = 经由 Web/Modbus 的静态 I/O 配置 | 1 | 0 = 动态<br>1 = 静态              | w     |  |  |  |
| 300 ~ 315<br>(0x12C ~<br>0x13B)                                                                                                    | 5       1~UDIO       设定 Universal DIO 通道为 D/I Port 或       0 = D/O         1~UDIO       D/O Port (仅适用于 ET-2254)       1       0 = D/O         300 是 CH0 地址, 301 是 CH1 地址,       1       0 = D/O       W |                                                                                                |   |                               |       |  |  |  |
| <b>"R"</b> :读取; <b>"W"</b> :写入; <b>"F"</b> :设定记录在 flash。         备注 <b>"E"</b> :写入缓存器 DO[60] 后,数据将被储存在 flash。         Warning: 太频繁的写入会造成 Flash 损坏。 |                                                                                                    |                                                                                                |   |                               |       |  |  |  |

▲ 注意:由于 Relay 本身的特性, ET-2260/2261/2268 模块 (具有 Relay 功能), 是不适合长时间使用 PWM 功能。

#### 1xxxx: DI Address (Base 0)

| 起始地址         | Points                      | 说明                        | Bits per<br>Point | 设定值范围                      | 存取<br>类型 |
|--------------|-----------------------------|---------------------------|-------------------|----------------------------|----------|
| 0<br>(0x00)  | 1 ~ nDI                     | 数字输入(D/I)                 | 1                 | 0 = Off<br>1 = On          | R        |
| 32<br>(0x20) | 1 ~ nDI                     | Digital Latched 状态 (High) | 1                 | 0 = None<br>1 =<br>Latched | R        |
| 64<br>(0x40) | 1 ~ nDI                     | Digital Latched 状态 (Low)  | 1                 | 0 = None<br>1 =<br>Latched | R        |
| 备注           | " <b>R</b> ":读 <sup>p</sup> | Ω                         |                   |                            |          |

Copyright © 2019 ICP DAS CO., Ltd. All Rights Reserved.

#### > 3xxxx: AI Address (Base 0)

| 起始地址                                                                                                    | Points                                                | 说明                                                                            | Bits per<br>Point | 设定值范围             | 存取<br>类型 |  |  |  |  |  |
|----------------------------------------------------------------------------------------------------|-------------------------------------------------------|-------------------------------------------------------------------------------|-------------------|-------------------|----------|--|--|--|--|--|
| 16<br>(0x10)                                                                                                    | 1 ~ nDI                                               | Digital Counter 值                                                             | 32                | 0 ~<br>4294967296 | R        |  |  |  |  |  |
| 64<br>(0x40)                                                                                                    | 1 ~ nDI                                               | Frequency 值 * 1,000<br>(注意: client has to divide the<br>value by 1,000 first) | 32                | 0 ~<br>4294967296 | R        |  |  |  |  |  |
| <ul> <li>▲ 注意: "DI Counter (0x10)"及 "DI Frequency (0x40)" 的数据长度为 32-bit,是占用二个 16-bit Register,所以第一个信道占用 2 个地址,第二个信道的开始位置为 "起始地址 +2",以此类推。更详细的说明可参考至 "FAQ003:_如何正确读取 PETL/tET/tPET 系列模块的 DI Counter 值"。</li> <li>苑例: 读取 ET-2260 的 6 个 DI 通道的 DI Counter。         [Leading 6 bytes] [Request]</li> <li>命令: 01 02 00 00 00 6 01 04 00 10 00 0C</li> </ul> |                                                       |                                                                               |                   |                   |          |  |  |  |  |  |
|                                                                                                    | 起始地址 6 channels * 2 registers<br>= 12 (0xC) registers |                                                                               |                   |                   |          |  |  |  |  |  |
| 100<br>(0x64)                                                                                                    | 1                                                     | D/I 通道数                                                                       | 16                | nDl               | R        |  |  |  |  |  |
| 110<br>(0x6E)                                                                                                    | 110<br>(0x6E) 1 D/O 通道数                               |                                                                               |                   | nDO               | R        |  |  |  |  |  |
| 121<br>(0x79)                                                                                                    | 121<br>0x79) 1 High Speed Counter 通道数                 |                                                                               |                   | nDl               | R        |  |  |  |  |  |
| 备注                                                                                                    | 备注 " <b>R</b> ":读取                                    |                                                                               |                   |                   |          |  |  |  |  |  |

- 113 -

#### 4xxxx: AO Address (Base 0)

| 起始地址                                 | Points                                                                     | 说明                                                                                                    | Bits per<br>Point                                                                        | 设定值范围                                                                                           | 存取<br>类型                                 |
|--------------------------------------|----------------------------------------------------------------------------|----------------------------------------------------------------------------------------------------|------------------------------------------------------------------------------------------|-------------------------------------------------------------------------------------------------|------------------------------------------|
| 50<br>(0x32)                         | 1 ~ nDI                                                                    | High Speed Digital Counter 默认<br>值                                                                                                    | 32                                                                                       | 0 ~<br>4294967296                                                                               | R/W/E                                    |
| ▲ 注意:<br>Regis<br>类推。<br>Coun<br>范例: | "High Sper<br>ster,所以第<br>。更详细的证<br>tter 值" 。<br>读取 ET-22<br>[Lea<br>01 02 | ed Digital Counter 默认值 (0x32) "<br>第一个信道占用 2 个地址,第二个信道<br>说明可参考至 <u>"FAQ003:</u> 如何正确说<br>260 的 6 个 DI 信道的 High Speed D<br>ding 6 bytes] [Request<br>2 00 00 00 06 01 04 00 <u>32</u><br>起始出 | 的数据长度<br>i的开始位置读取 PETL/tI Digital Cou $i]2 00 0C\downarrow00 0C\downarrow00 \pm 100 = 1$ | 为 32-bit,是占用二<br>为 <b>"起始地址 +</b><br><u>ET/tPET 系列模块</u><br>Inter 默认值。<br>hannels * 2 registers | 二个 16-bit<br>2",以此<br><u>的 DI</u><br>ers |
| 100<br>(0x64)                        | 1 ~ nDO                                                                    | DO PWM 的 Duty Cycle<br>第一个 WORD (16-bit register)<br>是为 high pulse 宽度,第二个<br>WORD 是为 low pulse 宽度。单<br>位为 1 ms; 分辨率为 5 ms。                                                                   | 32                                                                                       | 0 ~ 65535;<br>0 ~ 65535;                                                                        | R/W/E                                    |
| 150<br>(0x64)                        | 1 ~ nDI                                                                    | DI Frequency Measurement 扫描<br>模式,更详信息请参考至 <u>第 4.4.2</u><br><u>节 "DI/DO Configuration"</u> 。                                                                                                | i<br>16                                                                                  | 1000= 1000<br>ms<br>100= 100 ms<br>2000=Single<br>pulse                                         | R/W/F                                    |
| 200<br>(0x64)                        | 1 ~ nDO                                                                    | 移动平均 (Moving Average)                                                                                                    | 16                                                                                       | 1= 无平均值<br>2= 2 平均值<br>4= 4 平均值<br>8= 8 平均值                                                     | R/W/F                                    |

- 114 -

#### ET-2200 系列网络型 I/O 模块

| 268<br>(0x10C) | 1 ~ nDO                                | DO 最短可切换的间隔时间                                                       | 16                   | 1~65535 秒 | R/W/F |
|----------------|----------------------------------------|---------------------------------------------------------------------|----------------------|-----------|-------|
| 284<br>(0x11C) | 1 ~ nDO                                | DO 自动关闭的时间                                                          | 16                   | 1~65535 秒 | R/W/F |
| 备注             | "R":读耶<br>"E":写 <i>)</i><br>Warning: フ | 取; "W":写入; "F":设定记录<br>入缓存器 DO[60] 后,数据将被储存在<br>太频繁的写入会造成 Flash 损坏。 | 在 flash。<br>E flash。 |           |       |

## 附录 A: 疑难解答

#### A1. 如何恢复模块原厂默认的网页服务器登入密码?

请参考下面说明来重启 ET-2200 模块到原厂默认值状态。

▲ 注意: 当执行完下面步骤后, ET-2200 模块全部设定将恢复到原厂默认值, 意指您之前的 设定值将会全部消失。

步骤 1 在模块上方,设定 Init/Run 运作模式开关至 "Init" 位置后,请将模块断电重新启动,此时 ET-2200 的设定值全部回复至原厂默认值,包含网页服务器登 入密码。

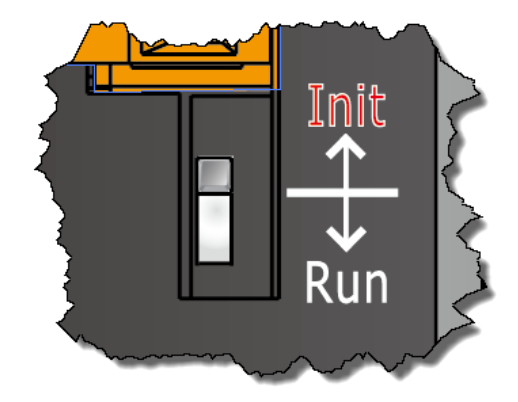

步骤 2 执行 VxComm Utility 或 eSearch Utility 来搜寻 ET-2200 模块。 此时搜寻到的 ET-2200 已回复至原厂默认值。 (如: 预设 IP Address 192.168.255.1)

| ſ | 🥪 eSearch Utility [ v1.1.13, Nov.29, 2016 ] |                              |                                     |                                                 |                                        |                                                             |    |  |  |  |
|---|---------------------------------------------|------------------------------|-------------------------------------|-------------------------------------------------|----------------------------------------|-------------------------------------------------------------|----|--|--|--|
|   | File Server                                 | Tools                        |                                     |                                                 |                                        |                                                             |    |  |  |  |
| 1 | Name<br>ET-2255U                            | Alias<br>EtherlO             | IP Address<br>192.168.255.1         | Sub-net Mask<br>255.255.0.0                     | Gateway<br>192.168.0.1                 | MAC Address<br>00:0d:e0:e2:55:02                            |    |  |  |  |
|   | WP5231<br>WP8000<br>WP9000                  | WP5231<br>Compact<br>Compact | 10.0.8.18<br>10.0.8.45<br>10.0.8.55 | 255.255.255.0<br>255.255.255.0<br>255.255.255.0 | 10.0.8.254<br>10.0.8.254<br>10.0.8.254 | D0:FF:50:C6:B5:C3<br>00:0D:E0:88:63:10<br>00:0D:E0:3F:FF:FF | 1  |  |  |  |
|   | •                                           |                              |                                     | m                                               |                                        |                                                             | •  |  |  |  |
|   | Searc                                       | ch Server                    | Configuration (U                    | JDPj Web                                        | Exit                                   |                                                             |    |  |  |  |
|   | Status                                      |                              |                                     |                                                 |                                        |                                                             | 11 |  |  |  |

- 116 -

#### ET-2200 系列网络型 I/O 模块

步骤 3 修改模块基本网络设定 (如: IP、Mask、Gateway 地址),再按 "OK" 按钮。

| Configure Server (UI         | DP)                      |                      |                            |        |             | ×       |
|------------------------------|--------------------------|----------------------|----------------------------|--------|-------------|---------|
| Server Name :                | ET-2255U                 |                      |                            |        |             |         |
| DHCP:                        | 0: OFF 🔹                 | Sub-net Mask :       | 255.255.255                | Alias: | EtherIO     |         |
| IP Address :                 | 10.0.8.100               | Gateway :            | 10.0.8.254                 | MAC:   | 00:0d:e0:e2 | 2:55:02 |
| Warning!!<br>Contact your Ne | twork Administrator to g | et correct configura | ation before any changing! |        | ОК          | Cancel  |

**步骤 4** 设定模块上的 Init/Run 运作模式开关至 "Run" 位置后,再次将模块断电重新启动。

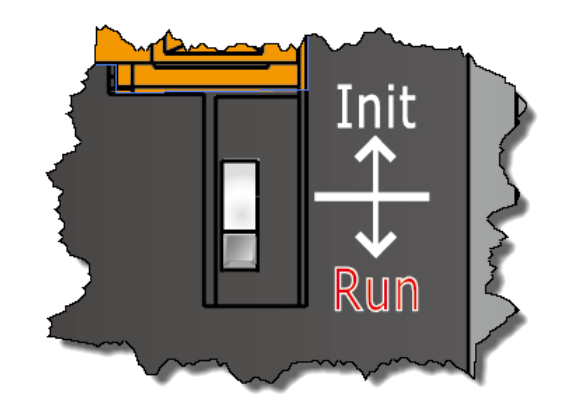

步骤 5 登入 ET-2200 网页服务器。(注意:此时登入密码已回复至原厂默认值 "Admin")

| 🗲 (=) 🎉 http:/                                                                                                    | - ロ ×<br>//10.08.100/ マウ 提尋 タマ 命 公 総 @                                                                                                    |  |  |
|----------------------------------------------------------------------------------------------------|----------------------------------------------------------------------------------------------------|--|--|
| <sup>SS</sup> Ethernet I/O Module X □                                                                                                    |                                                                                                    |  |  |
| LCP S                                                                                                    | Ethernet I/O Module<br>Home   Network   I/O Settings   Sync   PWM   Pair   Filter   Monitor   Password   Logout<br>MQTT (Topics: DO   DI ) |  |  |
| The system is logged out.<br>To enter the web configuration, please type password in the following field.                                                             |                                                                                                    |  |  |
| Login password: ••••• Submit                                                                                                    |                                                                                                    |  |  |
| Google N<br>Chrome:                                                                                                    | Menu / Settings / Show advanced settings / Privacy / Content settings / Javascript / Allow all sites to run<br>JavaScript (recommended).   |  |  |
| Microsoft IE: N                                                                                                    | licrosoft IE: Menu / Tools / Internet Options / Security / Internet / Custom level / Scripting / Enable.                                   |  |  |
| Firefox: a                                                                                                    | about:config / I'll be careful, I promise! / Preference Name / javascript.enabled / True.                                                  |  |  |
| When using IE, please disable its cache as follows.<br>Menu items: Tools / Internet Options / General / Temporary Internet Files / Settings / Every visit to the page |                                                                                                    |  |  |

# 附录 B: 手册修订记录

本章提供此使用手册的修订记录。

下表提供此文件每次修订的日期与说明。

| 版本    | 发行日         | 说明                         |
|-------|-------------|----------------------------|
| 1.0.0 | 2015 年 9月   | 首次发行                       |
| 1.1.0 | 2015 年 11 月 | 1. 增加 ET-2242 产品相关信息 。     |
|       |             | 2. 增加 ET-2251 产品相关信息 。     |
|       |             | 3. 增加 ET-2255 产品相关信息 。     |
| 1.1.3 | 2016 年 2 月  | 1. 增加 ET-2254P 产品相关信息 。    |
|       |             | 2. 增加 ET-2261 产品相关信息 。     |
|       |             | 3. 增加 ET-2268 产品相关信息 。     |
|       |             | 4. 第4章配置网页 更新 Firmware 版本  |
|       |             | 1.3.9[Jan.20,2016] 网页配置画面。 |
| 1.2.0 | 2017 年 7 月  | 1. 增加 ET-2242U 产品相关信息 。    |
|       |             | 2. 增加 ET-2255U 产品相关信息 。    |
|       |             | 3. 第4章配置网页 更新 Firmware 版本  |
|       |             | 1.4.6[Jan.16,2017] 网页配置画面。 |
|       |             | 4. 新增章节 附录 手册修订录。          |
| 1.3.0 | 2018年6月     | 增加 ET-2261-16 产品相关信息 。     |
| 1.4.0 | 2019 年 9 月  | 新增 MQTT 功能说明               |

- 118 -